Doc #: 154001UA Part #: 07M3028-A

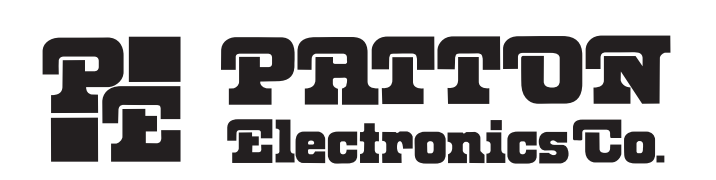

# STATISTICAL MULTIPLEXER 3028 Turbo

# (CTS 2031*TURBO*)

Installation and  $\mathbf{0}\textsc{perations}$   $\mathbf{M}\textsc{anual}$ 

May 31, 2000

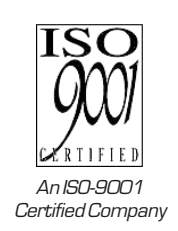

Copyright© 2000 Patton Electronics Co., All Rights Reserved

Doc #: 154001UA Part #: 07M3028-A

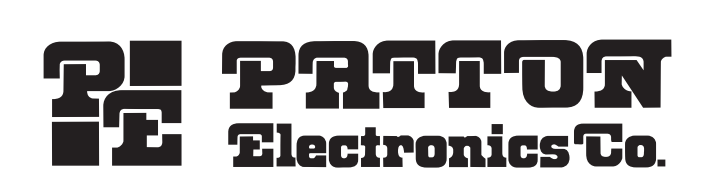

# Statistical Multiplexer 3028 Turbo

(CTS 2031*TURBO*)

Installation and  $\boldsymbol{0}\textsc{perations}$   $\boldsymbol{M}\textsc{anual}$ 

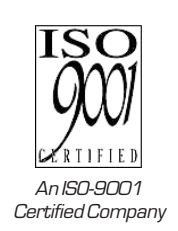

Copyright© 2000 Patton Electronics Co., All Rights Reserved

| Preface                    |                                                                                                    |                                                                                                    |  |
|----------------------------|----------------------------------------------------------------------------------------------------|----------------------------------------------------------------------------------------------------|--|
| AUDIENCE AND<br>OBJECTIVES | This manual contains information about the installation and operation of the 3028 <i>Turbo</i> (CTS 2031 Turbo) Statistical Multiplexer. The manual is intended for use by the technician installing the equipment and the operator using the equipment. This manual assumes that its user is familiar with basic telecommunications and computer terminology.                                                                                                    |                                                                                                    |  |
| RELATED DOCUMENTS          | 2980-A2-GN30 DCX 840 Installation, Operation and Maintenance Manual                                                                                                    |                                                                                                    |  |
|                            | 2985-A2-GN30                                                                                                    | DCX 840 Installation, Operation and Maintenance Manual                                                                                                    |  |
| PROPRIETARY NOTICE         | The information contained herein is proprietary and confidential to <i>Patton Electronics Co.</i> Any reproduction or redistribution of this publication, in whole or in part, is expressly prohibited unless written authorization is given by <i>Patton Electronics Co.</i>                                                                                                    |                                                                                                    |  |
| SERVICE                    | Patton Electronics Co. (hereafter referred to as Patton) warrants that its equipm<br>is free from any defects in materials and workmanship. The warranty period<br>be two years from the date of shipment of equipment. Patton's sole obligation<br>under its warranty is limited to the repair or replacement of the defective equip<br>ment. This warranty will not extend to equipment subjected to accident, misus<br>alterations or repair not made by Patton or authorized by Patton in writing.<br>All warranty and non-warranty repairs must be returned freight prepaid and<br>insured to Patton Electronics. All returns must have a Return Materials Author<br>tion number on the outside of the shipping container. This number may be ob- |                                                                                                    |  |
|                            | Tel: (301) 975-1007                                                                                                    | ;                                                                                                    |  |
|                            | email: support@pat                                                                                                    | tton.com;                                                                                                    |  |
|                            | or, Web: http://ww                                                                                                    | vw.patton.com.                                                                                                    |  |
|                            | NOTE: Packages re                                                                                                    | ceived without an RMA number will not be accepted.                                                                                                    |  |
|                            | Patton Electronics'<br>might arise concern<br>Service hours: 8AM<br>made by Patton or a                                                                                                    | technical staff is also available to answer any questions that<br>ing the installation or use of your Patton devices. Technical<br>to 5PM EST, Monday through Friday.rations or repair not<br>authorized by Patton in writing.                                                                               |  |
| PUBLICATION NOTICE         | This manual has be<br>manual does not cor<br>revise this publicati<br>Patton assumes no l<br>information contair                                                                                                    | en compiled and checked for accuracy. The information in this<br>nstitute a warranty of performance. Patton reserves the right to<br>on and make changes from time to time in the content thereof.<br>liability for losses incurred as a result of out-of-date or incorrect<br>ned in this manual.           |  |
|                            | DCX is a trademar<br>ENQ/ACK is a register<br>Paradyne in a register<br>Tandem is a register<br>T-Pause is a register<br>Wang is a registerer<br>2030 Statistical Ma                                                                                                    | k of AT&T Paradyne.<br>istered trademark of Hewlett-Packard Corporation.<br>stered trademark of AT&T Paradyne.<br>ered trademark of Tandem Corporation.<br>ered trademark of Tandem Corporation.<br>ed trademark of Wang Laboritories, Inc.<br><i>ultiplexer</i> is a registered trademark of AT&T Paradyne. |  |

WARRANTIES: Patton Electronics Co. (hereafter referred to as Patton) warrants that its equipment is free from any defects in materials and workmanship. The warranty period shall be two years from the date of shipment of equipment. Patton's sole obligation under its warranty is limited to the repair or replacement of the defective equipment, provided it is returned to Patton, transportation prepaid, within a reasonable period. This warranty will not extend to equipment subjected to accident, misuse, alterations or repair not made by Patton or authorized by Patton in writing.

The Patton MSDs generate and use radio frequency energy, and if not installed and used properly—that is, in strict accordance with the manufacturer's instructions—may cause interference to radio and television reception. The Patton MSDs have been tested and found to comply with the limits for Class A computing devices in accordance with the specifications in Subpart J of Part 15 of FCC rules, which are designed to provide reasonable protection from such interference in a commercial installation. However, there is no guarantee that interference will not occur in a particular installation. If the Patton MSDs do cause interference to radio or television reception, which can be determined by disconnecting the cables, the user is encouraged to try to correct the interference by one or more of the following measures: moving the computing equipment away from the receiver, re-orienting the receiving antenna, and/or plugging the receiving equipment into a different AC outlet (such that the computing equipment and receiver are on different branches).

The CE symbol on your Patton Electronics equipment indicates that it is in compliance with the electromagnetic Compatibility (EMC) directive and the Low Voltage Directive (LVD) of the European Union (EU). A Certificate of Compliance is available by contacting Technical Support.

#### WARRANTY NOTICE

### RADIO AND TV INTERFERENCE

**CE NOTICE** 

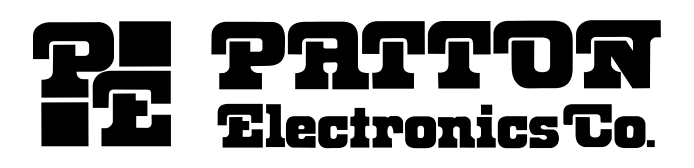

7622 Rickenbacker Drive Gaithersburg, Maryland 20879 Phone 301 975-1000 FAX 301 975-1007

# **Table of Contents**

# 1. Introduction and Setup

| Overview                            | . 1-1 |
|-------------------------------------|-------|
| Equipment supplied                  | 1-3   |
| Equipment Required But Not Supplied | 1-3   |
| Product Terminology                 | 1-3   |
| Unpacking and Setup                 | 1-4   |
| Multiplexer Factory Defaults        | 1-5   |
| EIA Signals                         | . 1-6 |
|                                     |       |

# 2. Operation of the 3028 Turbo Multiplexer

| Overview                      | 2-2  |
|-------------------------------|------|
| Supervisory Function Overview | 2-2  |
| Front Panel Operation         | 2-3  |
| Terminal Operation            | 2-5  |
| Modes of Operation            | 2-5  |
| Standby Mode/Logoff           | 2-6  |
| Monitor Mode                  | 2-6  |
| Memory Capability             | 2-10 |
| Command Mode                  | 2-10 |
| Resetting The Multiplexer     | 2-75 |
| ÷ .                           |      |

# Appendices

| А. | Multiplexer Command Mode Summary             | . A-1          |
|----|----------------------------------------------|----------------|
| B. | Technical Specifications                     | . <b>B-</b> 1  |
| C. | ASCII Character Codes                        | C-1            |
| D. | Multiplexer Parity Options                   | . D-1          |
| E. | Hewlett-Packard Protocol                     | . E-1          |
| F. | Tandem T-Pause and Wang Flow Control Methods | . F-1          |
| G. | Flow Control Translation                     | G-1            |
| H. | Factory Hardware Option Settings             | . H <b>-</b> 1 |
| I. | SDLC/HDLC Protocol                           | . I-1          |
| J. | EIA Signal Exceptions                        | . J-1          |
| K. | Rack-Mount Installation                      | K-1            |
| L. | Vorbereitungen zur Inbetriebnahme der Gerate | . L-1          |

# Index

# 1. Introduction and Setup

| Overview                            | 1-1 |
|-------------------------------------|-----|
| Product Terminology                 | 1-3 |
| Equipment Supplied                  | 1-3 |
| Equipment Required But Not Supplied | 1-3 |
| Unpacking and Setup                 | 1-4 |
| Multiplexer Factory Defaults        | 1-5 |
| EIA Signals                         | 1-6 |
|                                     |     |

# OVERVIEW

The 3028 Turbo (CTS 3028 Turbo (CTS 2031 Turbo)) Statistical Multiplexer has two primary applications: Point-to-Point and DCX<sup>™</sup> networking (Figure 1-1). Point-to-Point operations in a single link environment supports up to eight terminals. All of the DCX networking applications, including direct connections to a DCX 840 or DCX 850 are supported. The 3028 Turbo (CTS 3028 Turbo (CTS 2031 Turbo)) also supports the onward linking facilities through a DCX 825/871.

The SDLC/HDLC protocol is a standard feature that supports the bit-oriented synchronous protocols.

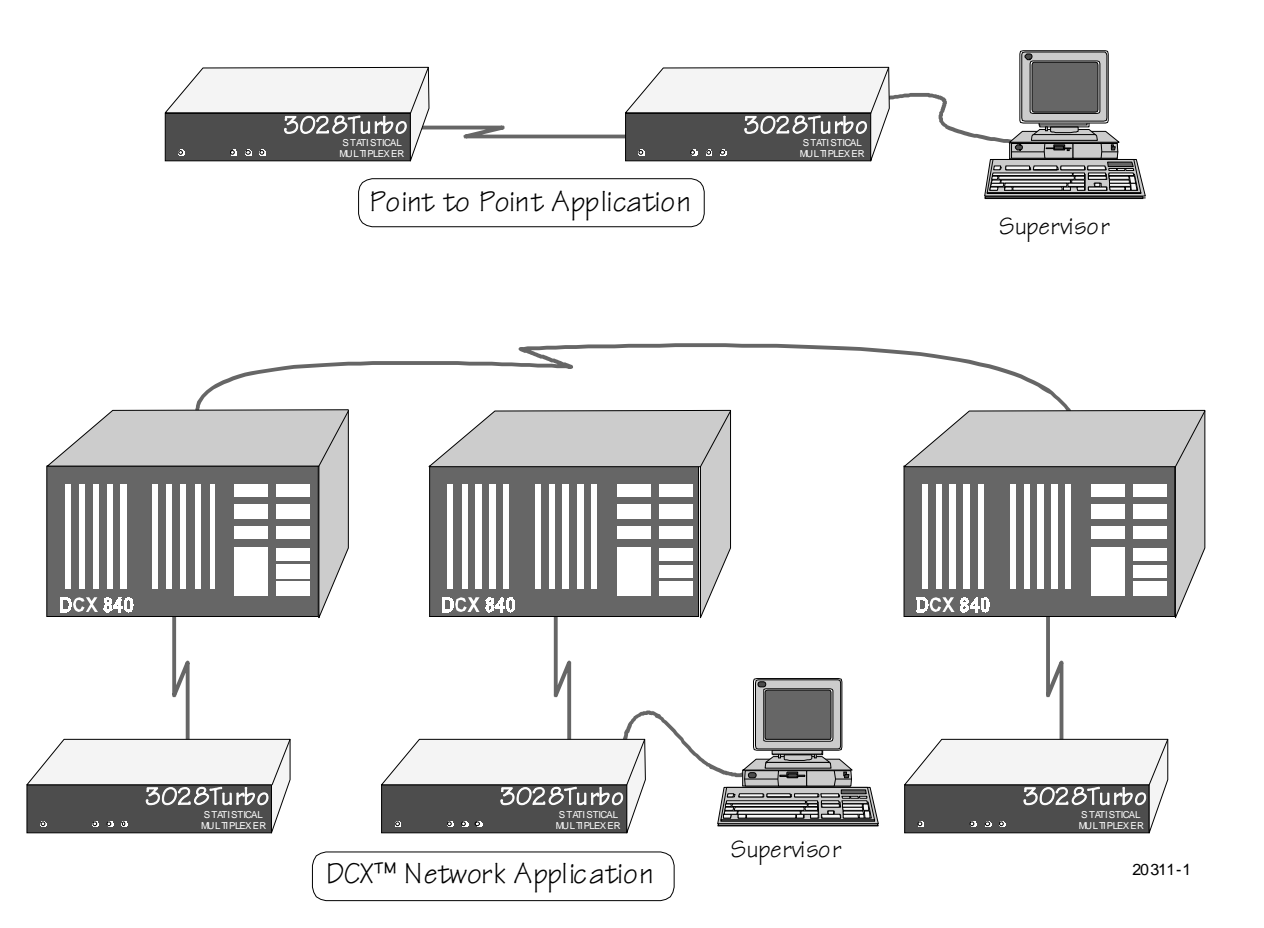

Figure 1-1. Multiplexer Product Application Examples

The multiplexer combines data traffic from up to eight sources into a high-speed composite link. Channel speeds supported are from 75bps to 19,200bps with an automatic channel speed detection (AUTOBAUD) option up to 9,600bps. The buffer management allows storage of 16K bytes to be shared on demand by the channels. Each channel is assigned a minimum of 372 bytes of buffer space to prevent lockout. Because of the buffering action of the 2031, the data rates on the channel side of the multiplexer may total several times the actual link rate without data loss. The multiplexer will handle an aggregate of 76,800 bps in constant full-duplex traffic (with flow control) and a 64,000K bps link without loss of data.

The multiplexer can transmit control messages end-to-end to handle such things as break propagation, EIA signal propagation, and autobaud speeds. The control messages are transparent to the user. In addition, any of the EIA interface outputs can be forced high or low through the user interface.

Multiplexer configuration and operation monitoring is accomplished in a variety of ways. An ASCII asynchronous terminal can be attached to the supervisory port on the back panel or to a data channel that has the supervisory access enabled, or the front panel push-buttons and LCD display can be used. Another method of access is from a remote multiplexer in a point-to-point or a DCX network application. Access to the supervisory function can be password protected for security. All parameters are contained in nonvolatile storage.

The 3028 Turbo (CTS 3028 Turbo (CTS 2031 Turbo)) multiplexer is designed to be a cost-effective point-to-point multiplexer. At the same time, it is fully compatible with the CTS 2031 and the AT&T Paradyne DCX family of multiplexers and can serve as an 8-channel node in a DCX network.

# PRODUCT TERMINOLOGY

The following terms are used when referring to the multiplexer:

| CHANNEL                                         | One of the eight possible low-speed port interfaces.                                                                                                    |
|-------------------------------------------------|----------------------------------------------------------------------------------------------------|
| LINK                                            | The high-speed composite multiplexed interface.                                                                                                    |
| CHANNEL<br>PORT                                 | The physical interface for a channel.                                                                                                    |
| LINK PORT                                       | The physical interface for a link.                                                                                                    |
| SUPERVISORY<br>PORT                             | The connector reserved for supervisor functions, such<br>as configuring channel parameters or monitoring status<br>and statistics.                                                                             |
| DCE                                             | Data Communication Equipment This can be any<br>Modem attached to the multiplexer on the Composite<br>port.                                                                                                    |
| DTE                                             | Data Terminal Equipment This can be any terminal or host attached to the multiplexer on a channel port.                                                                                                    |
| LCD                                             | Liquid Crystal Display This is located on the front<br>panel of the 3028 Turbo (CTS 3028 Turbo (CTS 2031<br>Turbo)). It displays two lines of 16 characters each.                                              |
| NETWORK<br>APPLICATION                          | This term refers to the use of the 3028 Turbo (CTS 3028<br>Turbo (CTS 2031 Turbo)) multiplexer in a network of one<br>or more DCX devices.                                                                     |
| POINT-TO-POINT<br>APPLICATION                   | This term refers to the use of the 3028 Turbo (CTS 2031<br>Turbo) multiplexer in direct communications with<br>another 3028 Turbo (CTS 2031 Turbo) multiplexer. This<br>application involves only two devices. |
| A shielded, Male to Fe<br>multiplexer Composite | male, straight through cable is supplied to connect the<br>Port to an external modem.                                                                                                    |
| Customer supplied PS                            | 222 C L/O cobles from each DTE to standard ELA 25 pin                                                                                                    |

EQUIPMENT REQUIRED BUT NOT SUPPLIED

EQUIPMENT SUPPLIED

Customer-supplied RS-232-C I/O cables from each DTE to standard EIA 25-pin female connectors are required. A special cable is needed when using the Tandem T-Pause<sup>®</sup> Flow Control application (refer to Appendix F).

Modem tail circuit applications require crossover cables (Figure 1-3).

#### Note

Shielded RS-232-C I/O cables are required.

The following lists the procedure for unpacking and setting up the 3028 Turbo (CTS 2031 Turbo).

- 1. Remove the 3028 Turbo (CTS 2031 Turbo) from the box and place it on a flat surface.
- 2. *MODEM CONNECTION*. Connect the supplied composite link cable to the port labeled *COMPOSITE* on the rear panel (Figures 1-2) and then to the modem. *The Composite port is configured as a DTE* to allow use of a shielded, Male to Female, straight through cable to connect the Modem.
- 3. Connect the customer-supplied shielded, Male to Male, RS-232-C cables to the selected ports and the DTEs, respectively.
- 4. The voltage selector is set to the proper line voltage for the area of the world where the unit will be used at the factory. For the United States the switch is set to 115V. Plug the female end of the power cable into the receptacle on the rear panel and connect the other end to the power source. The unit is operational when the *POWER* LED lights.
- 5. After the 3028 Turbo (CTS 2031 Turbo) has been attached to the proper power source, it performs a series of tests to insure the integrity of the system components. If the tests are passed, the multiplexer LCD displays:
  - and the system configuration can be performed. If any of the tests fail, the LCD displays a message (refer to System Error Messages section). When this message is displayed, cycle the power. If the error occurs again contact your CTS service representative.
- 6. Connect a standard ASCII terminal, if used, to the 3028 Turbo (CTS 2031 Turbo) using a customer-supplied, straight-through, RS-232-C I/O cable at the port labeled SUPERVISORY.

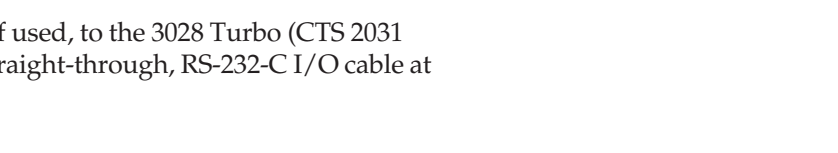

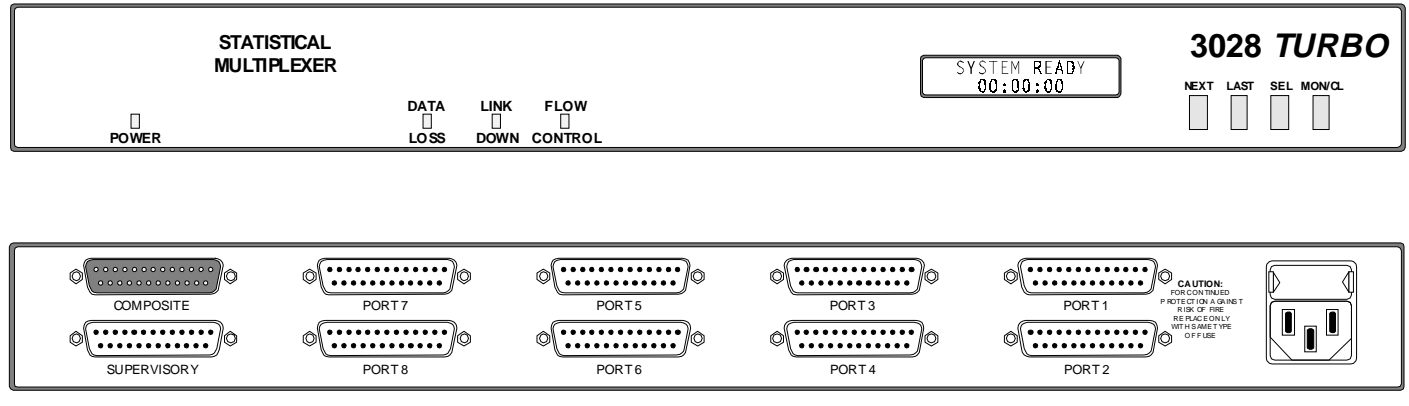

Figure 1-2. Front & Rear Panel, Model 3028Turbo

20311-2

UNPACKING AND

SETUP

Note

Shielded RS-232-C I/O cables

are required.

SYSTEM READY 00:00:00 Connect the terminal to the power source and turn on the terminal.

PRESS: <supervisor logon character>

(default = CTRL + V)

The System Menu is Displayed

Check the following items if the System Menu does not appear.

- Terminal cabling
- Terminal power switch ON
- Terminal speed 9600 (refer to terminal manual)
- Multiplexer <supervisory logon character> is decimal 022 (default = CTRL + V) (refer to Appendix D)
- Multiplexer stop bits (refer to Chapter 2)
- Multiplexer parity (refer to Appendix D)

For additional information on these items refer to the indicated chapters.

The multiplexer is configured at the factory with a set of default parameters. Refer to Tables 1-1 and 1-2 for the default settings.

If you want to change any of the multiplexer parameters, refer to the appropriate paragraph in Chapter 2.

| COMMAND                   | PARAMETER              | DEFAULT<br>SETTING |
|---------------------------|------------------------|--------------------|
| SUPERVISORY<br>PARAMETERS | SPEED                  | 9600               |
|                           | DATA BITS              | 8                  |
|                           | STOP BITS              | 1                  |
|                           | PARITY                 | NONE/SPACE         |
|                           | RV FL CTL              | NONE               |
|                           | (Reverse Flow Control) |                    |

#### Table 1-1. Supervisory Port Defaults

#### 154001UA

MULTIPLEXER

FACTORY DEFAULTS

| COMMAND               | PARAMETER                             | DEFAULT<br>SETTING |
|-----------------------|---------------------------------------|--------------------|
| CHANNEL<br>PARAMETERS | SPEED                                 | 9600               |
|                       | ТҮРЕ                                  | ASYNC              |
|                       | DATA BITS                             | 8                  |
|                       | STOP BITS                             | 1                  |
|                       | PARITY                                | NONE/SPACE         |
|                       | FL CTL (Flow Control)                 | DC3/DC1            |
|                       | FL CTL TR (Flow Control Translation)  | NO                 |
|                       | RV FL CTL (Reverse Flow Control)      | NONE               |
|                       | EIA PROP (EIA Propigation)            | NO                 |
|                       | BRK PROP (Break Propagation)          | NO                 |
|                       | ECHOPLEX                              | NO                 |
|                       | FLYBACK (Flyback Buffering)           | NO                 |
|                       | CTS-RTS (Clear-to-Send Ready-to-Send) | NO                 |
|                       | MSGS ENAB (Messages Enabled)          | NO                 |
|                       | SPVR ENAB (Supervisor Enabled)        | NO                 |
|                       | INAC DISC (Inactivity Disconnect)     | NO                 |
|                       | DISC CHAR (Disconnect Character)      | CTL-T              |
| LINK<br>PARAMETERS    | LINK CLK SOURCE (Link Clock Source)   | EXTERN             |
|                       | LINK CLK RATE (Link Clock Rate)       | 9600               |

Table 1-2. Channel Port Default Configuration Settings

RS-232-C is defined in terms of a DTE at one end and a DCE at the other. Normally this would be a terminal or host (DTE) and a modem (DCE). The 3028 *Turbo* (*CTS 2031 Turbo*) multiplexer is designed to play the role of a DCE normally. When attached to a modem on the channel port however, the 3028 *Turbo* (*CTS 2031 Turbo*) plays the role of a DTE with EIA signals exchanged through a special cable.

Figure 1-3 identifies the EIA signal propagation. EIA signal propagation must be enabled for the channel, for signal propagation to take place.

The Composite port is configured as a DTE to allow it to be connected to a modem (DCE) type device. The following signals are active on the Composite port: TXD (2), RXD (3), TXC (15), RXC (17), RTS (4), CTS (5), DCD (8), DTR (20) and XTXC (24). The composite link is synchronous, full duplex and point to point. Front panel configuration allows the 3028 *Turbo* (*CTS 2031 Turbo*) to provide clocking on the XTXC signal lead as well as take clocking from the RXC and TXC signal leads. If DCD becomes inactive the 3028 *Turbo* (*CTS 2031 Turbo*) assumes the link is down. RTS will be provided by the 3028 *Turbo* (*CTS 2031 Turbo*). CTS must be returned by the modem for the 3028 *Turbo* (*CTS 2031 Turbo*) to send data and establish a link. DTR is forced active by the 3028 *Turbo* (*CTS 2031 Turbo*) software.

# **EIA SIGNALS**

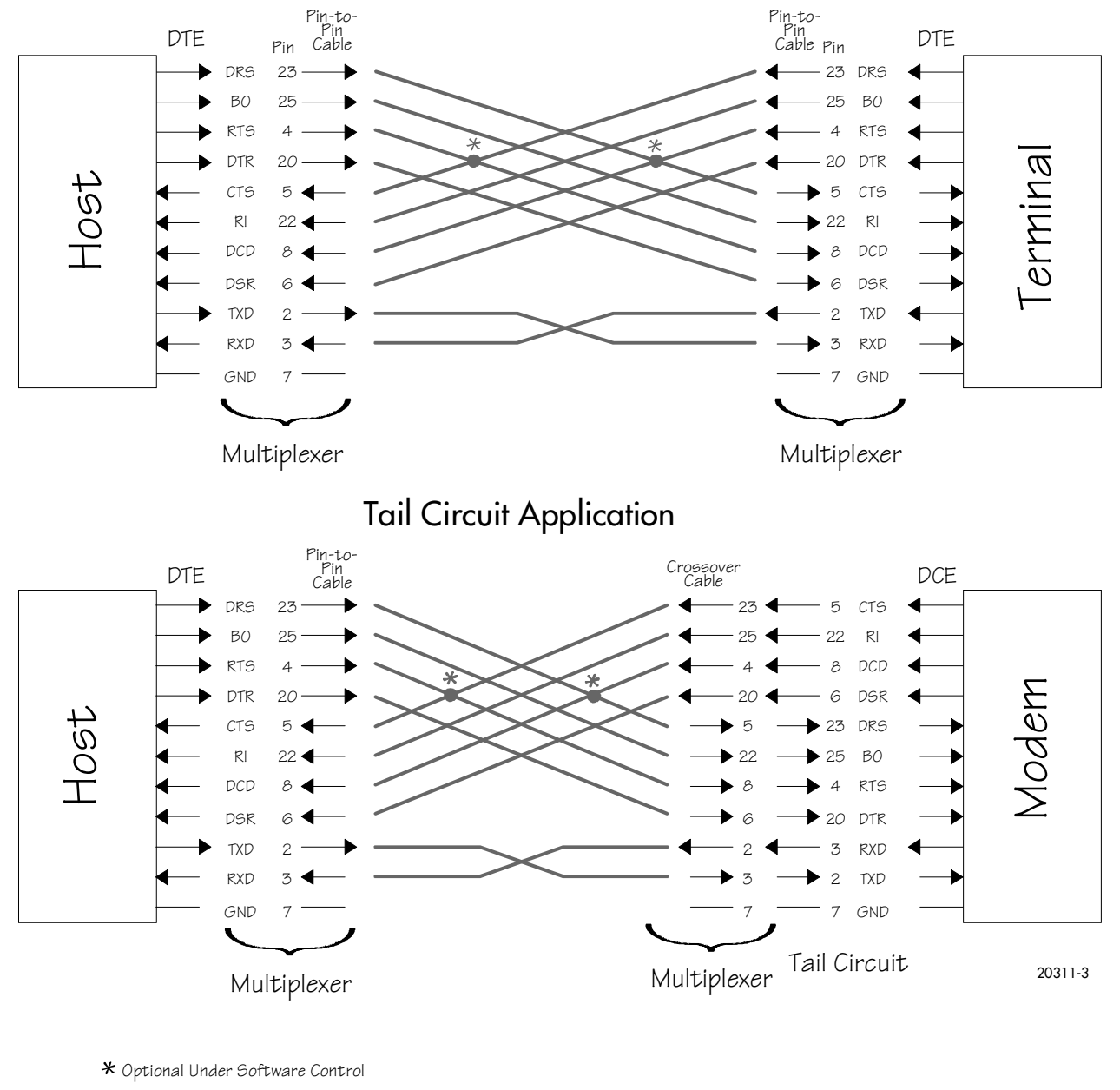

### Standard Terminal / Host Connection

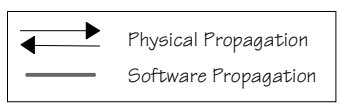

Figure 1-3. EIA Signals

The 3028 *Turbo (CTS 2031 Turbo)* provides "Link Down" and "Data Loss" alarm signals as TTL (0 to +5V) indications on the Supervisor port.

The "Link Down" alarm signal is indicated on pin 9 as a 0V level as long as the datalink between the 3028 *Turbo* (*CTS 2031 Turbo*)s <u>*is not*</u> operational. +5V is provided as long as the datalink between the 3028 *Turbo* (*CTS 2031 Turbo*)s <u>*is*</u> operational. Pin 9 is an Open Collector output.

The "Data Loss" alarm signal is indicated on pin 10 as a 0V level as long as the data loss LED is illuminated and +5V is provided as long as the data loss LED is extinguished. Pin 10 is an Open Collector output.

The 3028 *Turbo* (*CTS 2031 Turbo*) provides a Crypto Reset signal as an RS-232-C signal indication on the Composite port.

The positive signal for Crypto Reset is provided on pin 11. The negative signal is provided on pin 12 The Crypto reset pulse is 150ms in duration and occurs every 4, 8, 12 or 16 seconds as selected by jumpers J15 and J16 and the table below.

| JP16 | JP15 | Time Delay |
|------|------|------------|
| ON   | ON   | 4 Seconds  |
| OFF  | ON   | 8 Seconds  |
| ON   | OFF  | 12 Seconds |
| OFF  | OFF  | 16 Seconds |

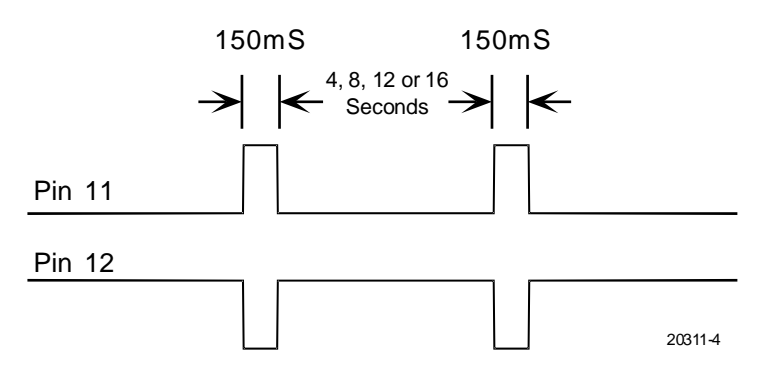

The first pulse is sent after the "Link Down" indication has occured for the length of time specified by the selection jumpers and continues to occur at the selected interval until the link is operational once more.

# SUPERVISORY ALARM SIGNALS

# CRYPTO RESET SIGNAL

# 2. Operation of the 3028 Turbo Multiplexer

| Overview                         | 2-2    |
|----------------------------------|--------|
| Supervisory Function Overview    | 2-2    |
| Front Panel Operation            | 2-3    |
| Terminal Operation               | 2-5    |
| Modes of Operation               | 2-5    |
| Standby Mode/Logoff              | 2-6    |
| Monitor Mode                     | 2-6    |
| System Error Messages            | 2-8    |
| Monitor Mode Events              | 2-9    |
| Memory Capability                | 2-10   |
| Command Mode                     | 2-10   |
| Command Mode Definitions         | . 2-11 |
| Channel Parameters               | . 2-15 |
| Channel Speed                    | 2-16   |
| Channel Type                     | 2-19   |
| Channel Data Bits                | . 2-20 |
| Channel Stop Bits                | . 2-22 |
| Channel Parity                   | 2-23   |
| Channel Flow Control             | . 2-25 |
| Channel reverse Flow Control     | 2-27   |
| Channel Flow Control Translation | 2-29   |
| Channel EIA Propagation          | . 2-30 |
| Channel Break Propagation        | 2-32   |
| Channel Echoplex                 | . 2-33 |
| Channel Flyback Buffering        | 2-35   |
| Channel CTS-RTS Control          | . 2-36 |
| Channel Messages Enabled         | . 2-38 |
| Channel Supervisor Enabled       | 2-40   |
| Channel Inactivity Disconnect    | 2-42   |
| Channel Disconnect Character     | 2-43   |
| Link Parameters                  | 2-46   |
| Link Clock Source                | . 2-46 |
| Link Clock Rate                  | 2-47   |
| Supervisory Parameters           | . 2-49 |
| Copy Parameters                  | 2-51   |
| Channel Statistics               | 2-52   |
| Link Statistics                  | 2-55   |
| Local Channel Loopback           | . 2-58 |
| Remote Channel Loopback          | . 2-60 |
| Local Link Loopback              | . 2-61 |
| Channel Reset                    | 2-62   |
| Link Reset                       | 2-63   |
| Statistics Reset                 | 2-64   |
| Channel Validate                 | 2-64   |
| Channel Status                   | 2-66   |
| Remote Signon                    | 2-68   |
| Remote Signoff                   | 2-70   |
| Set System Password              | . 2-71 |
| Set System Banner                | . 2-72 |
| Set System Time                  | 2-72   |
| Disable/Enable Front Panel       | . 2-73 |
| Monitor Mode                     | 2-74   |
| Logoff                           | 2-75   |
| Resetting The Multiplexer        | 2-75   |

This chapter explains the different methods you can use to configure, monitor and control the multiplexer operations. It provides step-by-step instructions for each method and summary areas for quick reference.

When the multiplexer is attached to a DCX multiplexer, there are three ways to operate the supervisory functions:

- 1. The front panel keys and LCD display.
- 2. A terminal connected to the supervisory port.
- 3. A terminal connected to any asynchronous channel port enabled for the supervisory function.
- 4. A terminal connected via the DCX network to an enabled supervisor channel.

When the multiplexer is being used in Point-to-Point applications, there are three additional operating methods:

- 1. The remote front panel interface.
- 2. A terminal connected to a remote supervisory port.
- 3. A terminal connected to a remote asynchronous channel port enabled for the supervisory function.

#### Note

In general only one terminal, local or remote, may be signed on as supervisor at the multiplexer at any given time. Supervisory functions at the front panel, however, may be carried on concurrently with a terminal supervisor.

Any of the terminals in Figure 2-1 may be used to access supervisory functions in either 3028 Turbo (CTS 2031 Turbo). In addition, when the multiplexer is used in a DCX<sup>™</sup> network (Figure 2-1) any attached terminal can access the DCX supervisory functions remotely. Refer to the *DCX 850 Installation and Operation Manual*, 2985-A2-GN30, for procedures.

# **OVERVIEW**

# SUPERVISORY FUNCTION OVERVIEW

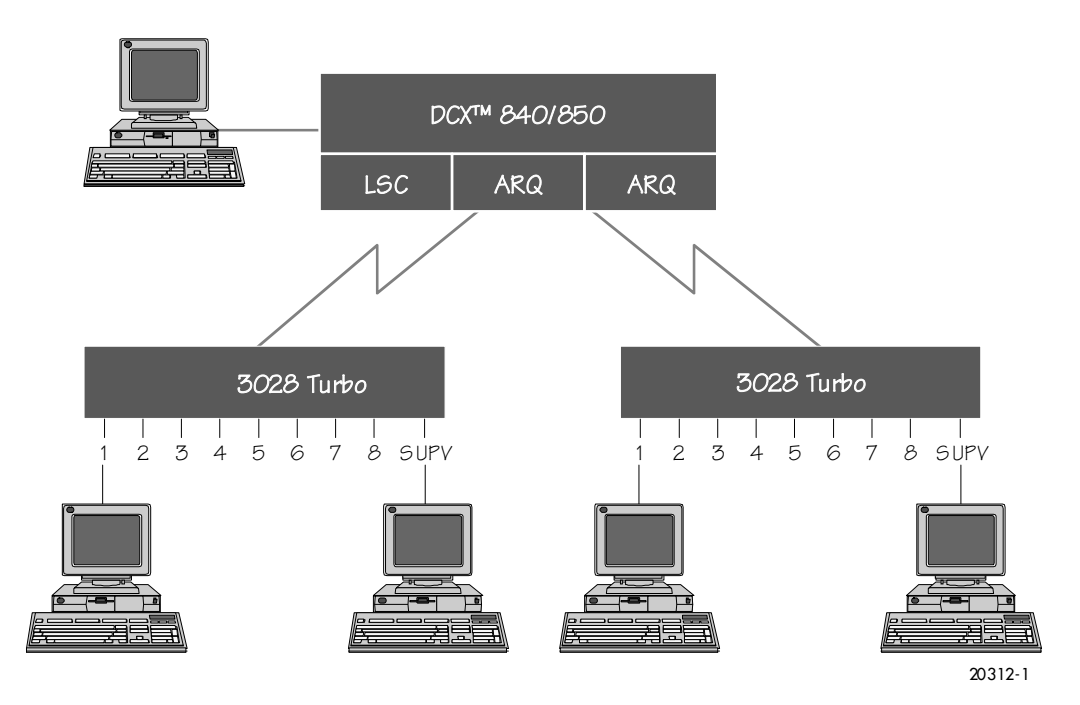

Figure 2-1. Remote Supervisory Access in a DCX Network Configuration

# FRONT PANEL OPERATION

There are four push buttons on the front panel that can be used to configure the multiplexer (Figure 2-2). These push buttons are:

- NEXT
- LAST
- SELECT
- *MON/CLR* (Monitor/Clear)

| STATISTICAL<br>MULTIPI EXER |      |           | 3028 TURBO |
|-----------------------------|------|-----------|------------|
|                             | DATA | LINK FLOW |            |

#### Figure 2-2. Multiplexer Front Panel

The functions of these push buttons are summarized in Table 21.

#### Note

Use of these push buttons in COMMAND mode may be disabled if the front panel has been disabled via the CRT Disable/Enable Front Panel command. 20312-50

| PUSH BUTTON | DESCRIPTION                                                                                                    |  |  |  |
|-------------|----------------------------------------------------------------------------------------------------|--|--|--|
| NEXT        | This push button allows entry into COMMAND mode (refer<br>to COMMAND MODE section) when the start-up message<br>is displayed or the device is in MONITOR mode (refer to<br>MONITOR MODE section).                                                                                                    |  |  |  |
|             | In COMMAND mode (COMMAND MODE displayed on the first line of the LCD) this push button moves to the next command. If the LCD displays a parameter (parameter displayed on the first line of the LCD) this push button causes the next parameter to appear. This push button does not update the parameter. |  |  |  |
| LAST        | In COMMAND mode this push button is used to move to<br>the previous command, parameter or option depending on<br>the level of operation at any given time. This push button<br>does not update the parameter.                                                                                              |  |  |  |
| SELECT      | This push button is used in COMMAND mode to enter the displayed parameter or update use of the selected option.                                                                                                    |  |  |  |
| MON/CLR     | This push button is used in COMMAND mode to exit a<br>parameter without making changes and return to the<br>COMMAND MODE / CHNL PARAMETERS display.                                                                                                    |  |  |  |
|             | If you are already at the command prompt, this push button<br>logs off as supervisor and enters MONITOR mode. If this<br>push button is pressed while in MONITOR mode, the LCD<br>will display:                                                                                                    |  |  |  |
|             | SYSTEM READY<br>00:00:00                                                                                                    |  |  |  |
|             | This display will remain until the NEXT push button is pressed to enter COMMAND mode or the MON/CLR push                                                                                                    |  |  |  |

Table 2-1. Front Panel Push Button Descriptions

The multiplexer has four LED displays on the front panel. Their functions are described in Table 2-2.

Table 2-2. Panel LED Descriptions

| LED          | DESCRIPTION                                                                                                    |
|--------------|----------------------------------------------------------------------------------------------------|
| POWER        | This LED indicates that the power supply is operating. If this LED does not light and the system is plugged in, a                                                                                                    |
| LINK DOWN    | This LED, when lit, indicates that the communication link has failed, when flashing, indicates a loopback state.                                                                                                    |
| FLOW CONTROL | This LED is turned on when buffer usage reaches 65% and is turned off when the total buffer usage drops below 45%. These limits indicate the thresholds for potentially invoking or releasing channel flow control signals. |
| DATA LOSS    | This LED is lit for ten seconds when data is lost or when the aggregate input limit of 76.8Kbps has been exceeded.                                                                                                    |

| TERMINAL<br>OPERATION | Configuration of the multiple<br>terminal. The attached termi<br>series of screens enable you to<br>use are:<br>• <i>RETURN</i> or<br>The <i>RETURN</i> or<br>The <i>RETURN</i><br>option, to exis<br>Main Menu to<br>• <i>BACKSPACH</i><br>The <i>BACKSP</i><br>during entry<br>• Number Key<br>The number<br>screens. | exer can be done through the use of an attached<br>nal can be any standard asynchronous terminal. A<br>o configure the multiplexer. The keys available for<br><b>ENTER</b><br>N or ENTER key is used to update the selected<br>it a menu without making changes, or to access the<br>from MONITOR mode.<br>E or DELETE<br>PACE or DELETE key is used to correct mistakes<br>before pressing the RETURN key.<br>'s<br>keys are used to select options from the menu |  |  |  |
|-----------------------|----------------------------------------------------------------------------------------------------|----------------------------------------------------------------------------------------------------|--|--|--|
| MODES OF<br>OPERATION | Front Panel                                                                                                    | ration                                                                                                    |  |  |  |
|                       | There are three modes of operation:                                                                                                    |                                                                                                    |  |  |  |
|                       | STANDBY MODE                                                                                                    | This mode displays the message SYSTEM READY and the system clock.                                                                                                    |  |  |  |
|                       | MONITOR MODE                                                                                                    | This mode allows for the display of system events.                                                                                                    |  |  |  |
|                       | COMMAND MODE                                                                                                    | This mode provides access to the supervisory functions.                                                                                                    |  |  |  |
|                       | Terminal                                                                                                    |                                                                                                    |  |  |  |
|                       | There are three modes of ope                                                                                                    | eration:                                                                                                    |  |  |  |
|                       | LOGOFF                                                                                                    | This mode causes the terminal to display the message <i>SUPERVISOR LOGOFF</i> @ hh:mm:ss where hh:mm:ss is the current system time.                                                                                                    |  |  |  |
|                       | MONITOR MODE                                                                                                    | This mode allows for the display of system events.                                                                                                    |  |  |  |
|                       | COMMAND MODE                                                                                                    | This mode provides access to the supervisory functions.                                                                                                    |  |  |  |

When the multiplexer is in *STANDBY* mode, the system event displays are stored and displayed when monitor mode is entered. The display that is shown during the *STANDBY* mode is:

# STANDBY MODE/ LOGOFF

| 00:00:00 |
|----------|

20312-51

When the multiplexer terminal is in *LOGOFF* mode the terminal displays *SUPERVISOR LOGOFF* @ hh:mm:ss where the time displayed is the current system time. The terminal will remain logged off until the supervisor logon character is pressed to enter *COMMAND* mode. From *COMMAND* mode, changes to the parameters may be made or *MONITOR* mode can be entered.

When the multiplexer is in *MONITOR* mode the system displays the system events as they occur. Entry into *MONITOR* mode also constitutes a supervisory signoff allowing other channels access to the supervisory functions.

The first display after entering *MONITOR* mode is the current PROM level installed (REV nnn.nn). After this, the events that have occurred are displayed. The message queue holds 16 messages and after they are displayed they cannot be recalled. The messages can be displayed on either the terminal or LCD, whichever enters *MONITOR* mode first. If more than 16 messages occur, only the latest 16 are kept to be displayed.

#### Note

When you are signed on to a remote 3028 *Turbo (CTS 2031 Turbo)*, the messages displayed as remote events are actually local events to your 3028 *Turbo (CTS 2031 Turbo)*.

#### Front Panel Access

*MONITOR* mode is entered by pressing the MON/CLR push button once from the *STANDBY* or *COMMAND* modes and by pressing the MON/CLR push button twice from a command, parameter or option in *COMMAND* mode. The LCD will display the following until an event occurs for display.

When you enter *MONITOR* mode and there are events in the queue, they will be displayed, earliest first, for a minimum of two seconds each.

In a point-to-point application, events are displayed at both the local and the remote ends when each LCD is in the *MONITOR* mode (Figures 2-3 and 2-4). The first line displays the time the event occurred and the second line displays the event that occurred (Table 2-3). Events are displayed in the following format:

20312-52

# MONITOR MODE

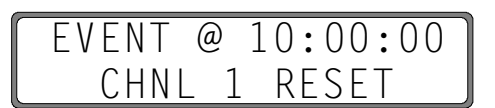

Figure 2-3. Local Event Display

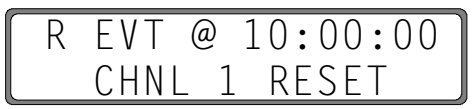

Figure 2-4. Remote Event Display

20312-54

20312-53

#### Note

The multiplexer uses a 24-hour clock for time displays and does not have the date maintained as part of the time stamp. Queued messages are deleted when the system clock goes from 23:59:59 to 00:00:00.

To enter STANDBY mode:

*PRESS:* MON/CLR To enter *COMMAND* mode:

**PRESS:** NEXT

Terminal Access

To enter *MONITOR* mode from the terminal main menu:

*TYPE:* 22

PRESS: RETURN

The terminal indicates that *MONITOR* mode is entered with a screen display:

MONITOR MODE REV 938 14.0

20312-3

When an event occurs (Figure 2-5) it is displayed on the terminal:

MONITOR MODE EVENT @ 10:00:00 event REMOTE EVENT @ 10:00:00 event

#### Figure 2-5. Event Messages

20312-4

To enter COMMAND mode,

PRESS: <supervisor logon character>

(default = CTRL + V)

If the password protection is in use, you are prompted to enter the correct password. Enter the password and press *RETURN*; the Main Menu will then be displayed.

The SYSTEM ERROR message displayed in diagnostic failure at start-up provides information as to the type of failure detected. The format of the information is as follows: System Error Messages

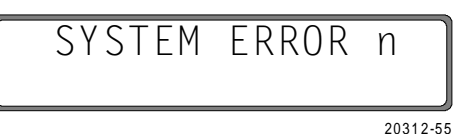

Where  $\mathbf{n}$  is one of the following:

- M EPROM checksum failed., U41 & U42
- A memory A000-AFFF failed, RAM U40
- B memory B000-BFFF failed, RAM U40
- C memory C000-CFFF failed, RAM U39
- D memory D000-DFFF failed, RAM U39
- E memory E000-EFFF failed, RAM U38
- F memory F000-FFFF failed, RAM U38
- 1 Port 1 or Supervisory Port failed SCC U29 or U33
- 2 Port 2 failed SCC U29
- 3 Port 3 failed SCC U30
- 4 Port 4 failed SCC U30
- 5 Port 5 failed SCC U31
- 6 Port 6 failed SCC U31
- 7 Port 7 failed SCC U32
- 8 Port 8 failed SCC U32

The order of testing is as listed above. Any one failure will terminate testing.

## Monitor Mode Events

Table 2-3 lists the *MONITOR* mode events.

|   | EVENT                                       | DESCRIPTION                                                                                                    |  |  |  |  |
|---|---------------------------------------------|----------------------------------------------------------------------------------------------------|--|--|--|--|
|   | CHNL n RESET*                               | This event indicates that the indicated channel has<br>been reset, locally or remotely, via the terminal or front<br>panel interface. The reset function clears the data<br>buffers and resets any flow control or reverse flow<br>control states at each end.                                           |  |  |  |  |
|   | CHNL n FL CTL*                              | This event reports that flow control was invoked for the indicated channel in response to either the channel exceeding its flow control level (the percent is based on the channel speed) or the total system buffer utilization reaching 65% of the multiplexer capacity (reported locally only).       |  |  |  |  |
|   | CHNL n RV FL CTL*                           | This event indicates that a preprogrammed reverse<br>flow control signal has been received from the<br>indicated channel, causing the multiplexer to suspend<br>transmission temporarily (reported locally only).                                                                                        |  |  |  |  |
|   | CHNL n ACTIVE*                              | This event indicates that the flow control or reverse<br>flow control condition has cleared at the indicated<br>channel through normal means (not a Channel RESET<br>command) (reported locally only).                                                                                                   |  |  |  |  |
|   | CHNL n LOOPED*                              | This event indicates that the channel has been put in a loopback condition, where the data sent to the channel both inward and outward is looped back.                                                                                                    |  |  |  |  |
|   | LINK FAILED                                 | This event indicates that a link interface is no longer<br>receving acknowledgements to its transmissions. This<br>is generated only when a link that has been operational<br>fails. A failure is declared after approximately 10<br>seconds of noncommunication and retries (reported<br>locally only). |  |  |  |  |
|   | LINK # CHL INV                              | This event reports that the remote multiplexer has more                                                                                                    |  |  |  |  |
|   | CHNL n DATA LOSS*                           | This event reports that user channel data has been lost.                                                                                                    |  |  |  |  |
|   | LINK ESTABLISHED                            | This event reports that a link has been established and communication can begin. A failed link continually tries to reestablish itself; if it is successful, this event occurs(reported locally only).                                                                                                   |  |  |  |  |
|   | SUPVR SIGNON                                | This event reports that a local or remote supervisor has logged on.                                                                                                    |  |  |  |  |
|   | SUPVR SIGNOFF                               | This event reports that a local or remote supervisor has logged off.                                                                                                    |  |  |  |  |
| ſ | *n = the channel on which the event occurs. |                                                                                                    |  |  |  |  |

#### Table 2-3. MONITOR Mode Events

The 3028 *Turbo* (*CTS 2031 Turbo*) has sufficient nonvolatile memory so that certain operating parameters will be retained through a power loss. The following will be maintained through a power-off, power-on sequence:

- Channel parameters
- Supervisory port parameters
- Link parameters
- System password
- System banner (part of Main Menu)
- Any front panel inhibited status
- Any forced EIA output signals

The following are not maintained through a power-off, power-on sequence, but are "cleared" upon system restart:

- Peak channel and link usage statistics
- System time
- Any flow control or reverse flow control XOFF states
- Any channel loopbacks
- Link loopbacks
- Detected autobaud speeds
- Propagated EIA signals
- Monitor messages

Command mode allows the operator to configure the multiplexer for operation using either the multiplexer front panel or an attached terminal.

# COMMAND MODE

MEMORY

CAPABILITY

Front Panel Access

The *NEXT* push button accesses Command mode from Monitor mode or Standby mode. The LCD will Display

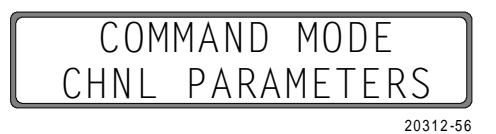

SUPERVISOR BUSY displays when an attempt is made to sign on to a remote 3028 *Turbo (CTS 2031 Turbo)* that has a front panel already in use.

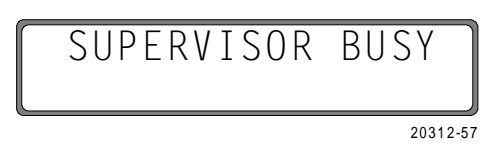

Terminal Access

At initial logon or from MONITOR MODE

PRESS: <supervisor logon character>

(default = CTRL + V)

If a password entry is needed, you are prompted to enter the password. After doing this the Main Menu (figure 2-6) displays:

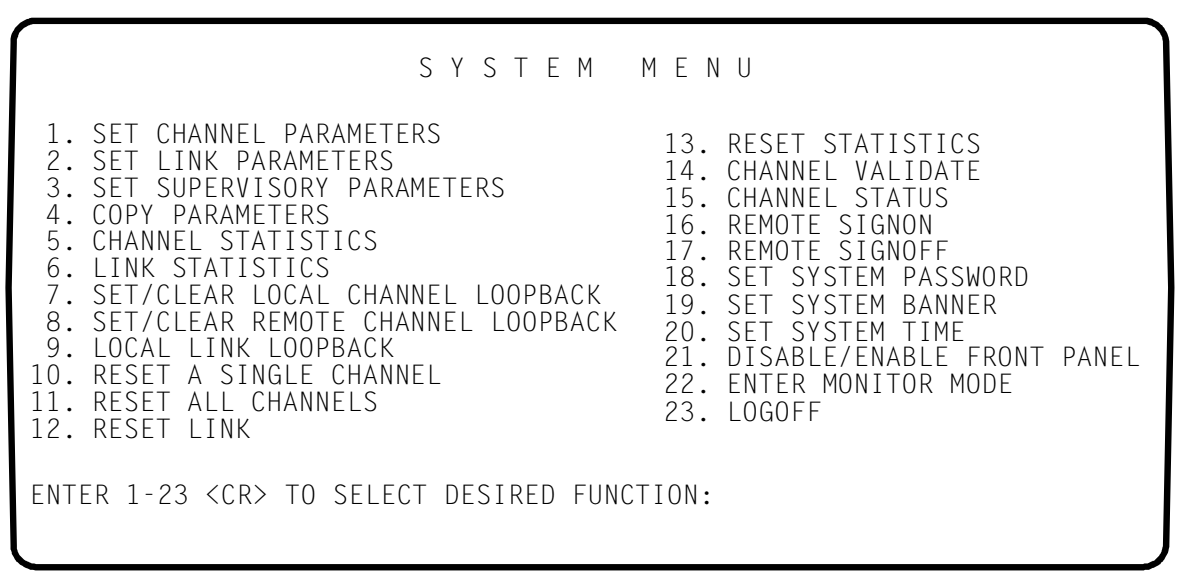

Figure 2-6. Command Mode Main Menu

20312-5

If the Main Menu does not appear, check to make sure the *SUPERVISOR ENABLED* parameter is set to *YES* (refer to Channel Supervisor Enabled paragraph).

If the supervisor is currently in use, the message *SUPERVISOR BUSY* is returned.

#### Command Mode Definitions

LCD

The LCD display is made up of 2 lines with 16 character positions on each line.

An asterisk ( $^{*}$ ) before the channel number selection (Figure 2-7) indicates the current selection. Use the *NEXT* or *LAST* push button to move the asterisk to the next or previous option, respectively.

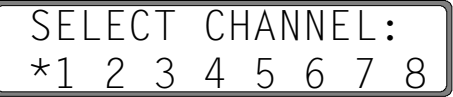

20312-58

Figure 2-7. Asterisk Position Example

A number sign (#) in the first position of the second line (Figure 2-8) indicates the current value for the parameter.

| CHNL   | n   | SPEED |          |
|--------|-----|-------|----------|
| <br>72 | 200 | )     |          |
|        |     |       | 20212 50 |

#### Figure 2-8. Number Sign Position Example

An n in a display will be replaced by the channel number selected.

Use the *NEXT* and *LAST* push buttons to move forward or backward through the commands, parameters or options.

When pressed, the *SELECT* push button either moves from a command to a parameter, a parameter to an option or updates the selected option.

The displays and screens shown are samples and do not necessarily reflect your configuration.

In this chapter, the symbol indicates that the values following will appear on the second line of the display.

The starting point for accessing commands and parameters described in this chapter is the COMMAND MODE display (Figure 2-9).

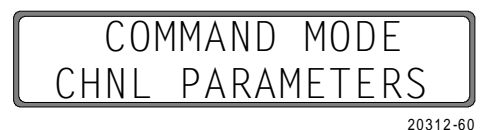

Figure 2-9. Command Mode Display

When a parameter is selected to change a particular channel, you receive the following display prior to access of the options.

Note

|            | SEI       | _E(   | CT   | CH    | IAI   | N N I | EL    | :                 |       |                 |
|------------|-----------|-------|------|-------|-------|-------|-------|-------------------|-------|-----------------|
|            | *1        | 2     | 3    | 4     | 5     | 6     | 7     | 8                 |       |                 |
| ommands th | nat requi | re cl | hanr | nel s | elect | tion  | are i | 20312-58<br>ndica | ted i | in <sup>-</sup> |

The commands that require channel selection are indicated in Table 2-4 by a double asterisk (\*\*) following the command name. Factory set defaults are listed first in the options/notes column.

#### Terminal Access

The terminal screen does not clear after selection of a command or parameter. It scrolls the selected option information onto the bottom of the screen. For display purposes, the screen in the following paragraphs shows only the information for the selection and not the information that will appear above that on your screen.

The *BACKSPACE* or *DELETE* keys can be used to erase an incorrect entry before pressing *RETURN*.

The following paragraphs describe access of the commands and parameters (Table 2-4) from both the front panel and an attached terminal.

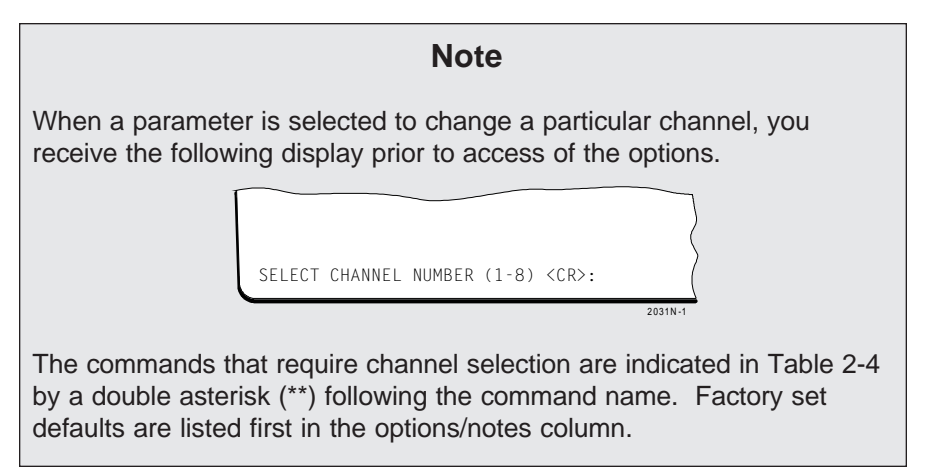

| Table 2-4. | Commands, | <b>Parameters</b> | and O | ptions ( | 1 | of 2) |  |
|------------|-----------|-------------------|-------|----------|---|-------|--|
|------------|-----------|-------------------|-------|----------|---|-------|--|

| COMMAND              | PARAMETER | OPTIONS/NOTES                                                                                                  |
|----------------------|-----------|----------------------------------------------------------------------------------------------------|
| CHNL<br>PARAMETERS** | SPEED     | 9600, 19,200, DOWNL,<br>AUTOB, 50, 75, 110, 134, 150,<br>300, 600, 1200, 1800, 2000,<br>2400, 3600, 4800, 7200 |
|                      | TYPE      | ASYNC, HPENQ, SDLC/HDLC                                                                                        |
|                      | DATA BITS | 8, 7, 6, 5                                                                                                    |
|                      | STOP BITS | 1, 1.5, 2                                                                                                    |
|                      | PARITY    | NONE/SPACE, NONE/ODD,<br>NONE/EVEN, ODD, EVEN,<br>NONE/MARK                                                    |
|                      | FL CTL    | DC3/DC1, DC2/DC1, DC4/DC2,<br>USER, WANG®, TANDEM®,<br>CTS-/CTS+, DSR-/DSR+,<br>NONE                           |
|                      | FL CTL TR | NO, YES                                                                                                    |
|                      | RV FL CTL | NONE, DC3/DC1, DC2/DC1,<br>DC4/DC2, USER, WANG®,<br>RTS-/RTS+, DTR-/DTR+                                       |
|                      | EIA PROP  | NO, YES                                                                                                    |
|                      | BRK PROP  | NO, YES                                                                                                    |
|                      | ECHOPLEX  | NO, YES                                                                                                    |
|                      | FLYBACK   | NO, YES                                                                                                    |
|                      | CTS-RTS   | NO, YES                                                                                                    |
|                      | MSGS ENAB | NO, YES                                                                                                    |
|                      | SPVR ENAB | NO, YES                                                                                                    |
|                      | INAC DISC | NO, YES                                                                                                    |
|                      | DISC CHAR | CTL-T, NONE, USER                                                                                              |

| COMMAND                         | PARAMETER                                                                                                    | OPTIONS/NOTES                                                                |
|---------------------------------|----------------------------------------------------------------------------------------------------|------------------------------------------------------------------------------|
| LINK                            | LINK CLK SOURCE                                                                                                    | EXTERN, INTERN                                                               |
| PARAMETERS                      | LINK CLK RATE                                                                                                    | 9600, 7200, 4800, 3600, 2400,<br>1200, 19,200.                               |
| COPY<br>PARAMETERS**            | COPY FROM<br>COPY TO                                                                                                    | select channel (1-8).<br>select channel (1-8 or ALL).                        |
| CHANNEL<br>STATISTICS           | BF UTIL nn% CURR<br>BF UTIL nn% PEAK<br>EXC nnnn FC nnnn<br>RV FC nnnn                                                                                                    | nn is the percentage of<br>utilization, nnnn is the number<br>of occurences. |
| LINK STATISTICS                 | FR RECD nnn CURR<br>FR RECD nnn PEAK<br>FR NAKD nnn CURR<br>FR NAKD nnn PEAK<br>FR RSNT nnn CURR<br>FR RSNT nnn PEAK<br>TX UTIL nn% CURR<br>TX UTIL nn% PEAK<br>RX UTIL nn% CURR<br>RX UTIL nn% PEAK | nn is the percentage of<br>utilization, nnn is the number of<br>occurences.  |
| CHANNEL<br>STATUS**             | DRS xxx BO xxx<br>DTR xxx RTS xxx<br>CTS xxx RI xxx<br>DCD xxx DSR xxx<br>LLB xxx RLB xxx<br>FC xxx RFC xxx<br>ACTIVITY zzz                                                                          | xxx is ON or OFF,<br>zzz is YES or NO.                                       |
| LOCAL CHANNEL<br>LOOPBACK**     |                                                                                                    | select channel (1-8).                                                        |
| REMOTE<br>CHANNEL<br>LOOPBACK** |                                                                                                    | select channel (1-8), not<br>available in remote supervisor<br>mode.         |
| LINK LOOPBACK                   |                                                                                                    |                                                                              |
| CHANNEL<br>RESET**              |                                                                                                    | select channel (1-8 or ALL).                                                 |
| LINK RESET                      |                                                                                                    |                                                                              |
| CHANNEL<br>VALIDATE**           |                                                                                                    | select channel (1-8 or supervisor).                                          |
| STATISTICS<br>RESET             |                                                                                                    |                                                                              |
| REMOTE SIGNON                   |                                                                                                    | not available in remote supervisor mode.                                     |
| REMOTE SIGNOFF                  |                                                                                                    |                                                                              |
| SET TIME                        | 00:00:00                                                                                                    | set time according to a 24-hour clock.                                       |

Table 2-4. Commands, Parameters and Options (2 of 2)

## **Channel Parameters**

The *CHANNEL PARAMETERS* command is used to change or examine any of 17 programmable parameters on any of the available channel ports or the supervisory port.

Front Panel Access

From the COMMAND MODE / CHANNEL PARAMETER display:

PRESS: SELECT

The LCD Displays:

| ſ      | SEL | _E( | CT   | CF  | IAI | N N E | EL: |          |
|--------|-----|-----|------|-----|-----|-------|-----|----------|
| L      | *1  | 2   | 3    | 4   | 5   | 6     | 7   | 8        |
| PRESS: | NE  | EXT | or L | AST |     |       | 2   | 20312-58 |

to select a channel

#### PRESS: SELECT

The asterisk (\*) before the channel number indicates the channel which is accessed.

The LCD will now display:

|          | CHNL PAR.        | AMETERS          |
|----------|------------------|------------------|
| Where is | CHNL n SPEED     | 20312-61         |
|          | CHNL n TYPE      | CHNL n BRK PROP  |
|          | CHNL n DATA BITS | CHNL n ECHOPLEX  |
|          | CHNL n STOP BITS | CHNL n FLYBACK   |
|          | CHNL n PARITY    | CHNL n CTS-RTS   |
|          | CHNL n FL CTL    | CHNL n MSGS ENAB |
|          | CHNL n RV FL CTL | CHNL n SPVR ENAB |
|          | CHNL n FL CTL TR | CHNL n INAC DISC |
|          | CHNL n EIA PROP  | CHNL n DISC CHAR |

Terminal Access

To select the CHANNEL PARAMETERS screen:

*TYPE:* 1

PRESS: RETURN

A channel must be selected following the display:

SELECT CHANNEL NUMBER (1-8) <CR>

After a channel is selected the terminal displays:

| 1.  | SPEED: 9600            | 6. FLOW CTL       | 8.   | FL CTL TR: NO       | 13.  | CTS-RTS: NO      |
|-----|------------------------|-------------------|------|---------------------|------|------------------|
| 2.  | TYPE: ASYNC            | (XOFF/XON):       | 9.   | EIA PROP: NO        | 14.  | MSGS ENAB: NO    |
| 3.  | DATA BITS: 8           | DC3/DC1           | 10.  | BREAK: NO           | 15.  | SUPERV ENAB: NO  |
| 4.  | STOP BITS: 1           | 7. REV FL CTL:    | 11.  | ECHO: NO            | 16.  | INACT DISC: NO   |
| 5.  | PARITY: NONE/SE        | PACE NONE         | 12.  | FLYBK: NO           | 17.  | DISC CHAR: CTL-T |
| ( E | ENTER 1-17 <cr> T</cr> | O SELECT A PARAME | TER, | OR <cr> TO QUI</cr> | ⊤.): |                  |

20312-7

20312-8

20312-6

The *SPEED* parameter sets the data rate for the Channel port. There are 16 speeds to choose from, or the channel may be set to detect the speed of the incoming characters and adjust itself appropriately using *AUTOBAUD* options. The *AUTOBAUD* option will not trigger on the following speeds: 19.2K, 134.5, 110, 75 and 50. The remote end channel, when set to *DOWNL*, receives the setting and is also adjusted to the detected speed. The *AUTOBAUD* option is used when data transmission rates vary or are unknown such as with asynchronous modem tail circuits. To use the *AUTOBAUD* option, turn the attached terminal on, then enter a *CARRIAGE RETURN*. Cycling the power is necessary since an off-to-on transition on DTR is required to trigger the multiplexer to look for the *AUTOBAUD* character. (Note that this will be DSR OFF-to-ON if a standard crossover cable is used on a modem tail circuit.)

If the speed is detected, the following display appears on an attached terminal (if available):

AUTOBAUD SPEED DETECTED: nnnn

Channel Speed

If the message is received but is garbled, either the speed was incorrectly determined or the parity is in error. To use the built in auto-parity function to set the parity, enter the following immediately after the *AUTOBAUD SPEED DETECTED* message.

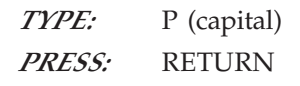

The multiplexer will set the parity based on the *P* and *RETURN* characters received.

#### Note

All channels can be set to the 19,200 speed option as long as the maximum aggregate input does not exceed 76,800bps. Exceeding the 76,800bps input may cause data loss. Enabling certain channel parameters can affect the aggregate input limit. Enabling the following channel parameters will reduce the maximum aggregate input rate supported on the multiplexer: In-Band Reverse Flow Control, Echoplex, Supervisor Enabled, and Flyback Buffering. This is caused by the requirement to examine every character of data generated by the terminal to the multiplexer.

Front Panel Access

From the COMMAND mode display:

**PRESS**: NEXT or LAST

until CHNL PARAMETERS displays on the second line

PRESS:SELECTPRESS:NEXT or LAST

to choose a channel number

PRESS: SELECT

**PRESS**: NEXT or LAST

until CHNL n SPEED displays on the second line

PRESS: SELECT

the LCD displays:

|       |     | C               | HNL    | n SPEED |          |
|-------|-----|-----------------|--------|---------|----------|
| Where | is  | 9600            | 110    | 1800    | 20312-62 |
|       |     | 19200           | 134    | 2000    |          |
|       |     | DOWNL           | 150    | 2400    |          |
|       |     | AUTOB           | 300    | 3600    |          |
|       |     | 50              | 600    | 4800    |          |
|       |     | 75              | 1200   | 7200    |          |
|       | PRI | <i>ESS</i> : NE | EXT or | LAST    |          |
|       | 1   | 1               |        |         |          |

until the desired option displays

PRESS: SELECT

The multiplexer updates the channel speed and returns the *CHNL PARAM-ETERS/CHNL TYPE* display.

Update the channel type,

PRESS: MON/CLR

to exit, or

PRESS: NEXT or LAST

to go to another parameter

Terminal Access

From the Main Menu:

| TYPE:  | 1                     |
|--------|-----------------------|
| PRESS: | RETURN                |
| TYPE:  | n (n= channel number) |
| PRESS: | RETURN                |
| TYPE:  | 1                     |
|        |                       |

from the CHANNEL PARAMETERS menu

PRESS: RETURN

The terminal displays:

|      |          |        |       |       |             |          |       |         |     |     | $\sim$ |
|------|----------|--------|-------|-------|-------------|----------|-------|---------|-----|-----|--------|
| CHAN | NEL n SI | PEED:  |       | CURRI | ENTLY:      | 9600     |       |         |     |     |        |
| 1:   | 19200    | 4:     | 4800  | 7:    | 2000        | 10:      | 600   | 13:     | 150 | 16: | 50     |
| 2:   | 9600     | 5:     | 3600  | 8:    | 1800        | 11:      | 300   | 14:     | 110 | 17: | DOWNL  |
| 3:   | 7200     | 6:     | 2400  | 9:    | 1200        | 12:      | 134.5 | 5 15:   | 75  | 18: | AUTOB  |
| (ENT | ER 1-18  | < C R> | TO CH | ANGE. | <cr> T</cr> | O RETAIN | OLD S | SETTING | .): |     |        |

20312-9

*TYPE:* n (n = the speed option number) *PRESS:* RETURN

The multiplexer updates the channel speed and returns the *CHANNEL PA-RAMETERS* menu. If the *RETURN* key is pressed without entering a speed option, the Main Menu is returned.

**Channel Type** The *TYPE* parameter allows you to select a standard asynchronous data stream or a channel with special protocol handling. The *HPENQ* option selects a set of functions to improve throughput for terminals and CPUs observing the Hewlett-Packard *ENQ/ACK*<sup>®</sup> block mode protocol. Appendix E provides information on the Hewlett-Packard *ENQ/ACK*<sup>®</sup> protocol. The SDLC/HDLC option is described in Appendix I.

Front Panel Access

From the COMMAND MODE display:

*PRESS:* NEXT or LAST until *CHNL PARAMETERS* displays on the second line

PRESS:SELECTPRESS:NEXT or LAST

to choose a channel number

**PRESS:** SELECT

PRESS: NEXT or LAST

until CHNL n TYPE displays on the second line

**PRESS:** SELECT

the LCD displays:

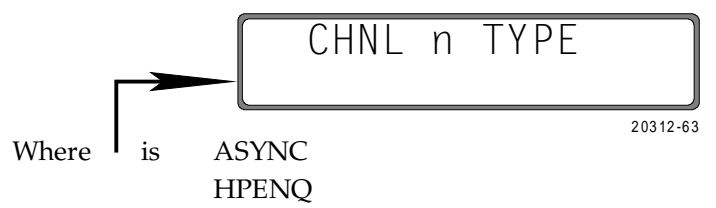

SDLC/HDLC

PRESS: NEXT or LAST

until the desired option displays

**PRESS:** SELECT

The multiplexer updates the channel type and returns the *CHNL PARAM*-*ETERS/CHNL DATA BITS* display.

Update the channel data bits,

PRESS: MON/CLR

to exit, or

**PRESS:** NEXT or LAST

to go to another parameter

#### Terminal Access

To access the *TYPE* parameter from the Main Menu:

| TYPE:  | 1                      |
|--------|------------------------|
| PRESS: | RETURN                 |
| TYPE:  | n (n = channel number) |
| PRESS: | RETURN                 |
| TYPE:  | 2                      |
|        |                        |

from the CHANNEL PARAMETERS menu

**PRESS:** RETURN

The terminal displays:

CHANNEL n TYPE: CURRENTLY: ASYNC 1: ASYNC 2: HPENQ 3: SDLC/HDLC (ENTER 1-3 <CR> TO CHANGE. <CR> TO RETAIN OLD SETTING.):

20312-10

| TYPE:  | n (n = the channel type option number) |
|--------|----------------------------------------|
| PRESS: | RETURN                                 |

The multiplexer updates the channel type and returns the *CHANNEL PARAM*-*ETERS* menu. If the *RETURN* key is pressed without entering a type option, the Main Menu is returned.

The *DATA BITS* parameter establishes the number of data bits (excluding any parity) between the start and stop bits of the character.

**Channel Data Bits** 

Front Panel Access

From the COMMAND MODE display

PRESS: NEXT or LAST

until CHNL PARAMETERS displays on the second line

**PRESS:** SELECT

**PRESS:** NEXT or LAST

to choose a channel number

PRESS: SELECT
PRESS: NEXT or LAST

until CHNL n DATA BITS displays on the second line

PRESS: SELECT

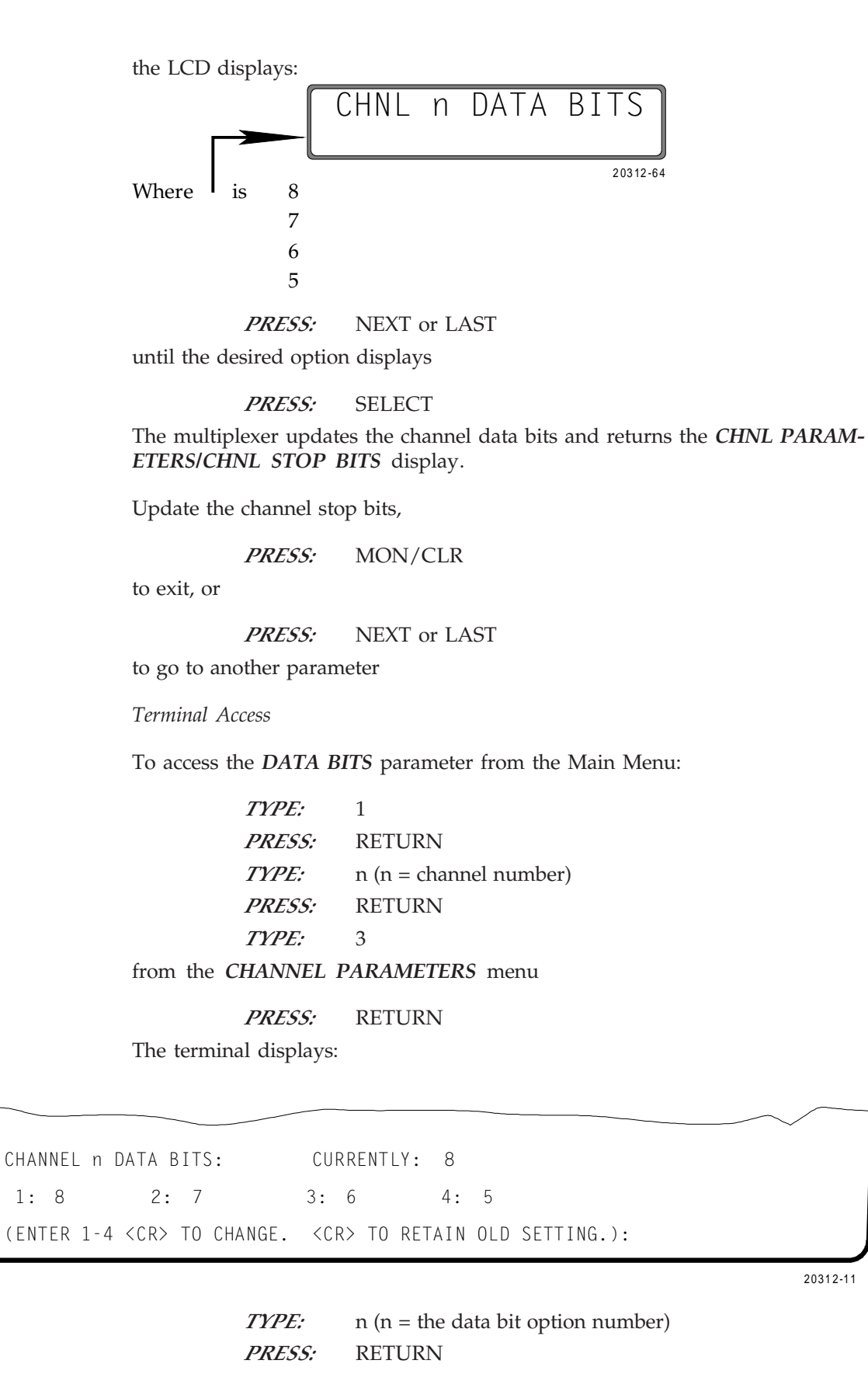

The multiplexer updates the channel data bits and returns the CHANNEL PARAMETERS menu. If the RETURN key is pressed without entering a data bits option, the Main Menu is returned.

20312-11

The *STOP BITS* parameter establishes the number of stop bits generated for an outgoing asynchronous character. For incoming characters to the 3028 *Turbo* (*CTS 2031 Turbo*) this parameter is not critical since only one stop bit is looked for. Some terminals, however, will not operate correctly unless two stop bits are appended to each character sent toward them. Stop bits are not transmitted across the composite link.

Front Panel Access

From the COMMAND MODE display

*PRESS:* NEXT or LAST until *CHNL PARAMETERS* displays on the second line

PRESS:SELECTPRESS:NEXT or LAST

to choose a channel number

PRESS: SELECT

*PRESS:* NEXT or LAST

until CHNL n STOP BITS displays on the second line

PRESS: SELECT

the LCD displays:

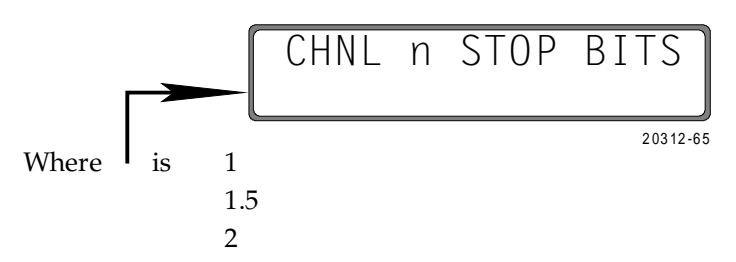

PRESS: NEXT or LAST

until the desired option displays

PRESS: SELECT

The multiplexer updates the channel stop bits and returns the *CHNL PARAM*-*ETERS/CHNL PARITY BITS* display.

Update the channel parity bits,

PRESS: MON/CLR

to exit, or

PRESS: NEXT or LAST

to go to another parameter

#### **Channel Stop Bits**

#### Terminal Access

To access the STOP BITS parameter from the Main Menu:

| TYPE:               | 1                      |
|---------------------|------------------------|
| PRESS:              | RETURN                 |
| TYPE:               | n (n = channel number) |
| PRESS:              | RETURN                 |
| TYPE:               | 4                      |
| from the CHANNEL PA | RAMETERS menu          |

#### PRESS: RETURN

The terminal displays:

| CHANNEL n STOP BITS:            | CURRENTLY: 1                       |
|---------------------------------|------------------------------------|
| 1: 1 2: 1.5                     | 3: 2                               |
| (ENTER 1-3 <cr> TO CHANGE.</cr> | <cr> TO RETAIN OLD SETTING.):</cr> |

20312-12

*TYPE:*n (n = the stop bit option number)*PRESS:*RETURN

The multiplexer updates the channel stop bits and returns the *CHANNEL PARAM*-*ETERS* menu. If the *RETURN* key is pressed without entering a stop bit option, the Main Menu is returned.

#### Channel Parity

The *PARITY* parameter controls whether or not a parity bit , in addition to the data bits, is checked on incoming characters and appended on outgoing characters.

If you do not want the multiplexer to be sensitive to parity, the NONE/ODD, NONE/EVEN, NONE/MARK or NONE/SPACE option should be chosen. The NONE portion of the selection disables parity checking/insertion. The ODD, EVEN, MARK or SPACE portion of the selections refers to the parity setting of the 3028 Turbo (CTS 2031 Turbo) generated messages such as Menus, LINK DOWN or DATA LOSS. The MESSAGES ENABLED parameter must be set to YES before messages are sent to the attached device.

When the *ODD* or *EVEN* option is selected and a parity error is detected, parity is stripped and the character is sent as received to the remote end. A parity error count is maintained in the channel statistics under *CHANNEL EXCEPTIONS*.

Appendix D provides more information on parity.

Front Panel Access
## From the COMMAND MODE display

*PRESS:* NEXT or LAST

until CHNL PARAMETERS displays on the second line

PRESS: SELECT

PRESS: NEXT or LAST

to choose a channel number

**PRESS:** SELECT

**PRESS:** NEXT or LAST

until CHNL n PARITY displays on the second line

PRESS: SELECT

the LCD displays:

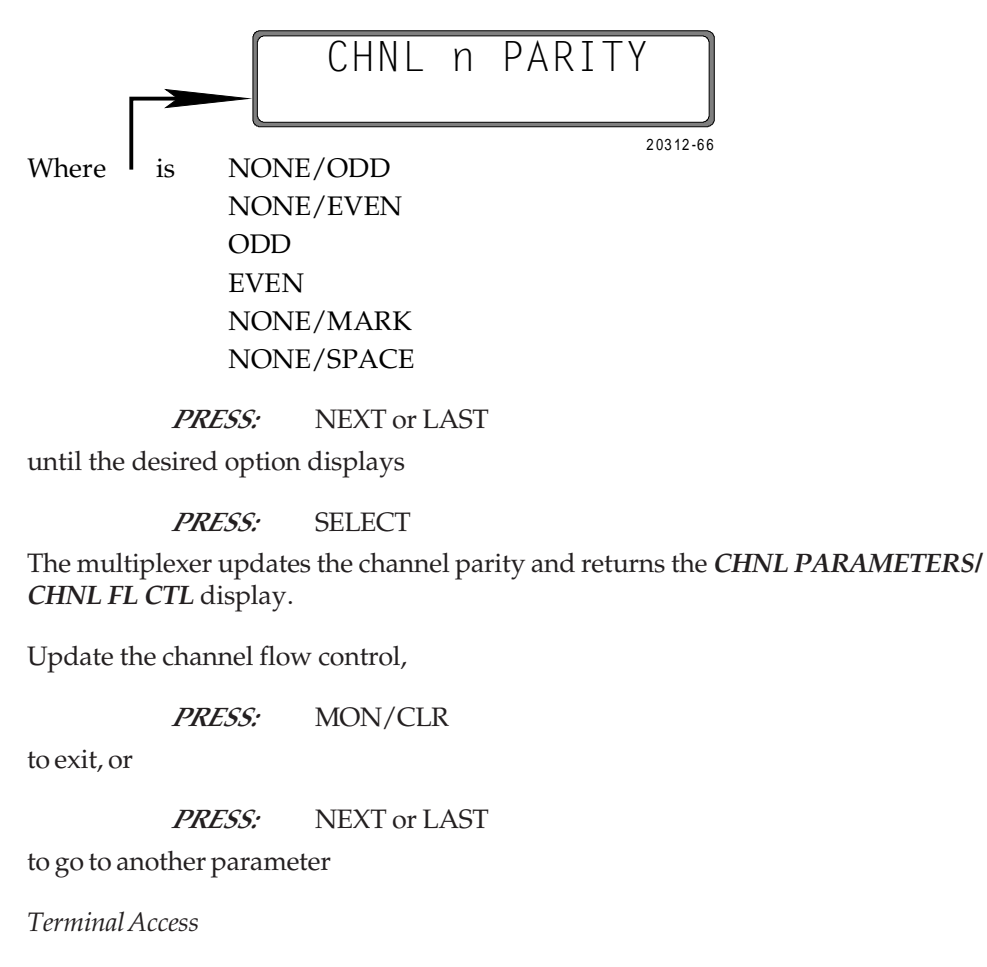

To access the *PARITY* parameter from the Main Menu:

| TYPE:  | 1                      |
|--------|------------------------|
| PRESS: | RETURN                 |
| TYPE:  | n (n = channel number) |
| PRESS: | RETURN                 |

# *TYPE:* 5 from the *CHANNEL PARAMETERS* menu

PRESS: RETURN

The terminal displays:

*TYPE:* n (n = the parity option number)

CHANNEL n PARITY: CURRENTLY: NONE/ODD 1: NONE/ODD 3: NONE/EVEN 5: NONE/MARK 2: NONE/SPACE 4: ODD 6: EVEN (ENTER 1-6 <CR> TO CHANGE. <CR> TO RETAIN OLD SETTING.):

20312-13

### PRESS: RETURN

The multiplexer updates the channel parity and returns the *CHANNEL PARAM*-*ETERS* menu. If the *RETURN* key is pressed without entering a parity option, the Main Menu is returned.

**Channel Flow Control** The *FLOW CONTROL* parameter, also known as buffer overflow protection, is a means of preventing data loss in high-traffic periods. Some terminals respond to ASCII control characters (most commonly Device Control 1 and Device Control 3 [DC1/DC3]) as signals to suspend and resume transmission. Others respond to changes in the RS-232-C leads (most commonly CTS). Options supported provide these and other possibilities, including any user-specified character as either the XOFF (turning the data transmission off) or the XON (turning the data transmission on) signal.

The *USER* option allows entry of arbitrary XON and XOFF characters. After selection of the USER option, the current setting is displayed. Enter the revised setting in decimal (0-255), allowing any of the 128 ASCII characters with either parity setting. Entry of 255 and 0 are interpreted the same by the multiplexer.

Appendix F provides information on the TANDEM T-Pause<sup>®</sup> and Wang<sup>®</sup> flow control methods.

Appendix J provides information on the EIA Signal Exceptions.

### Note

Forcing an EIA signal high or low using the CHANNEL STATUS command prevents using that signal as a flow control option.

Front Panel Access

From the COMMAND MODE display

PRESS: NEXT or LAST

until CHNL PARAMETERS displays on the second line

PRESS: SELECT

PRESS: NEXT or LAST

to choose a channel number

**PRESS:** SELECT

PRESS: NEXT or LAST

until CHNL n FL CTL displays on the second line

**PRESS:** SELECT

the LCD displays:

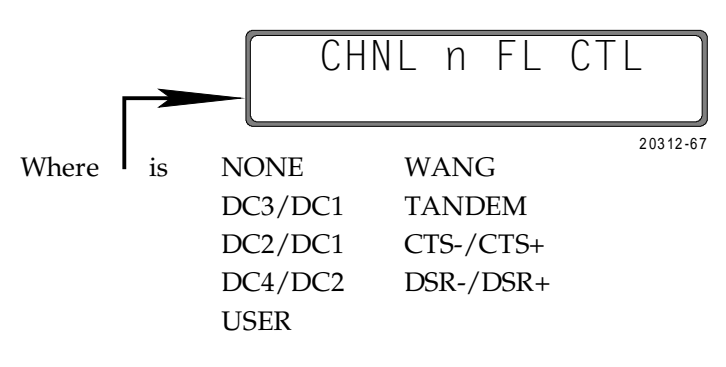

**PRESS:** NEXT or LAST

until the desired option displays

**PRESS:** SELECT

The multiplexer updates the channel flow control and returns the *CHNL PARAMETERS/CHNL RV FL CTL* display.

Update the channel Reverse Flow Control,

PRESS: MON/CLR

to exit, or

PRESS: NEXT or LAST

to go to another parameter

Terminal Access

To access the FLOW CONTROL parameter from the Main Menu:

| 1                      |
|------------------------|
| RETURN                 |
| n (n = channel number) |
| RETURN                 |
| 6                      |
|                        |

### from the CHANNEL PARAMETERS menu

**PRESS:** RETURN

The terminal displays:

CHANNEL n FLOW CTL: CURRENTLY: DC3/DC1 (XOFF/XON) 1: NONE 4: DC4/DC2 7: TANDEM 2: DC3/DC1 5: USER 8: CTS-/CTS+ 3: DC2/DC1 6: WANG 9: DSR-/DSR+ (ENTER 1-9 <CR> TO CHANGE. <CR> TO RETAIN OLD SETTING.):

*TYPE:* n (n = the flow control option number) *PRESS:* RETURN

The multiplexer updates the channel flow control and returns the *CHANNEL PARAMETERS* menu. If the *RETURN* key is pressed without entering a flow control option, the Main Menu is returned.

**Channel Reverse Flow Control**The **REVERSE FLOW CONTROL** parameter, also known as terminal flow control, establishes signals to suspend and resume output to attached peripherals. Reverse flow control is similar to flow control, except that it goes in the other direction, i.e. from the terminal or host to the multiplexer.

When a terminal raises a reverse flow control signal, the remote end is notified via an internal control message so that flow control can be invoked there to prevent excessive buildup of data within the multiplexer. The *USER* option can be used to set arbitrary reverse flow control XON/XOFF characters.

Front Panel Access

From the COMMAND MODE display

*PRESS:* NEXT or LAST until *CHNL PARAMETERS* displays on the second line

PRESS:SELECTPRESS:NEXT or LAST

to choose a channel number

PRESS:SELECTPRESS:NEXT or LASTuntil CHNL n RV FL CTL displays on the second line

**PRESS:** SELECT

<sup>20312-14</sup> 

the LCD displays:

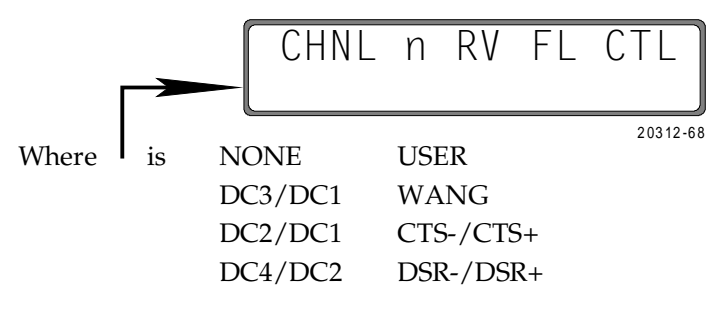

**PRESS:** NEXT or LAST

until the desired option displays

PRESS: SELECT

The multiplexer updates the channel Reverse Flow Control and returns the *CHNL PARAMETERS/CHNL FL CTL TR* display.

Update the channel Flow Control Translation,

*PRESS:* MON/CLR

to exit, or

PRESS: NEXT or LAST

to go to another parameter

Terminal Access

To access the REVERSE FLOW CONTROL parameter from the Main Menu:

| TYPE:  | 1                      |
|--------|------------------------|
| PRESS: | RETURN                 |
| TYPE:  | n (n = channel number) |
| PRESS: | RETURN                 |
| TYPE:  | 7                      |
|        |                        |

from the CHANNEL PARAMETERS menu

PRESS: RETURN

The terminal displays:

CHANNEL n REV FL CTL: CURRENTLY: NONE (XOFF/XON) 1: NONE 4: DC4/DC2 7: RTS-/RTS+ 2: DC3/DC1 5: USER 8: DTR-/DTR+ 3: DC2/DC1 6: WANG (ENTER 1-8 <CR> TO CHANGE. <CR> TO RETAIN OLD SETTING.):

20312-15

*TYPE:* n (n = the reverse flow control option number) *PRESS:* RETURN

The multiplexer updates the channel reverse flow control and returns the *CHANNEL PARAMETERS* menu. If the *RETURN* key is pressed without entering a reverse flow control option, the Main Menu is returned.

**Channel Flow Control Translation** The FLOW CONTROL TRANSLATION parameter allows terminals with outof-band reverse flow control logic (e.g. DTR-/DTR+) to connect to hosts that operate with in-band flow control, and vice versa.

Appendix G provides a table of what occurs when flow control translation is enabled.

Front Panel Access

From the COMMAND MODE display

*PRESS:* NEXT or LAST until *CHNL PARAMETERS* displays on the second line

 PRESS:
 SELECT

 PRESS:
 NEXT or LAST

to choose a channel number

PRESS:SELECTPRESS:NEXT or LAST

until CHNL n FL CTL TR displays on the second line

**PRESS:** SELECT

the LCD displays:

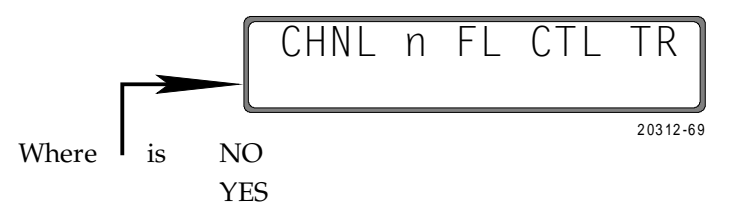

PRESS: NEXT or LAST

until the desired option displays

**PRESS:** SELECT

The multiplexer updates the channel flow control translation and returns the *CHNL PARAMETERS/CHNL EIA PROP* display.

Update the channel EIA Propagation,

PRESS: MON/CLR

to exit, or

**PRESS:** NEXT or LAST

to go to another parameter

Terminal Access

To access the *FLOW CONTROL TRANSLATION* parameter from the Main Menu:

| TYPE:  | 1                      |
|--------|------------------------|
| PRESS: | RETURN                 |
| TYPE:  | n (n = channel number) |
| PRESS: | RETURN                 |
| TYPE:  | 8                      |
|        |                        |

## from the CHANNEL PARAMETERS menu

PRESS: RETURN

The terminal displays:

|                      |                |               |                | $\sim$ |
|----------------------|----------------|---------------|----------------|--------|
| CHANNEL n FLOW C     | CONTROL TRANSI | _ATION:       | CURRENTLY: NO  |        |
| 1: YES               | 2: NO          |               |                |        |
| (ENTER 1-2 <cr></cr> | TO CHANGE. <   | CR> TO RETAIN | OLD SETTING.): |        |

20312-16

*TYPE:*n (n = the flow control translation option number)*PRESS:*RETURN

The multiplexer updates the channel flow control translation and returns the *CHANNEL PARAMETERS* menu. If the *RETURN* key is pressed without entering a flow translation control option, the Main Menu is returned.

The *EIA PROPAGATION* parameter controls whether or not the RS-232-C control lead inputs are propagated end-to-end. If disabled, transitions on the RS-232-C control signals are not propagated to the remote end.

Appendix J provides information on the EIA Signal Exceptions.

Front Panel Access

From the COMMAND MODE display

PRESS: NEXT or LAST

until CHNL PARAMETERS displays on the second line

PRESS:SELECTPRESS:NEXT or LAST

to choose a channel number

PRESS: SELECT

*PRESS:* NEXT or LAST

until CHNL n EIA PROP displays on the second line

**Channel EIA Propagation** 

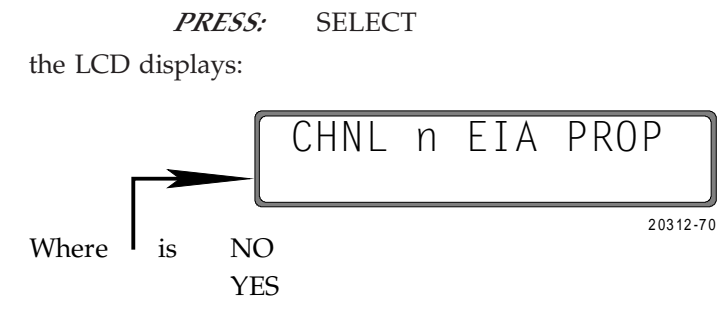

**PRESS:** NEXT or LAST

until the desired option displays

**PRESS:** SELECT

The multiplexer updates the channel EIA Propagation and returns the *CHNL PARAMETERS/CHNL BRK PROP* display.

Update the channel Break Propagation,

PRESS: MON/CLR

to exit, or

**PRESS:** NEXT or LAST

to go to another parameter

Terminal Access

To access the EIA PROPAGATION parameter from the Main Menu:

| TYPE:  | 1                      |
|--------|------------------------|
| PRESS: | RETURN                 |
| TYPE:  | n (n = channel number) |
| PRESS: | RETURN                 |
| TYPE:  | 9                      |

from the CHANNEL PARAMETERS menu

**PRESS:** RETURN

The terminal displays:

CHANNEL n EIA PROP: CURRENTLY: NO 1: YES 2: NO (ENTER 1-2 <CR> TO CHANGE. <CR> TO RETAIN OLD SETTING.):

20312-17

*TYPE:* n (n = the EIA propagation option number) *PRESS:* RETURN

The multiplexer updates the EIA propagation and returns the *CHANNEL PARAMETERS* menu. If the *RETURN* key is pressed without entering an EIA propagation option, the Main Menu is returned.

The *BREAK PROPAGATION* parameter controls whether or not break signals are detected and regenerated. A break signal is defined as the space condition of a line for more than one character time. Once the break condition is detected, a break-on control message is sent to the remote end causing the break signal to be regenerated until a break-off control message is received or 2.016 seconds elapse. Both ends, local and remote, must be programmed the same for proper operation of this parameter.

Front Panel Access

From the COMMAND MODE display

**PRESS:** NEXT or LAST

until CHNL PARAMETERS displays on the second line

| PRESS: | SELECT       |
|--------|--------------|
| PRESS: | NEXT or LAST |

to choose a channel number

| PRESS: | SELECT       |
|--------|--------------|
| PRESS: | NEXT or LAST |

until CHNL n BRK PROP displays on the second line

PRESS: SELECT

the LCD displays:

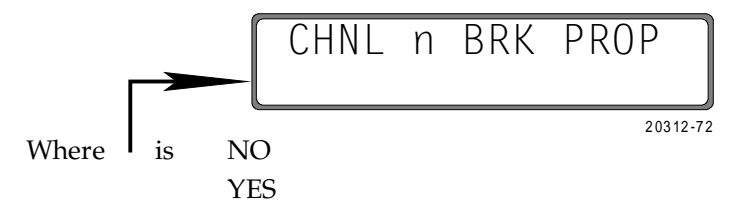

PRESS: NEXT or LAST

until the desired option displays

PRESS: SELECT

The multiplexer updates the channel Break Propagation and returns the *CHNL PARAMETERS/CHNL ECHOPLEX* display.

Update the channel echoplex,

PRESS: MON/CLR

to exit, or

PRESS: NEXT or LAST

to go to another parameter

Channel Break Propagation

### Terminal Access

To access the BREAK PROPAGATION parameter from the Main Menu:

| TYPE:       | 1                      |
|-------------|------------------------|
| PRESS:      | RETURN                 |
| TYPE:       | n (n = channel number) |
| PRESS:      | RETURN                 |
| TYPE:       | 10                     |
| the CHANNEL | PARAMETERS menu        |

from the CHANNEL PARAMETERS menu

**PRESS:** RETURN

The terminal displays:

CHANNEL n BREAK: CURRENTLY: NO 1: YES 2: NO (ENTER 1-2 <CR> TO CHANGE. <CR> TO RETAIN OLD SETTING.):

20312-18

*TYPE:*n (n = the break propagation option number)*PRESS:*RETURN

The multiplexer updates the break propagation and returns the *CHANNEL PARAMETERS* menu. If the *RETURN* key is pressed without entering a break propagation option, the Main Menu is returned.

**Channel Echoplex** 

The *ECHOPLEX* parameter selects whether or not the multiplexer should echo back to the attached peripherals all printable characters received. If selected, all input except control characters are echoed back to the terminal. The purpose of this parameter is to shorten the response time for half-duplex terminals. All characters are Echoplexed except a flow control XOFF.

### Note

If echoing is enabled at the multiplexer, it must be disabled within the host or double characters will appear.

Front Panel Access

From the COMMAND MODE display

**PRESS:** NEXT or LAST

until CHNL PARAMETERS displays on the second line

PRESS:SELECTPRESS:NEXT or LAST

to choose a channel number

PRESS: SELECT

PRESS: NEXT or LAST

until CHNL n ECHOPLEX displays on the second line

**PRESS:** SELECT

the LCD displays:

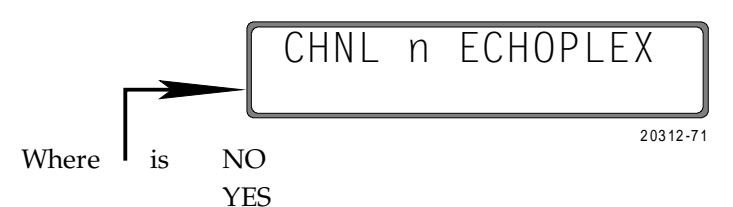

PRESS: NEXT or LAST

until the desired option displays

PRESS: SELECT

The multiplexer updates the channel Echoplex and returns the *CHNL PARAM*-*ETERS/CHNL FLYBACK* display.

Update the channel Flyback,

PRESS: MON/CLR

to exit, or

PRESS: NEXT or LAST

to go to another parameter

Terminal Access

To access the *ECHOPLEX* parameter from the Main Menu:

|        | DADAL (ETERS           |
|--------|------------------------|
| TYPE:  | 11                     |
| PRESS: | RETURN                 |
| TYPE:  | n (n = channel number) |
| PRESS: | RETURN                 |
| TYPE:  | 1                      |

from the CHANNEL PARAMETERS menu

**PRESS:** RETURN

The terminal displays:

CHANNEL n ECHOPLEX: CURRENTLY: NO 1: YES 2: NO (ENTER 1-2 <CR> TO CHANGE. <CR> TO RETAIN OLD SETTING.):

20312-19

# *TYPE:*n (n = the echoplex option number)*PRESS:*RETURN

The multiplexer updates the channel echoplex and returns the *CHANNEL PARAMETERS* menu. If the *RETURN* key is pressed without entering an echoplex option, the Main Menu is returned.

**Channel Flyback Buffering** The *FLYBACK BUFFERING* parameter causes detection and regeneration at the remote end of any delay encountered after reception of characters which cause print-heads to "flyback" to the beginning of a line. If selected, the delay is regenerated after the ASCII characters: Carriage Return, Line Feed, Form Feed, Horizontal Tab, and Vertical Tab.

Front Panel Access

From the COMMAND MODE display

PRESS: NEXT or LAST

until CHNL PARAMETERS displays on the second line

PRESS:SELECTPRESS:NEXT or LAST

to choose a channel number

PRESS: SELECT

**PRESS:** NEXT or LAST

until CHNL n FLYBACK displays on the second line

PRESS: SELECT

the LCD displays:

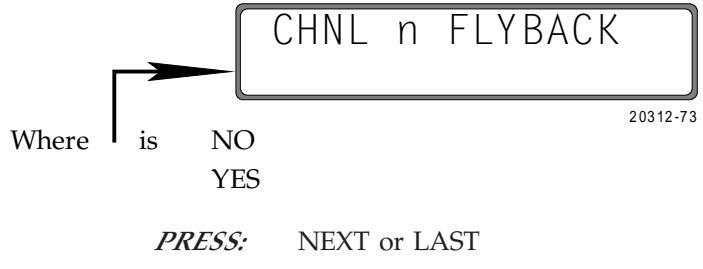

until the desired option displays

PRESS: SELECT

The multiplexer updates the channel Flyback and returns the *CHNL PARAM*-*ETERS/CHNL CTS-RTS* display.

Update the channel CTS-RTS,

*PRESS:* MON/CLR

to exit, or

PRESS: NEXT or LAST

to go to another parameter

Terminal Access

To access the FLYBACK BUFFERING parameter from the Main Menu:

| TYPE:  | 1                      |
|--------|------------------------|
| PRESS: | RETURN                 |
| TYPE:  | n (n = channel number) |
| PRESS: | RETURN                 |
| TYPE:  | 12                     |
|        |                        |

from the CHANNEL PARAMETERS menu

PRESS: RETURN

The terminal displays:

| CHANNEL n FLYBACK BUF       | RING: CURRENTLY: NO                    |  |
|-----------------------------|----------------------------------------|--|
| 1: YES 2: M                 |                                        |  |
| (ENTER 1-2 <cr> TO CHA</cr> | GE. <cr> TO RETAIN OLD SETTING.):</cr> |  |

20312-20

*TYPE:*n (n = the flyback buffering option number)*PRESS:*RETURN

The multiplexer updates the channel flyback buffering and returns the *CHAN*-*NEL PARAMETERS* menu. If the *RETURN* key is pressed without entering a flyback buffering option, the Main Menu is returned.

The *CTS-RTS CONTROL* parameter allows selection of whether or not the CTS output is programmed to track the state of the local RTS input. This is important when used in extremely delay-sensitive applications. This tying of local CTS output to the local RTS input disables the end-to-end propagation of DRSS (Data Rate Secondary Select) as CTS. The state of the CTS lead may be overridden by the manual setting of control leads.

Appendix J provides information in the EIA Signals Exceptions.

Channel CTS-RTS Control

Front Panel Access

From the COMMAND MODE display

*PRESS:* NEXT or LAST until *CHNL PARAMETERS* displays on the second line

PRESS: SELECT

**PRESS:** NEXT or LAST

to choose a channel number

PRESS: SELECT

PRESS: NEXT or LAST

until CHNL n CTS-RTS displays on the second line

**PRESS:** SELECT

the LCD displays:

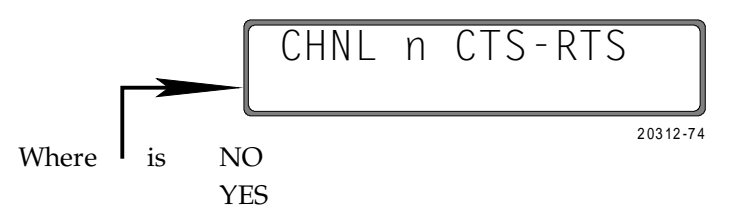

**PRESS:** NEXT or LAST

until the desired option displays

PRESS: SELECT

The multiplexer updates the channel CTS-RTS and returns the *CHNL PARAM-ETERS/CHNL MSGS ENAB* display.

Update the channel Message Enabled,

PRESS: MON/CLR

to exit, or

PRESS: NEXT or LAST

to go to another parameter

Terminal Access

To access the CTS-RTS CONTROL parameter from the Main Menu:

| TYPE:  | 1                      |
|--------|------------------------|
| PRESS: | RETURN                 |
| TYPE:  | n (n = channel number) |
| PRESS: | RETURN                 |
| TYPE:  | 13                     |
|        |                        |

from the CHANNEL PARAMETERS menu

**PRESS:** RETURN

The terminal displays:

CHANNEL n CTS-RTS CONTROL: CURRENTLY: NO 1: YES 2: NO (ENTER 1-2 <CR> TO CHANGE. <CR> TO RETAIN OLD SETTING.):

20312-21

*TYPE:*n (n = the CTS-RTS option number)*PRESS:*RETURN

The multiplexer updates the channel CTS-RTS and returns the *CHANNEL PARAMETERS* menu. If the *RETURN* key is pressed without entering an CTS-RTS option, the Main Menu is returned.

The *MESSAGES ENABLED* parameter allows or disallows message output to connected equipment from the multiplexer, such as *DATA LOST*, *LINK DOWN*, or *AUTOBAUD SPEED DETECTED*. Such messages are usually disabled on the channel port at the host or at a non-ASCII terminal.

Front Panel Access

From the COMMAND MODE display

**PRESS:** NEXT or LAST

until CHNL PARAMETERS displays on the second line

**PRESS:** SELECT

*PRESS:* NEXT or LAST

to choose a channel number

PRESS: SELECT PRESS: NEXT or LAST

until CHNL n MSGS ENAB displays on the second line

PRESS: SELECT

the LCD displays:

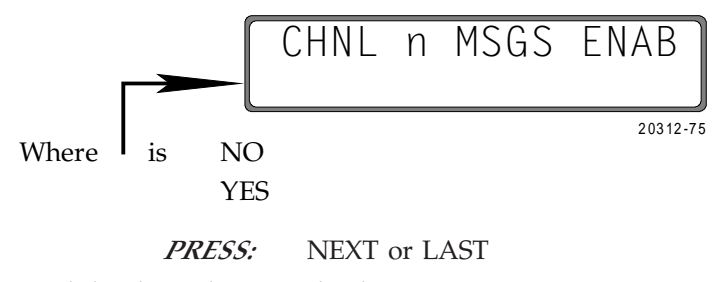

until the desired option displays

**PRESS:** SELECT

Channel Messages Enabled The multiplexer updates the channel messages enabled and returns the *CHNL PARAMETERS/CHNL SPVR ENAB* display.

Update the channel Supervisor Enabled,

*PRESS:* MON/CLR

to exit, or

PRESS: NEXT or LAST

to go to another parameter

Terminal Access

To access the MESSAGES ENABLED parameter from the Main Menu:

|     | TYPE:   | 1                      |
|-----|---------|------------------------|
|     | PRESS:  | RETURN                 |
|     | TYPE:   | n (n = channel number) |
|     | PRESS:  | RETURN                 |
|     | TYPE:   | 14                     |
| tho | CHANNEI | PARAMETERS monu        |

from the CHANNEL PARAMETERS menu

**PRESS:** RETURN

The terminal displays:

CHANNEL n MSGS ENABLED: CURRENTLY: NO 1: YES 2: NO (ENTER 1-2 <CR> TO CHANGE. <CR> TO RETAIN OLD SETTING.):

20312-22

*TYPE:*n (n = the messages enabled option number)*PRESS:*RETURN

The multiplexer updates the channel messages enabled and returns the *CHAN-NEL PARAMETERS* menu. If the *RETURN* key is pressed without entering a messages enabled option, the Main Menu is returned.

The *SUPERVISOR ENABLED* parameter determines whether or not the connected equipment is allowed access to supervisory functions via entry of the <supervisor logon character> from an attached terminal keyboard.

Channel Supervisor Enabled

Front Panel Access

From the COMMAND MODE display

PRESS: NEXT or LAST

until CHNL PARAMETERS displays on the second line

PRESS: SELECT

**PRESS:** NEXT or LAST

to choose a channel number

PRESS: SELECT

PRESS: NEXT or LAST

until CHNL n SPVR ENAB displays on the second line

PRESS: SELECT

the LCD displays:

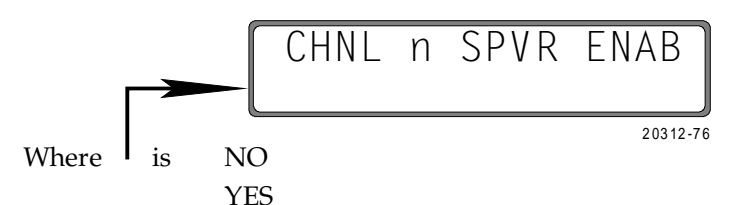

PRESS: NEXT or LAST

until the desired option displays

PRESS: SELECT

If the *YES* option is selected, the current supervisor logon character is displayed. A new character may be entered, using the number keys, in decimal from Appendix C.

## Note

Each channel can have a different supervisor logon character

The multiplexer updates the channel supervisory enabled selection and returns the *CHNL PARAMETERS/CHNL INAC DISC* display.

Update the channel Inactivity Disconnect,

PRESS: MON/CLR

to exit, or

**PRESS:** NEXT or LAST

to go to another parameter

Terminal Access

To access the SUPERVISOR ENABLED parameter from the Main Menu:

| TYPE:            | 1                      |
|------------------|------------------------|
| PRESS:           | RETURN                 |
| TYPE:            | n (n = channel number) |
| PRESS:           | RETURN                 |
| TYPE:            | 15                     |
| from the CHANNEL | PARAMETERS menu        |

**PRESS:** RETURN

The terminal displays:

| CHANNEL n SUPERVISORY MODE ENABLED: CURRENTLY: NO                  |            |                                                                    |
|--------------------------------------------------------------------|------------|--------------------------------------------------------------------|
|                                                                    | ENTLY: NO  | CHANNEL n SUPERVISORY MODE ENABLED: CURRENTLY: NO                  |
| 1: YES 2: NO                                                       |            | 1: YES 2: NO                                                       |
| (ENTER 1-2 <cr> TO CHANGE. <cr> TO RETAIN OLD SETTING.):</cr></cr> | SETTING.): | (ENTER 1-2 <cr> TO CHANGE. <cr> TO RETAIN OLD SETTING.):</cr></cr> |

20312-23

*TYPE:*n (n = the supervisor enabled option number)*PRESS:*RETURN

If the *YES* option is selected, the current supervisor logon character is displayed. A new character may be entered, using the number keys, in decimal from Appendix C. Press the *RETURN* key to update the multiplexer.

#### Note

Each channel can have a different supervisor logon character

The multiplexer updates the channel supervisor enabled and returns the *CHANNEL PARAMETERS* menu. If the *RETURN* key is pressed without entering a supervisor enabled option, the Main Menu is returned.

The *INACTIVITY DISCONNECT* parameter is only relevant in DCX<sup>™</sup> network applications. When enabled, the multiplexer sends an internal control code to the DCX 850 User Switching Option (USO) when the channel has been idle for more than 20 minutes, freeing the port for other traffic.

Channel Inactivity Disconnect

Note

This parameter should be set to NO if not in a DCX 850 network.

Front Panel Access

From the COMMAND MODE display

PRESS: NEXT or LAST

until CHNL PARAMETERS displays on the second line

PRESS: SELECT

**PRESS:** NEXT or LAST

to choose a channel number

PRESS:SELECTPRESS:NEXT or LAST

until CHNL n INAC DISC displays on the second line

PRESS: SELECT

the LCD displays:

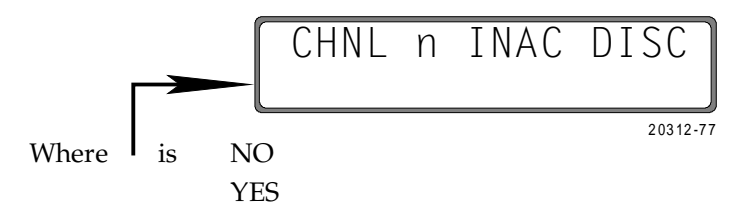

**PRESS:** NEXT or LAST

until the desired option displays

**PRESS:** SELECT

The multiplexer updates the channel inactivity disconnect and returns the *CHNL PARAMETERS/CHNL DISC CHAR* display.

Update the channel Disconnect Character,

PRESS: MON/CLR

to exit, or

PRESS: NEXT or LAST

to go to another parameter

### Terminal Access

To access the INACTIVITY DISCONNECT parameter from the Main Menu:

| from | the | CHANNEL | PARAMETERS menu        |
|------|-----|---------|------------------------|
|      |     | TYPE:   | 16                     |
|      |     | PRESS:  | RETURN                 |
|      |     | TYPE:   | n (n = channel number) |
|      |     | PRESS:  | RETURN                 |
|      |     | TYPE:   | 1                      |

#### **PRESS:** RETURN

The terminal displays:

CHANNEL n INACTIVITY DISCONNECT: CURRENTLY: NO 1: YES 2: NO (ENTER 1-2 <CR> TO CHANGE. <CR> TO RETAIN OLD SETTING.):

20312-24

*TYPE:*n (n = the inactivity disconnect option number)*PRESS:*RETURN

The multiplexer updates the channel inactivity disconnect and returns the *CHANNEL PARAMETERS* menu. If the *RETURN* key is pressed without entering an inactivity disconnect option, the Main Menu is returned.

Channel Disconnect Character

The *DISCONNECT CHARACTER* parameter is only relevant in DCX<sup>TM</sup> networking applications. Upon receipt of the disconnect character, a message is generated to the DCX<sup>TM</sup> to either make or tear down a DCX 850 User Switching Option (USO) connection. This character is normally CTRL + T, but you may specify any other character by selecting the *USER* option.

Front Panel Access

From the COMMAND MODE display

*PRESS:* NEXT or LAST until *CHNL PARAMETERS* displays on the second line

PRESS: SELECT

**PRESS:** NEXT or LAST

to choose a channel number

PRESS:SELECTPRESS:NEXT or LASTuntil CHNL n DISC CHAR displays on the second line

**PRESS:** SELECT

the LCD displays:

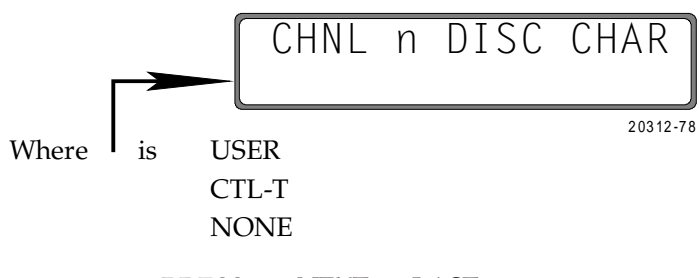

**PRESS:** NEXT or LAST

until the desired option displays

PRESS: SELECT

If the *USER* option is selected, the current user value is displayed. A new character can be entered, using the number keys, in decimal from Appendix C. Press the *RETURN* key to update the multiplexer.

Note

Each channel can have a different disconnect character

The multiplexer updates the channel disconnect character and returns the *CHNL PARAMETERS/CHNL SPEED* display.

Update the channel Speed,

PRESS: MON/CLR

to exit, or

PRESS: NEXT or LAST

to go to another parameter

Terminal Access

To access the DISCONNECT CHARACTER parameter from the Main Menu:

| TYPE:  | 1                      |
|--------|------------------------|
| PRESS: | RETURN                 |
| TYPE:  | n (n = channel number) |
| PRESS: | RETURN                 |
| TYPE:  | 17                     |
|        |                        |

from the CHANNEL PARAMETERS menu

PRESS: RETURN

The terminal displays:

| CI  | HANNEL n DISCON     | NECT CHARACTER:                                                    | CURRENTLY: CTL-T           |
|-----|---------------------|--------------------------------------------------------------------|----------------------------|
| 1   | : USER              | 2: CTL-T                                                           | 3: NONE                    |
| ( E | ENTER 1-3 <cr></cr> | TO CHANGE. <cr< th=""><th>&gt; TO RETAIN OLD SETTING.):</th></cr<> | > TO RETAIN OLD SETTING.): |

20312-25

*TYPE:* n (n = the disconnect character option number) *PRESS:* RETURN

If the *USER* option is selected, the current user value is displayed. A new character can be entered, using the number keys, in decimal from Appendix C. Press the *RETURN* key to update the multiplexer.

## Note

Each channel can have a different disconnect character

The multiplexer updates the channel disconnect character and returns the *CHANNEL PARAMETERS* menu. If the *RETURN* key is pressed without entering a disconnect character option, the Main Menu is returned.

The *LINK PARAMETERS* command allows you to change the parameters of the link port. Enter *COMMAND* mode by pressing the NEXT push button from either the *MONITOR* or *STANDBY* mode.

The *CLOCK SOURCE* parameter selects whether the multiplexer link serial interface will accept the clock source from pins 15 and 17 (external clocks) or to furnish clock on Pin 24 (internal clock). With synchronous modems, the external clock is normally used. When external is chosen, the clock rate parameter has no affect on link transmission. However, the clock rate should still be set, so that the link statistics are computed correctly.

Front Panel Access

From the COMMAND MODE display:

**PRESS:** NEXT or LAST

until LINK PARAMETERS displays on the second line

PRESS: SELECT

The LCD displays:

| LINK | PARA | AMETERS  |
|------|------|----------|
| LINK | CLK  | SOURCE   |
|      |      | 20312-75 |

PRESS: SELECT

The LCD displays:

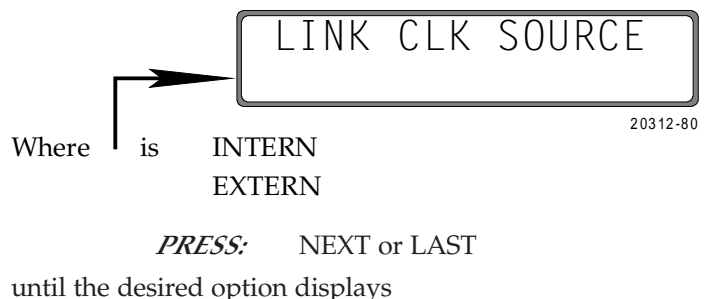

the desired option displays

**PRESS:** SELECT key

The multiplexer updates the link clock source and returns the *LINK PARAM*-*ETERS/LINK CLK RATE* display

Update the link Clock Rate, or

PRESS: MON/CLR

to exit

# **Link Parameters**

Link Clock Source

Terminal Access

To access the LINK CLOCK SOURCE parameter from the Main Menu:

*TYPE:* 2 *PRESS:* RETURN

The terminal displays:

LINK PARAMETERS: 1. CLOCK SOURCE: INTERNAL 2. CLOCK RATE: 9600 (ENTER 1-2 <CR> TO SELECT PARAMETER, OR <CR> TO QUIT.):

20312-26

# *TYPE:* 1 from the *LINK PARAMETERS* menu

**PRESS:** RETURN

LINK CLOCK SOURCE: CURRENTLY: INTERN 1. EXTERNAL 2. INTERNAL (ENTER 1-3 <CR> TO CHANGE. <CR> TO RETAIN OLD SETTING.):

20312-28

The terminal displays:

*TYPE:* n (n = clock source option number) *PRESS:* RETURN

The multiplexer updates the link clock source and returns the *LINK PARAM*-*ETERS* menu. If the RETURN key is pressed without entering a clock source option, the Main Menu is returned.

Link Clock Rate

The *CLOCK RATE* parameter selects the data rate of the link port. It is used when the internal clock is selected and for link statistics. The *CLOCK RATE* parameter should always be set so that link statistics are computed correctly.

Front Panel Access

From the COMMAND MODE display:

*PRESS:* NEXT or LAST until *LINK PARAMETERS* displays on the second line

PRESS: SELECT

The LCD displays:

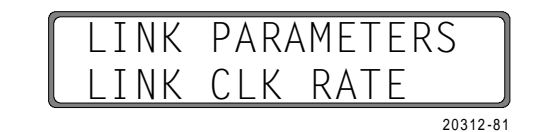

PRESS: SELECT

The LCD displays:

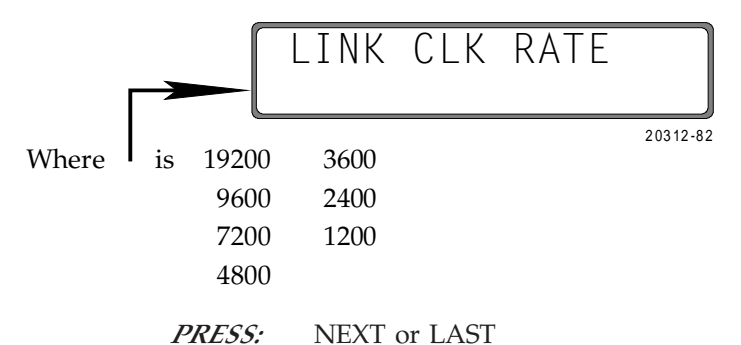

until the desired option displays

PRESS: SELECT key

The multiplexer updates the link clock rate and returns the *LINK PARAM-ETERS/LINK CLK SOURCE* display

Update the link Clock Source, or

PRESS: MON/CLR

to exit

Terminal Access

To access the CLOCK RATE parameter from the Main Menu:

TYPE:2PRESS:RETURN

The terminal displays:

| LINK PARAMETERS:        |                 |                          |      |
|-------------------------|-----------------|--------------------------|------|
| 1. CLOCK SOURCE:        | INTERNAL        | 2. CLOCK RATE:           | 9600 |
| (ENTER 1-2 <cr> TO</cr> | SELECT PARAMETE | ER, OR <cr> TO QUIT</cr> | .):  |

20312-26

*TYPE:* 2 from the *LINK PARAMETERS* menu

**PRESS:** RETURN

| The terminal | displ | lays: |
|--------------|-------|-------|
|--------------|-------|-------|

| LINK CLOCK RATE: CURF               | RENTLY: 9600                       |
|-------------------------------------|------------------------------------|
| 1: 19200 3: 7200<br>2: 9600 4: 4800 | 5: 3600 7: 1200<br>6: 2400         |
| (ENTER 1-3 <cr> TO CHANGE.</cr>     | <cr> TO RETAIN OLD SETTING.):</cr> |

20312-27

| TYPE:  | n (n = clock rate option number) |
|--------|----------------------------------|
| PRESS: | RETURN                           |

The multiplexer updates the link clock rate and returns the *LINK PARAM*-*ETERS* menu. If the *RETURN* key is pressed without entering a clock rate option, the Main Menu is returned.

**Supervisory Parameters** The *SUPERVISORY PARAMETERS* command is used to examine and change the parameters of the supervisory port. This port does not take part in connections, therefore , not all of the channel parameters are relevant. The supervisory parameters are not copied when the *COPY PARAMETERS* command is used. Refer to Table 2-5 for the supervisory parameters.

| Γa | b | e 2-5. | Supervisor | y Commands | s and | Options |
|----|---|--------|------------|------------|-------|---------|
|----|---|--------|------------|------------|-------|---------|

| COMMAND                                | DEFAULT                   | OPTIONS                                                                                        |
|----------------------------------------|---------------------------|------------------------------------------------------------------------------------------------|
| SPEED                                  | 9600                      | 50, 75, 110, 134, 150, 300, 600,<br>1200, 1800, 2000, 2400, 3600,<br>4800, 7200, 9600 or AUTOB |
| DATA BITS                              | 8                         | 8 or 7                                                                                         |
| STOP BITS                              | 2                         | 1, 1.5, 2                                                                                      |
| PARITY                                 | NONE/ODD                  | NONE/ODD, NONE/EVEN,<br>ODD, EVEN, NONE/MARK,<br>NONE/SPACE                                    |
| RV FL CTL<br>(Reverse Flow<br>Control) | NONE                      | DC3/DC1, DC2/DC1, DC4/DC2<br>or NONE                                                           |
| NOTE: These are the                    | e only supported supervis | ory parameters and options.                                                                    |

Front Panel Access

Supervisory parameters are set using the *CHANNEL PARAMETERS* and selecting the supervisor channel for configuration.

From the COMMAND MODE display

*PRESS:* NEXT or LAST

until CHNL PARAMETERS displays on the second line

PRESS: SELECT
PRESS: LAST

to select the supervisor channel

**PRESS:** SELECT

the LCD displays:

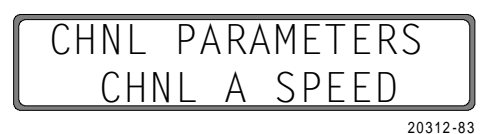

PRESS: NEXT or LAST

until the parameter to change displays

PRESS: SELECT

PRESS: NEXT or LAST

until the desired option displays

PRESS: SELECT

The multiplexer updates the Supervisory Port and returns the next Supervisory Port parameter display.

Terminal Access

To access the SUPERVISORY PORT parameter from the Main Menu:

*TYPE:* 3 *PRESS:* RETURN

The terminal displays:

SUPERVISORY PORT PARAMETERS: 1. SPEED: 9600 4. PARITY: NONE/ODD 2. DATA BITS: 8 5. REV FL CTL: 3. STOP BITS: 1 NONE (ENTER 1-5 <CR> TO SELECT PARAMETER, OR <CR> TO QUIT.):

20312-29

*TYPE:*n (n = supervisory parameter number)*PRESS:*RETURN*TYPE:*n (n = supervisory option number)*PRESS:*RETURN

The multiplexer updates the Supervisory Port and returns the *SUPERVISORY PORT PARAMETERS* menu. If the *RETURN* key is pressed without entering a supervisory port option, the Main Menu is returned.

# **Copy Parameters**

The *COPY PARAMETERS* command is used to copy parameters from one channel to another or all channels. When this command is chosen all parameters are copied from the "from" channel to the "to" channel. When the *ALL* option is chosen, the Supervisory Port options are not copied.

## CAUTION

Do not Copy Parameters to a Channel That is Currently in use. Data Communications may be Disrupted due to Channel Parameter Incompatibility.

Front Panel Access

From the COMMAND MODE display:

PRESS: NEXT or LAST

until COPY PARAMETERS displays on the second line

PRESS: SELECT

The LCD displays:

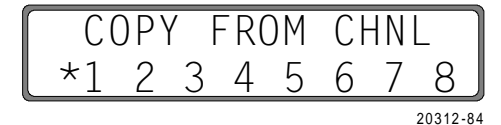

*PRESS:* NEXT or LAST to choose the channel to copy FROM

PRESS: SELECT

The LCD displays:

**PRESS:** NEXT or LAST

to choose the channel to copy TO

## Note

From the display press LAST to display the ALL option.

PRESS: SELECT

The LCD displays:

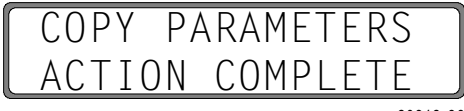

20312-86

PRESS: SELECT

to exit copy parameters

Terminal Access

To access the COPY PARAMETERS command from the Main Menu:

TYPE:

PRESS: RETURN

4

The terminal displays:

COPY PARAMETERS FROM: SELECT CHANNEL NUMBER (1-8) <CR>:

*TYPE:*n (n = the channel to copy FROM)*PRESS:*RETURN

The terminal displays:

TO: SELECT CHANNEL NUMBER (1-8 OR ALL) <CR>:

TYPE:n or ALL (n = the channel to copy TO)PRESS:RETURN

The multiplexer copies the parameters to the specified channel(s) and returns you to the Main Menu.

The *CHANNEL STATISTICS* command provides a display of the current and peak buffer utilization statistics, the counts of errors, and flow control or reverse flow control conditions invoked for each of the ports. Each channel is assigned a minimum buffer space to prevent lockout.

The statistics recorded include:

*CURRENT BUFFER UTILIZATION*. This percentage indicates the amount of buffer usage currently for this channel.

**PEAK BUFFER UTILIZATION.** This percentage indicates the channel buffer usage when all channels together were at the highest total utilization since the last statistics reset.

*CHANNEL EXCEPTIONS*. This lists the number of exceptions since the last statistic reset. Exceptions are parity errors and framing errors. High exception counts generally indicate a wrong speed or parity setting.

*FLOW CONTROL*. The number of times flow control has been invoked since the last statistics reset.

*REVERSE FLOW CONTROL*. The number of times reversed flow control has been invoked since the last statistics reset.

# **Channel Statistics**

20312-30

20312-31

Front Panel Access

From the COMMAND MODE display:

*PRESS:* NEXT or LAST until *CHNL STATUS* displays on the second line

PRESS:SELECTPRESS:NEXT or LAST

to choose a channel number

PRESS: SELECT

The LCD displays:

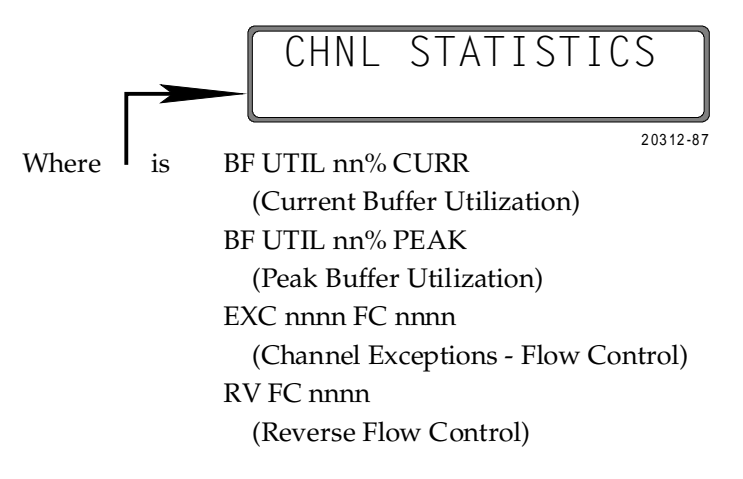

*PRESS:* NEXT or LAST

to scroll through statistics

PRESS: MON/CLR

to exit

### Note

nn is the utilization percentage. nnn is the number or occurrences.

To update the channel statistics display:

PRESS: SELECT

To display the channel status in real-time (continuous update):

PRESS & HOLD: SELECT

PRESS: MON/CLR

Release the keys. The display is continuously updated each second, providing the ability to dynamically track the displayed channel statistics parameter.

PRESS: MON/CLR

to exit

# Terminal Access

To access CHANNEL STATISTICS from the Main Menu:

*TYPE:* 5 *PRESS:* RETURN

The terminal displays:

|                      | CH1  | CH2  | CH3  | CH4  | CH5  | CH6  | CH7  | CH8  | TOTAL |
|----------------------|------|------|------|------|------|------|------|------|-------|
| CURRENT BUFFER UTIL: | 02%  | 02%  | 02%  | 02%  | 02%  | 02%  | 02%  | 02%  | 16%   |
| PEAK BUFFER UTIL:    | 02%  | 02%  | 02%  | 02%  | 02%  | 02%  | 02%  | 02%  | 16%   |
| CHANNEL EXCEPTIONS:  | 0000 | 0000 | 0000 | 0000 | 0000 | 0000 | 0000 | 0000 | 00000 |
| FLOW CONTROLS:       | 0000 | 0000 | 0000 | 0000 | 0000 | 0000 | 0000 | 0000 | 00000 |
| REV FLOW CONTROLS:   | 0000 | 0000 | 0000 | 0000 | 0000 | 0000 | 0000 | 0000 | 00000 |
|                      |      |      |      |      |      |      |      |      |       |

*PRESS:* RETURN

to exit

# **Link Statistics**

The *LINK STATISTICS* command provides current and peak link utilization statistics, together with current and peak activity for both directions of the link. These statistics are updated once a second.

The statistics recorded include:

*CURRENT TRANSMIT LINK UTILIZATION*. This is the current percentage of total link bandwidth used in the transmit direction in the most recent second.

**PEAK TRANSMIT LINK UTILIZATION**. This is the highest percentage of total link bandwidth used in the transmit direction for any one-second interval since the last reset.

*CURRENT RECEIVE LINK UTILIZATION*. This is the current percentage of total link band width used in the receive direction in the most recent second.

**PEAK RECEIVE LINK UTILIZATION.** This is the highest percentage of total link bandwidth used in the receive direction for any one-second interval since the last reset.

*CURRENT FRAMES RECEIVED*. This is the number of frames received in the last second.

*PEAK FRAMES RECEIVED*. This is the highest number of frames received in a second since the last reset.

*CURRENT ERROR FRAMES RECEIVED*. This is the number of errored frames received in the last second.

**PEAK ERROR FRAMES RECEIVED**. This is the highest number of errored frames received in a second since the last reset.

*CURRENT RESENT FRAMES*. This is the number of retransmitted frames in the last second.

*PEAK RESENT FRAMES*. This is the highest number of retransmitted frames in a second since the last reset.

Front Panel Access

From the COMMAND MODE display:

*PRESS:* NEXT or LAST until *LINK STATISTICS* displays on the second line

PRESS: SELECT

## The LCD displays:

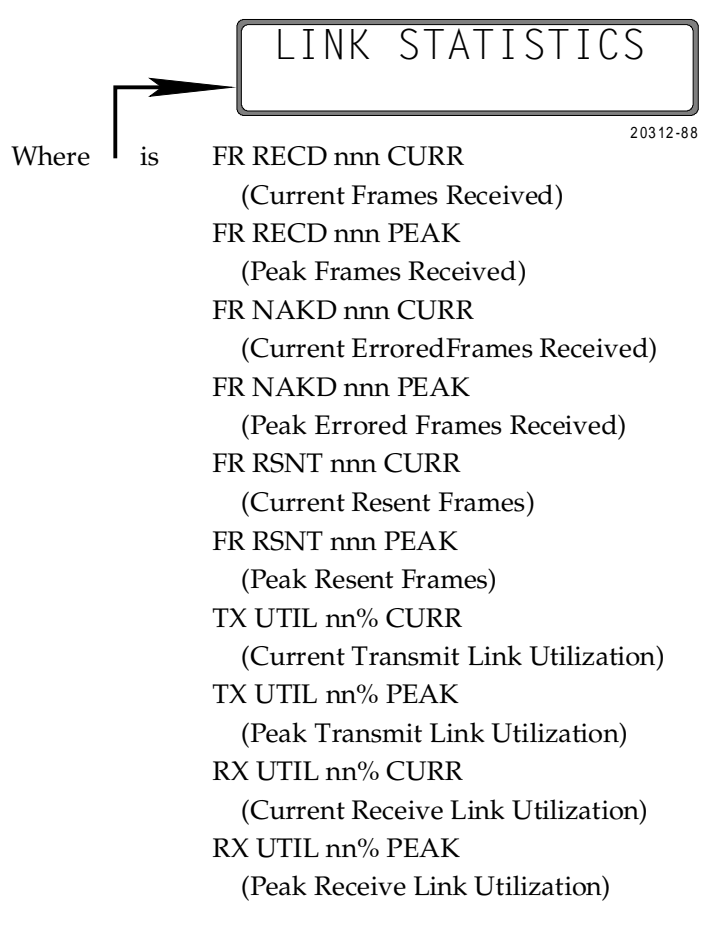

**PRESS:** NEXT or LAST

to scroll through the statistics

PRESS: MON/CLR

to exit

## Note

nnn is the number of frames. nn is the utilization percentage.

To update the link statistics display:

PRESS: SELECT

To display the channel status in real-time (continuous update):

**PRESS:** SELECT & MON/CLR simultaneously

Release the push buttons. The display is continuously updated each second, providing the ability to dynamically track the displayed link statistic parameter.

*PRESS:* MON/CLR

to exit

2-56

Terminal Access

To access LINK STATISTICS from the Main Menu:

*TYPE:* 6 *PRESS:* RETURN

# The terminal displays:

| LINK STATISTICS:                       |     |
|----------------------------------------|-----|
| CURRENT TRANSMIT LINK UTILIZATION:     | 00% |
| PEAK TRANSMIT LINK UTILIZATION:        | 00% |
| CURRENT RECEIVE LINK UTILIZATION:      | 00% |
| PEAK RECEIVE LINK UTILIZATION:         | 00% |
| CURRENT FRAMES RECEIVED PER SECOND:    | 000 |
| PEAK FRAMES RECEIVED PER SECOND:       | 000 |
| CURRENT ERRORED FRAMES RECD. PER SEC.: | 000 |
| PEAK ERRORED FRAMES RECD. PER SECOND:  | 000 |
| CURRENT RESENT FRAMES PER SECOND:      | 000 |
| PEAK RESENT FRAMES PER SECOND:         | 000 |

20312-33

### **PRESS:** RETURN

to exit

### Note

In Supervisory Mode, do not Issue a Channel Loopback to the Data Channel you are Attached to; Communications is Lost to That Channel.

The *LOCAL CHANNEL LOOPBACK* command sets or clears, on a selected local channel, the inward and outward looping of the receive and transmit data streams at the channel interface. The signals incoming on Pin 2 (TxD) are looped back on Pin 3 (RxD) and data incoming from the link to the looped channel is sent back to the link as received (Figure 2-10). This parameter is an effective troubleshooting mechanism, but disrupts the normal channel traffic for the duration of the loopback state. This command acts as a toggle switch. The second time it is selected the channel loopback is cleared.

A *CHANNEL RESET*, System Reset, or power failure will clear a channel loopback state. To determine the loopback status use the *CHANNEL STATUS* command.

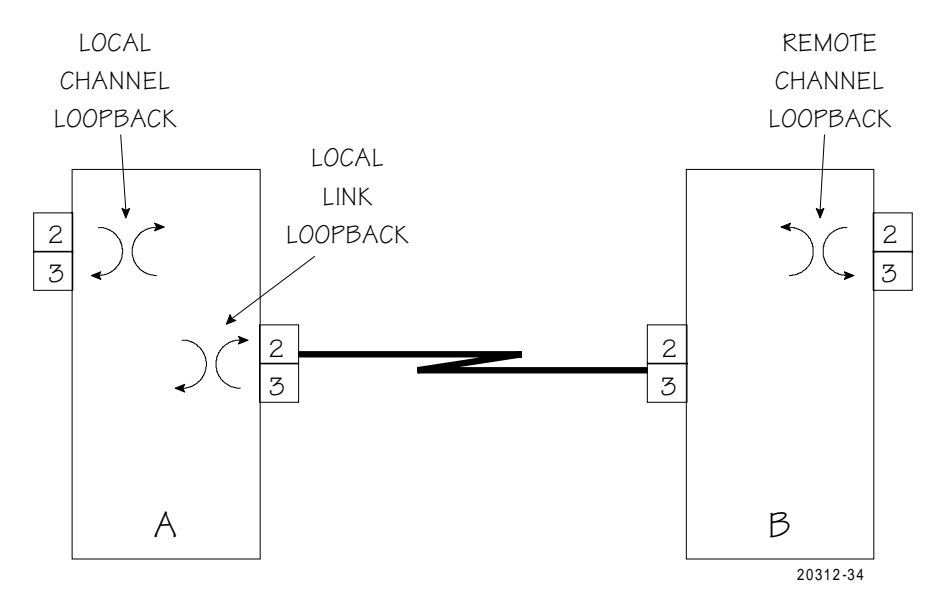

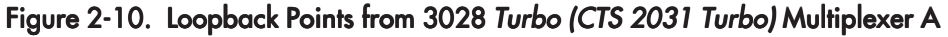

Front Panel Access

From the COMMAND MODE display:

*PRESS:* NEXT or LAST

until LOC CHNL LOOPK BK displays on the second line

PRESS: SELECT

*PRESS:* NEXT or LAST

to choose a channel number

### PRESS: SELECT

The multiplexer sets or clears the local channel loopback on the designated channel and returns to the *COMMAND MODE* display. A message, with the time the loopback occurred, is stored in the *MONITOR MODE* queue to be displayed when the mode is entered.

Terminal Access

To access LOCAL CHANNEL LOOPBACK from the Main Menu:

TYPE:7PRESS:RETURNTYPE:n (n = the channel to be looped/cleared)PRESS:RETURN

When a channel loopback is activated the terminal displays:

When a channel loopback is cleared the terminal displays:

LOCAL CHANNEL LOOPBACK ACTIVE. <CR> TO EXIT.

20312-36

The multiplexer performs the local channel loopback. A message, with the time the

LOCAL CHANNEL LOOPBACK CLEARED. <CR> TO EXIT.

20312-37

loopback occurred, is stored in the *MONITOR MODE* queue to be displayed when the mode is entered.

**PRESS:** RETURN

to exit
The *REMOTE CHANNEL LOOPBACK* command sets or clears, on a selected remote channel, the inward and outward looping of the receive and transmit data streams at the serial interface (Figure 2-10). This command acts as a toggle switch. The second time it is selected the remote channel loopback is cleared.

A *CHANNEL RESET*, System Reset, or power failure on the remote multiplexer will also clear a remote channel loopback. To determine the loopback status use the *CHANNEL STATUS* command.

Front Panel Access

From the COMMAND MODE display

*PRESS:* NEXT or LAST

until REM CHNL LOOPBK displays on the second line

PRESS: SELECT
PRESS: NEXT or LAST

to choose a channel number

PRESS: SELECT

The multiplexer sets or clears the remote channel loopback on the designated channel and returns to the *COMMAND MODE* display. A message, with the time the loopback occurred, is stored in the *MONITOR MODE* queue to be displayed when the mode is entered.

Terminal Access

To access REMOTE CHANNEL LOOPBACK from the Main Menu:

| TYPE:  | 8                                        |
|--------|------------------------------------------|
| PRESS: | RETURN                                   |
| TYPE:  | n (n = the channel to be looped/cleared) |
| PRESS: | RETURN                                   |

When a remote channel loopback is activated the terminal displays:

REMOTE CHANNEL LOOPBACK ACTIVE. <CR> TO EXIT.

20312-38

When a remote channel loopback is cleared the terminal displays:

REMOTE CHANNEL LOOPBACK CLEARED. <CR> TO EXIT.

20312-39

Remote Channel Loopback The multiplexer performs the remote channel loopback. A message, with the time the loopback occurred, is stored in the *MONITOR MODE* queue to be displayed when the mode is entered.

PRESS: RETURN

to exit

**Local Link Loopback** The *LOCAL LINK LOOPBACK* command sets and clears a bidirectional loopback function on the link port. When activated the link port will loop all data sent from the channels to the link back to the respective channel ports (Figure 2-10). At the same time, it will loop outward on Pin 2 (TxD) all data received on Pin 3 (RxD). This command is not usable in remote supervisory mode since it will disrupt remote communications. This command acts as a toggle switch. The first time it is selected the local link loopback is activated. The second time it is selected the local link loopback is cleared.

During a link loopback state, the link down LED on the front panel will flash to indicate the existence of the loopback state.

A *LINK RESET*, System Reset or power failure will also clear a local link loopback state.

Front Panel Access

From the COMMAND MODE display:

**PRESS:** NEXT or LAST

until LINK LOOPBACK displays on the second line

### PRESS: SELECT

The multiplexer performs the link loopback and returns to the *COMMAND MODE* display. A message, with the time loopback occurred, is stored in the *MONITOR MODE* queue to be displayed when the mode is entered.

Terminal Access

To access LOCAL LINK LOOPBACK from the Main Menu:

#### *TYPE:* 9

#### **PRESS:** RETURN

The multiplexer performs the link loopback and returns to the Main Menu. A message, with the time loopback occurred, is stored in the *MONITOR MODE* queue to be displayed when the mode is entered.

The *CHANNEL RESET* command causes the local and remote ends to be reset. It clears the channel data buffers, any flow control XOFF state (if present and if the channel has the option), and any reverse flow control XOFF state. In addition, it removes any forced EIA output signals on the local end (refer to the Channel Status section). The channel reset function will cause an event display in *MONITOR MODE*. The event lists the occurrence of the reset, the channel number, and the time.

## **Channel Reset**

## Note

A channel reset normally acts upon both ends of a connection. The exception is when the reset is invoked upon a channel which is in Supervisory mode; in this case a channel reset is only done on the local end. It should be noted that the CHAN-NEL RESET command will cause data in the buffers to be cleared, so it should be used with caution. It will not clear forced EIA outputs on the remote end.

Front Panel Access

When using the front panel, you can reset all of the channels simultaneously by using the option: *ALL CHANNELS* 

From the COMMAND MODE display:

**PRESS:** NEXT or LAST

until CHNL RESET displays on the second line

| PRESS: | SELECT       |
|--------|--------------|
| PRESS: | NEXT or LAST |

to choose a channel number or ALL CHANNELS

PRESS: SELECT

The multiplexer resets the designated channel(s) and returns to the *COM-MAND MODE* display. A message, with the time the channel reset occurred, is stored in the *MONITOR MODE* queue to be displayed when the mode is entered.

Terminal Access

To reset a SINGLE CHANNEL, from the Main Menu:

| TYPE:  | 10                              |
|--------|---------------------------------|
| PRESS: | RETURN                          |
| TYPE:  | n (n = the channel to be reset) |
| PRESS: | RETURN                          |

To reset ALL CHANNELS, from the Main Menu:

| TYPE:  | 11     |
|--------|--------|
| PRESS: | RETURN |

The multiplexer resets the designated channel(s), and returns the Main Menu. A message, with the time the channel reset occurred, is stored in the *MONI-TOR MODE* queue to be displayed when the mode is entered.

## Link Reset

The *LINK RESET* command clears and reestablishes communications with the other multiplexer over the link. The multiplexer continually tries to establish a link connection when it is down, therefore, this command is used for test purposes on an established link.

#### Note

This command will interfere with normal data traffic on the link.

Front Panel Access

From the COMMAND MODE display:

**PRESS:** NEXT or LAST

until LINK RESET displays on the second line

### PRESS: SELECT

The multiplexer resets the link and returns to the *COMMAND MODE* display. A message, with the time Link Reset occurred, is stored in the *MONITOR MODE* queue to be displayed when the mode is entered.

Terminal Access

To access LINK RESET from the Main Menu:

*TYPE:* 12

**PRESS:** RETURN

The multiplexer resets the link and returns to the Main Menu. A message, with the time Link Reset occurred, is stored in the *MONITOR MODE* queue to be displayed when the mode is entered.

The *STATISTICS RESET* command resets all link and channel current and peak histories.

Front Panel Access

From the COMMAND MODE display:

**PRESS:** NEXT or LAST

until STATISTICS RESET displays on the second line

PRESS: SELECT

The multiplexer resets the statistics and returns the *COMMAND MODE* display.

Terminal Access

To access STATISTICS RESET from the Main Menu:

*TYPE:* 13

**PRESS:** RETURN

The multiplexer resets the statistics and returns to the Main Menu.

The *CHANNEL VALIDATE* command initiates a test of the data path end-toend for the selected channel. A test word is sent to the remote end of a connection and looped back. If the initiating channel receives the looped back test word, the test is passed. If the test word is not received back at the initiating channel within five seconds, the test is failed.

Note

This channel validate test is non-interfering and can be initiated while data traffic is active.

Front Panel Access

From the COMMAND MODE display:

PRESS: NEXT or LAST

until CHNL VALIDATE displays on the second line

**PRESS:** SELECT

PRESS: NEXT or LAST

to choose a channel number

**PRESS:** SELECT

## **Channel Validate**

**Statistics Reset** 

The LCD displays:

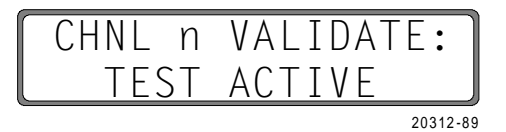

If the test passed, the LCD displays:

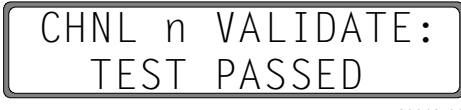

20312-90

If the test failed, the LCD displays:

| CHNL n | VALIDATE: |
|--------|-----------|
| TEST   | FAILED    |
|        | 20312-91  |

PRESS: MON/CLR

to exit

Terminal Access

To access CHANNEL VALIDATE, from the Main Menu:

| TYPE:  | 14                                      |
|--------|-----------------------------------------|
| PRESS: | RETURN                                  |
| TYPE:  | n (n = the channel number to be tested) |
| PRESS: | RETURN                                  |
|        |                                         |

If the test passed, the terminal displays:

VALIDATE TEST PASSED. <CR> TO EXIT.

20312-40

If the test failed, the terminal displays:

VALIDATE TEST FAILED. <CR> TO EXIT.

20312-41

PRESS: RETURN

to exit

The *CHANNEL STATUS* command provides information on flow control, reverse flow control, data activity (in the last two minutes), remote and local loopback status, and the polarity of the RS-232-C control leads.

Appendix J provides information on the EIA Signal Exceptions.

Front Panel Access

From the COMMAND MODE display:

**PRESS:** NEXT or LAST

until CHNL STATUS displays on the second line

**PRESS:** SELECT

PRESS: NEXT or LAST

to choose a channel number

**PRESS:** SELECT

The LCD displays:

CHNL STATUS 20312-92 Where DRS xxx BO xxx is (Data Rate (Secondary) Select - Busy Out) DTR xxx RTS xxx (Data Terminal Ready - Ready To Send) CTS xxx RI xxx (Clear To Send - Ring Indicator) DCD xxx DSR xxx (Data Carrier Detect - Data Set Ready) LLB xxx RLB xxx (Local Loopback - Remote Loopback) FC xxx RFC xxx (Flow Control - Reverse Flow Control) ACTIVITY zzz

PRESS: NEXT or LAST

to scroll through status

## Note

xxx is ON or OFF depending on the selection. zzz is YES or NO depending on the selection.

To update the channel status display:

PRESS: SELECT

To display the channel status in real-time (continuous update):

PRESS & HOLD: SELECT

### *PRESS:* MON/CLR

Release the push buttons. The display is continuously updated each second, providing the ability to dynamically track the displayed channel status parameter.

PRESS: MON/CLR

to exit

The *CHNL STATUS* function can be used to force certain EIA leads *ON* or *OFF*.

When CTS xxx RI xxx or DCD xxx DSR xxx is displayed, an asterisk (\*) is displayed before the option that can be changed. Only the EIA outputs CTS, RI, DCD and DSR can be changed. The change is from *ON* to *OFF* similar to a toggle switch. To change a display:

PRESS: SELECT

The display will have an @ symbol before the xxx indicating the change was forced by the operator. The *CHANNEL PARAMETER CTS\_RTS ENABLED* is overridden when the CTS signal is forced using this command.

### Note

A CHANNEL RESET or System Reset will remove a forced condition. A power failure will not reset the forced condition.

To update the next parameter:

PRESS: NEXT

or

PRESS: MON/CLR

to exit

Terminal Access

To access CHANNEL STATUS, from the Main Menu:

| TYPE:  | 15                         |
|--------|----------------------------|
| PRESS: | RETURN                     |
| TYPE:  | n (n = the channel number) |
| PRESS: | RETURN                     |

## The terminal displays:

| FIA OUTE | ·2TIIC | ΓΤΛ ΤΝΡ |     | •211TAT2         |     |
|----------|--------|---------|-----|------------------|-----|
| 1 CTS.   | OFF    |         | OFF | 10CAL LOOPBACK.  | OFF |
| 2 RI•    | OFF    | BORS:   | OFF | REMOTE LOOPBACK. | OFF |
| 3. DCD:  | 0FF    | RTS:    | OFF | DATA ACTIVITY:   | NO  |
| 4. DSR:  | OFF    | DTR:    | OFF | FLOW CONTROL:    | OFF |
|          |        |         |     | REV EL CONTROL:  | OFF |

To change the EIA output options:

*TYPE:* n (n = the number of the output to change) *PRESS:* RETURN

The display will have an @ symbol after the *ON* or *OFF* indicating the change was forced by the operator.

Note

A CHANNEL RESET or System Reset will remove a forced condition. A power failure will not reset the forced condition.

The Main Menu is displayed after an EIA output is changed. To verify that the EIA output was updated, the parameter must be selected again.

The *REMOTE SIGNON* command is used in a point-to-point application with a 3028 *Turbo* (*CTS 2031 Turbo*) multiplexer at each end. It allows access to the supervisory functions at the remote end. Any command that is available on the local supervisory facility can be accessed except Remote Signon, Link Reset, and Link Loopback. When in remote supervisor mode , the *LOGOFF* command and the *REMOTE SIGNOFF* command will both cause the remote supervisor to be signed

### Note

Ensure that supervisory mode is enabled at the local and remote ends before attempting to sign on through a standard channel port.

off.

Front Panel Access

From the *COMMAND MODE* display:

**Remote Signon** 

## *PRESS:* NEXT or LAST until *REMOTE SIGNON* displays on the second line

## PRESS: SELECT

The multiplexer indicates access of supervisor mode at the remote end with the *COMMAND MODE* display. The display is in lowercase indicating remote access.

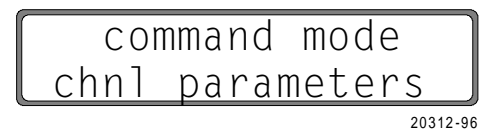

If the remote front panel is already in supervisor mode, the following message is displayed and access is denied.

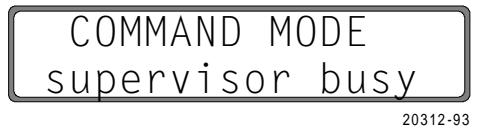

### Terminal Access

The remote signon is available to a terminal attached through a dedicated local supervisory port, a local floating supervisory port (a designated data channel that is enabled for supervisory access), or any terminal in the network that is connected to the supervisor facility. Only one terminal can be logged on as supervisor at a time.

## To access **REMOTE SIGNON** from the Main Menu:

*TYPE:* 16

#### Note

When a user is logged on to a remote channel as supervisor, the attached device at the remote end is effectively disabled until signoff.

### PRESS: RETURN

The terminal displays the system menu from the remote 3028 *Turbo* (*CTS* 2031 *Turbo*) multiplexer or a prompt for the password to be entered, if one is programmed. Enter the password.

### PRESS: RETURN

The menu appears and you are logged on and may continue to change or inquire about the parameters.

When signed on to a remote multiplexer as supervisor, all menus and displays are generated by the remote multiplexer. To clarify which node one is talking to, especially if jumping between remote and local supervisor modes, it is a good idea to modify the system banner to indicate the identity of the node producing the menu. This can be done via the *SET SYSTEM BANNER* command.

If the supervisory function is currently in use, access is denied and the terminal displays:

```
SUPERVISOR MODE ALREADY ACTIVE.
<CR> TO EXIT.):
```

The *REMOTE SIGNOFF* command logs off the supervisory facility at the remote site multiplexer. If the remote supervisor is not logged on, this command has no effect.

Front Panel Access

From the COMMAND MODE display:

PRESS: NEXT or LAST

until REMOTE SIGNOFF displays on the second line

| <br>command mode      | ٦   |
|-----------------------|-----|
| <u>remote signoff</u> |     |
| <br>20312             | -97 |

PRESS: SELECT

The multiplexer logs off the remote multiplexer and returns to local operation.

| COMMã  | and | mode    | ٦   |
|--------|-----|---------|-----|
| remote | sic | gnedoff |     |
|        |     | 20312-  | -98 |

A message is stored in *MONITOR* mode indicating the signoff and the time.

Terminal Access

To access **REMOTE SIGNOFF** from the Main Menu:

*TYPE:* 17 *PRESS:* RETURN

The multiplexer logs off the remote multiplexer and returns to local operation. A message is stored in *MONITOR MODE* indicating the signoff and the time.

20312-43

## **Remote Signoff**

**Set System Password** The *SET SYSTEM PASSWORD* command is used to set or change the password required to access the supervisory functions. A fixed password entry protects against entry by unauthorized users. Before the prompt is displayed to enter a new password the correct fixed password must be entered. This function is only available from an attached terminal. The password can be any combination of alphanumeric characters and symbols, except RETURN, up to 19 characters.

To access SET SYSTEM PASSWORD from the Main Menu:

*TYPE:* 18

PRESS: RETURN

The terminal displays:

ENTER FIXED PASSWORD <CR>:

20312-44

Enter the fixed password )&(

If the incorrect entry is made, the prompt is repeated two more times for the correct entry. If the correct entry is made, the screen displays:

ENTER NEW PASSWORD <CR>:

20312-45

*TYPE:*password (password = the selected password)*PRESS:*RETURN

To delete a password completely, enter a *CARRIAGE RETURN* for the new password entry.

The terminal displays:

ENTER AGAIN TO VERIFY <CR>:

20312-46

TYPE:password (password = the same entry as above)PRESS:RETURNPRESS:RETURN

to exit without gaining access

The *SET SYSTEM BANNER* command allows you to program the top line on the Main Menu. The system accepts up to 60 characters and prints them each time the Main Menu is displayed.

## Set System Banner

To access SET SYSTEM BANNER from the Main Menu:

*TYPE:* 19

**PRESS:** RETURN

The terminal displays:

BANNER CURRENTLY: ENTER NEW BANNER <CR>: SYSTEM MENU

20312-47

•

Type in the new banner up to 60 characters.

PRESS: RETURN

The system changes the banner and displays the Main Menu.

Note

The banner will survive a power failure. A System Reset will return the factory default banner.

The *SET SYSTEM TIME* command allows the operator to set the clock for Monitor event messages and the logon message. If the time is not set, the system time is reported based on the power-on value of 00:00:00.

Set System Time

**Note** The multiplexer uses a 24-hour clock. Entries using this command should reflect this. The system time is reset to 00:00:00after a power failure.

Front Panel Access

From the COMMAND MODE display:

PRESS: NEXT or LAST

until SET TIME displays as the second line

**PRESS:** SELECT

The LCD displays:

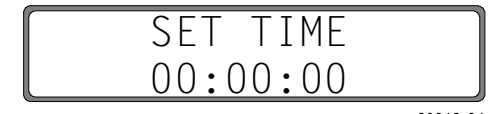

20312-94

*PRESS:* SELECT to move from hours to minutes to seconds

PRESS: NEXT or LAST

to set each setting

**PRESS:** MON/CLR

to exit

Terminal Access

To access SET SYSTEM TIME from the Main Menu:

*TYPE:* 20 *PRESS:* RETURN

The terminal displays:

CURRENT SYSTEM TIME: 05:47:05 ENTER NEW TIME <CR>:

20312-48

Enter the time in the format hh:mm:ss with colons separating the three fields.

#### **PRESS:** RETURN

If the time set is accepted, the Main Menu displays. If the time set is not accepted, the prompt is returned.

Disable/Enable Front Panel The *DISABLE/ENABLE FRONT PANEL* command disables or enables the push buttons on the front panel of the multiplexer. This function is only available from an attached terminal. This command acts as a toggle switch, the first time it is selected the front panel is disabled, the second time, the front panel is enabled. When using this command ensure that the correct front panel is being disabled/enabled.

To access DISABLE /ENABLE FRONT PANEL from the Main Menu:

*TYPE:* 21 *PRESS:* RETURN The terminal displays:

FRONT PANEL CURRENTLY ENABLED.
(ENTER 1 <CR> TO CHANGE SETTING, OR <CR> TO EXIT.):

20312-95

TYPE:

to change the setting

PRESS: RETURN

1

to update, change or exit with no change

The *MONITOR MODE* command causes the supervisor to be logged off, and the events to be displayed. The monitor mode queue will store the 16 most recent local and remote events to display.

Front Panel Access

From the COMMAND MODE display:

PRESS: MON/CLR

The LCD displays:

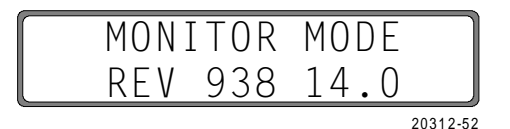

This display appears until an event occurs. *REV* nnn.nn indicates the PROM level on the multiplexer board. When you first enter *MONITOR MODE* (after the PROM level display), events that have been stored in the queue display in the order they occurred.

Terminal Access

To access MONITOR MODE from the Main Menu:

*TYPE:* 22

**PRESS:** RETURN

The terminal displays:

MONITOR MODE REV 938 14.0

20312-3

Monitor Mode

This display appears until an event occurs. REV nnn.nn indicates the PROM level on the multiplexer board. When you first enter MONITOR MODE (after the PROM level display), events that have been stored in the queue display in the order they occurred.

Logoff

The *LOGOFF* parameter ends the *COMMAND MODE* function and allows supervisory access to other users.

To access LOGOFF from the Main Menu:

*TYPE:* 23

**PRESS:** RETURN

The terminal displays:

SUPERVISORY SIGNOFF AT 10:10:00

RESETTING THE MULTIPLEXER

### Coldstart

To reset the multiplexer:

- 1. Ensure that the front panel is in MONITOR mode.
- 2. Press & Hold the SELECT push button while pressing the NEXT push button.

#### Note

When the Multiplexer is RESET all Buffers, Channel and Link Loopbacks, and the Supervisor Password are Cleared. The Supervisor is also Logged off.

The Channel and Link Parameters are Reset to the Factory Specified Defaults.

The system is reset and the front panel displays:

20312-51

### Warmstart

To reset the multiplexer without returning to the factory-set defaults, remove power to the unit. Restore power to the unit. The multiplexer is reset, but the set values remain the same.

20312-49

# A. Multiplexer Command Mode Summary

|                     | Command Mode Use                                                                                                    |
|---------------------|----------------------------------------------------------------------------------------------------|
|                     | Front Panel Access                                                                                                    |
|                     | Terminal Access                                                                                                    |
| COMMAND<br>MODE USE | This appendix summarizes the usage of the <i>COMMAND</i> mode commands, listing each parameter available for change and its options, in a flowchart format, in the order they are displayed.                                                                                                    |
| Front Panel Access  | The <i>COMMAND</i> mode is entered by pressing the NEXT push button from the <i>MONITOR</i> or <i>STANDBY</i> modes. After entering the <i>COMMAND</i> mode the commands are listed on the second line of the display. The NEXT or LAST push buttons will advance through the commands, forward or backwards respectively, changing the second line display accordingly. To access the command parameters, press the SELECT push button. The command is displayed on the first line and the parameter is displayed on the second line. Use the NEXT or LAST push button to scroll through the parameters. Use the SELECT push button to access the parameter options. The parameter is displayed on the first line and the options are displayed on the second line. The NEXT and LAST push buttons will scroll through the options. The SELECT push button will update the multiplexer. The MON/CLR push button can be used at any time to exit to the <i>COMMAND</i> mode display without updating parameter values. |
| Terminal Access     | <ul><li>SUPERVISOR mode is entered by pressing the <supervisor character="" logon=""> from a port that has the supervisor enabled. If the password has been previously programmed, a prompt is displayed. If a password is not in use, the Main Menu is displayed.</supervisor></li><li>After the Main Menu is displayed, menu items can be selected by typing the number before the item and pressing RETURN. This will display a second-level menu, a list of options, or instructions for command usage. The RETURN key can be used at any time to exit the Main Menu.</li></ul>                                                                                                    |
|                     | <b>Note</b><br>The following flowchart is designed to be<br>used by anyone with operating experience<br>on the 3028 <i>Turbo (CTS 2031 Turbo)</i><br>multiplexer. It should be used as a<br>reference tool for configuration.                                                                                                    |

# 3028 Turbo Multiplexer Command Mode Summary

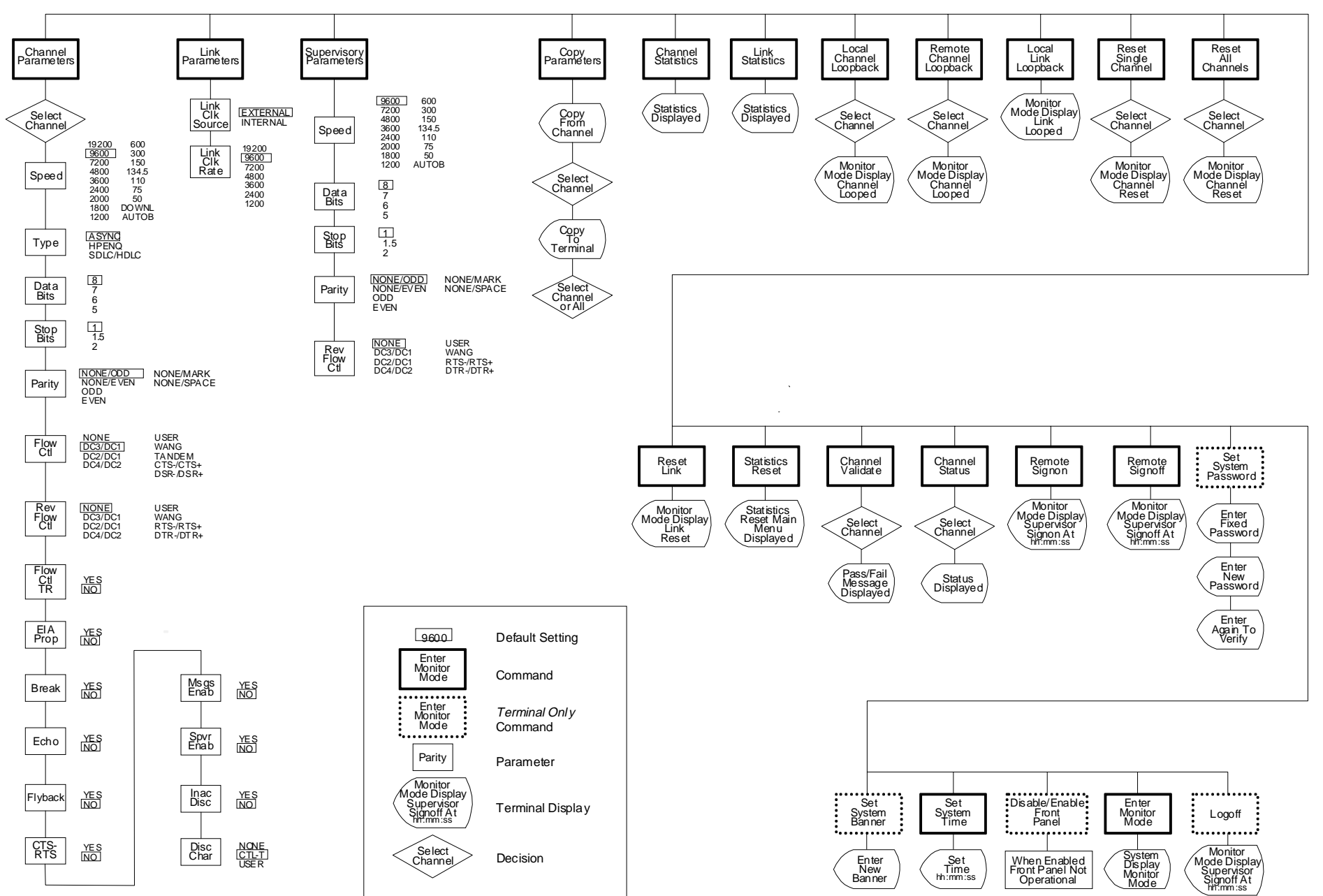

 $\geq$ 

Multiplexer Command Mode Summary

A-3

# **B. Technical Specifications**

| Multiplexer Technical Specific | ationsB-1 |
|--------------------------------|-----------|
| Approvals                      | B-1       |

MULTIPLEXER TECHNICAL SPECIFICATIONS

*POWER SUPPLY* 115/230Vac, 50/60 Hz, 0.16/0.08 A, Switch Selectable

## *HEAT DISSIPATION* 7 Btu/hr

## ENVIRONMENT

## DIMENSIONS

Height: ...... 1.75 in. (4.44cm) Width: ...... 17.00 in. (43.18cm) Depth: ...... 12.00 in. (18.93cm)

## WEIGHT

4.5 lb (2.1 kg)

INTERFACE STANDARDS RS-232-C V.24

*LINK PROTOCOL STANDARDS* Modified HDLC X.25 Level 2

**ERROR CONTROL** 16 bit cyclical redundancy check

**BUFFER CAPACITY** 16,384 bytes

## LINK TIMING

Internal from 1.2 Kbps to 19.2 Kbps, External to 64Kbps

**APPROVALS** 

Model 3028 Turbo (2031T)

• MET, c-MET and CE

# C. ASCII Character Codes

| Decimal  | Dinony   | Нах | Ootol | Mnemonic  | Decerintian               | 1 | Decimal | Binony   | Нах | Ootol | Mnemonic  | Description |
|----------|----------|-----|-------|-----------|---------------------------|---|---------|----------|-----|-------|-----------|-------------|
| Value    | Dinary   | пех | Octai | Character | Description               |   | Value   | Dinary   | пех | Octai | Character | Description |
| 0        | 000 0000 | 00  | 000   | NUL       | Null                      |   | 64      | 100 0000 | 40  | 100   | @         |             |
| 1        | 000 0001 | 01  | 001   | SOH       | Start of Header           |   | 65      | 100 0001 | 41  | 101   | A         |             |
| 2        | 000 0010 | 02  | 002   | STX       | Start of Text             |   | 66      | 100 0010 | 42  | 102   | В         |             |
| 3        | 000 0011 | 03  | 003   | ETX       | End of Text               |   | 67      | 100 0011 | 43  | 103   | С         |             |
| 4        | 000 0100 | 04  | 004   | EOT       | End of Transmission       |   | 68      | 100 0100 | 44  | 104   | D         |             |
| 5        | 000 0101 | 05  | 005   | ENQ       | Enquiry                   |   | 69      | 100 0101 | 45  | 105   | E         |             |
| 6        | 000 0110 | 06  | 006   | ACK       | Positive Acknowledge      |   | 70      | 100 0110 | 46  | 106   | F         |             |
| 7        | 000 0111 | 07  | 007   | BEL       | Bell                      |   | 71      | 100 0111 | 47  | 107   | G         |             |
| 8        | 000 1000 | 08  | 010   | BS        | Back Space                |   | 72      | 100 1000 | 48  | 110   | н         |             |
| 9        | 000 1001 | 09  | 011   | ні        | Horizontal Tab            |   | 73      | 100 1001 | 49  | 111   |           |             |
| 10       | 000 1010 | 0A  | 012   |           |                           |   | 74      | 100 1010 | 4A  | 112   | J         |             |
| 11       | 000 1011 | 08  | 013   |           | Vertical Lab              |   | 75      | 100 1011 | 4B  | 113   | ĸ         |             |
| 12       | 000 1100 | 00  | 014   | CP        | Corriges Beturn           |   | 70      | 100 1100 | 40  | 114   | L<br>M    |             |
| 13       | 000 1101 | 00  | 015   | SO SO     | Shift Out                 |   | 79      | 100 1101 | 40  | 116   | N         |             |
| 14       | 000 1110 | 00  | 017   | 50<br>SI  | Shift In                  |   | 70      | 100 1110 | 40  | 117   | 0         |             |
| 16       | 001 0000 | 10  | 020   |           | Data Link Escane          |   | 80      | 101 0000 | 50  | 120   | P         |             |
| 17       | 001 0001 | 11  | 020   | DC1       | Device Control 1          |   | 81      | 101 0000 | 51  | 120   | 0         |             |
| 18       | 001 0010 | 12  | 022   | DC2       | Device Control 2          |   | 82      | 101 0010 | 52  | 121   | R         |             |
| 19       | 001 0011 | 13  | 023   | DC3       | Device Control 3          |   | 83      | 101 0010 | 53  | 123   | s         |             |
| 20       | 001 0100 | 14  | 024   | DC4       | Device Control 4          |   | 84      | 101 0100 | 54  | 124   | т         |             |
| 21       | 001 0101 | 15  | 025   | NAK       | Negative Acknowledge      |   | 85      | 101 0101 | 55  | 125   | U         |             |
| 22       | 001 0110 | 16  | 026   | SYN       | Synchronous Idle          |   | 86      | 101 0110 | 56  | 126   | v         |             |
| 23       | 001 0111 | 17  | 027   | ETB       | End of Transmission Block |   | 87      | 101 0111 | 57  | 127   | w         |             |
| 24       | 001 1000 | 18  | 030   | CAN       | Cancel                    |   | 88      | 101 1000 | 58  | 130   | х         |             |
| 25       | 001 1001 | 19  | 031   | EM        | End of Medium             |   | 89      | 101 1001 | 59  | 131   | Y         |             |
| 26       | 001 1010 | 1A  | 032   | SUB       | Substitute                |   | 90      | 101 1010 | 5A  | 132   | z         |             |
| 27       | 001 1011 | 1B  | 033   | ESC       | Escape                    |   | 91      | 101 1011 | 5B  | 133   | [         |             |
| 28       | 001 1100 | 1C  | 034   | FS        | File Separator            |   | 92      | 101 1100 | 5C  | 134   | ۸.        |             |
| 29       | 001 1101 | 1D  | 035   | GS        | Group Separator           |   | 93      | 101 1101 | 5D  | 135   | ]         |             |
| 30       | 001 1110 | 1E  | 036   | RS        | Record Separator          |   | 94      | 101 1110 | 5E  | 136   | ^         |             |
| 31       | 001 1111 | 1F  | 037   | US        | Unit Separator            |   | 95      | 101 1111 | 5F  | 137   | -         |             |
| 32       | 010 0000 | 20  | 040   | (space)   |                           |   | 96      | 110 0000 | 60  | 140   | •         |             |
| 33       | 010 0001 | 21  | 041   | !         |                           |   | 97      | 110 0001 | 61  | 141   | a         |             |
| 34       | 010 0010 | 22  | 042   |           |                           |   | 98      | 110 0010 | 62  | 142   | b         |             |
| 35       | 010 0011 | 23  | 043   | #         |                           |   | 99      | 110 0011 | 63  | 143   | c         |             |
| 36       | 010 0100 | 24  | 044   | \$        |                           |   | 100     | 110 0100 | 64  | 144   | d         |             |
| 37       | 010 0101 | 25  | 045   | %         |                           |   | 101     | 110 0101 | 65  | 145   | e         |             |
| 38       | 010 0110 | 26  | 046   | &         |                           |   | 102     | 110 0110 | 66  | 146   | f         |             |
| 39       | 010 0111 | 27  | 047   | '         |                           |   | 103     | 110 0111 | 67  | 147   | g         |             |
| 40       | 010 1000 | 28  | 050   | (         |                           |   | 104     | 110 1000 | 68  | 150   | h         |             |
| 41       | 010 1001 | 29  | 051   | )         |                           |   | 105     | 110 1001 | 69  | 151   | i         |             |
| 42       | 010 1010 | 2A  | 052   | *         |                           |   | 106     | 110 1010 | 6A  | 152   | j         |             |
| 43       | 010 1011 | 2B  | 053   | +         |                           |   | 107     | 110 1011 | 6B  | 153   | к         |             |
| 44       | 010 1100 | 20  | 054   | ,         |                           |   | 108     | 110 1100 | 6C  | 154   | 1         |             |
| 45       | 010 1101 | 2D  | 055   | -         |                           |   | 109     | 110 1101 | 6D  | 155   | m<br>-    |             |
| 40       | 010 1110 | 2E  | 056   |           |                           |   | 110     | 110 1110 | 0E  | 150   | n         |             |
| 47       | 010 1111 | 26  | 057   | /<br>0    |                           |   | 111     | 110 1111 | 70  | 157   | 0         |             |
| 40       | 011 0000 | 30  | 060   | 1         |                           |   | 112     | 111 0000 | 70  | 161   | p<br>a    |             |
| 49<br>50 | 011 0010 | 32  | 062   | 2         |                           |   | 114     | 111 0010 | 72  | 162   | ч<br>r    |             |
| 51       | 011 0010 | 33  | 063   | 2         |                           |   | 115     | 111 0010 | 73  | 163   | -<br>-    |             |
| 52       | 011 0100 | 34  | 064   | 4         |                           |   | 116     | 111 0100 | 74  | 164   | t         |             |
| 53       | 011 0101 | 35  | 065   | 5         |                           |   | 117     | 111 0101 | 75  | 165   | u         |             |
| 54       | 011 0110 | 36  | 066   | 6         |                           |   | 118     | 111 0110 | 76  | 166   | v         |             |
| 55       | 011 0111 | 37  | 067   | 7         |                           |   | 119     | 111 0111 | 77  | 167   | w         |             |
| 56       | 011 1000 | 38  | 070   | 8         |                           |   | 120     | 111 1000 | 78  | 170   | x         |             |
| 57       | 011 1001 | 39  | 071   | 9         |                           |   | 121     | 111 1001 | 79  | 171   | у         |             |
| 58       | 011 1010 | ЗA  | 072   | :         |                           |   | 122     | 111 1010 | 7A  | 172   | z         |             |
| 59       | 011 1011 | 3B  | 073   |           |                           |   | 123     | 111 1011 | 7B  | 173   | {         |             |
| 60       | 011 1100 | 3C  | 074   | <         |                           |   | 124     | 111 1100 | 7C  | 174   | 1         |             |
| 61       | 011 1101 | 3D  | 075   | =         |                           |   | 125     | 111 1101 | 7D  | 175   | }         |             |
| 62       | 011 1110 | 3E  | 076   | >         |                           |   | 126     | 111 1110 | 7E  | 176   | ~         |             |
| 63       | 011 1111 | 3F  | 077   | ?         |                           |   | 127     | 111 1111 | 7F  | 177   | (delete)  |             |

# D. Multiplexer Parity Options

The parity options supported by the multiplexer are: NONE/ODD, NONE/ EVEN, NONE/MARK, NONE/SPACE, ODD, EVEN. All of the options starting "NONE/" make the multiplexer insensitive to parity. The parity is not checked on incoming characters or appended to outgoing characters. Instead, the stop bit immediately follows the last data bit. This does not mean that the DTE equipment does not furnish or require parity, only that the multiplexer transfers the parity bit transparently, treating it as another data bit. Even if the multiplexer is transparent to parity, the correct parity setting must be known so that the multiplexer-generated messages will be transmitted correctly. That is the reason for the different options following "NONE/". The difference is what is put in bit eight when messages are sent to the user (since only ASCII messages are supported the parity bit is assumed to be bit eight). The parity is inserted by the software, but is subject to the data bits parameter in that if the data bits are not set to eight, the eighth bit is not sent by the hardware.

**ODD** and **EVEN** parity settings make the multiplexer sensitive to parity. Parity is checked on incoming characters, stripped for transmission, and then recalculated on outgoing characters. This parity is handled by the hardware, and is always the next bit after the programmed number of data bits. System generated messages will always have a zero in the eight bit for either of these parity options.

Table D-1 summarizes the proper setting for the parity and data bits parameters, based on whether parity transparency or sensitivity is required.

|           |            | 2031 Multipexer Setting |             |                    |        |  |  |  |
|-----------|------------|-------------------------|-------------|--------------------|--------|--|--|--|
| IERMINA   | AL SETTING | PARITY T                | RANSPARENCY | PARITY SENSITIVITY |        |  |  |  |
| DATA BITS | PARITY     | DATA BITS               | PARITY      | DATA BITS          | PARITY |  |  |  |
| 7         | ODD        | 8                       | NONE/ODD    | 7                  | ODD    |  |  |  |
| 7         | EVEN       | 8                       | NONE/EVEN   | 7                  | EVEN   |  |  |  |
| 7         | MARK       | 8                       | NONE/MARK   | ·                  |        |  |  |  |
| 7         | SPACE      | 8                       | NONE/SPACE  |                    |        |  |  |  |
| 7         | NONE       | 7                       | any NONE/   |                    |        |  |  |  |
| 8         | ODD        | •                       |             | 8                  | ODD    |  |  |  |
| 8         | EVEN       |                         |             | 8                  | EVEN   |  |  |  |
| 8         | MARK       |                         |             | · · · ·            |        |  |  |  |
| 8         | SPACE      |                         |             |                    |        |  |  |  |
| 8 NONE    |            | 8                       | any NONE/   | 7                  |        |  |  |  |

Table D-1. Multiplexer Parity and Data Bit Settings

# E. Hewlett-Packard Protocol

## ENQ/ACK PROTOCOL

In the ENQ/ACK protocol, the host sends block of asynchronous data followed by an ASCII ENQ character. Transmission of the next block is withheld until the receiving end sends back the ASCII ACK signal. This signifies that the receiving end has processed the data block and is ready to receive another. The multiplexer is programmed during this option to issue ACKs itself, eliminating the delay required for each ACK to separately propagate through the remote connection. Up to five blocks can be acknowledged by the multiplexer at any time. Simultaneously at the remote end, the multiplexer is watching for ACKs and converting then to internal control codes to send to the local end. The result is a 5 block window, allowing ENQ-blocks and ACKs to be overlapped, making transmission more efficient. Both ends of the connection must be configured HPENQ for this to work.

Figure E-1 gives a sequence chart of the protocol assistance.

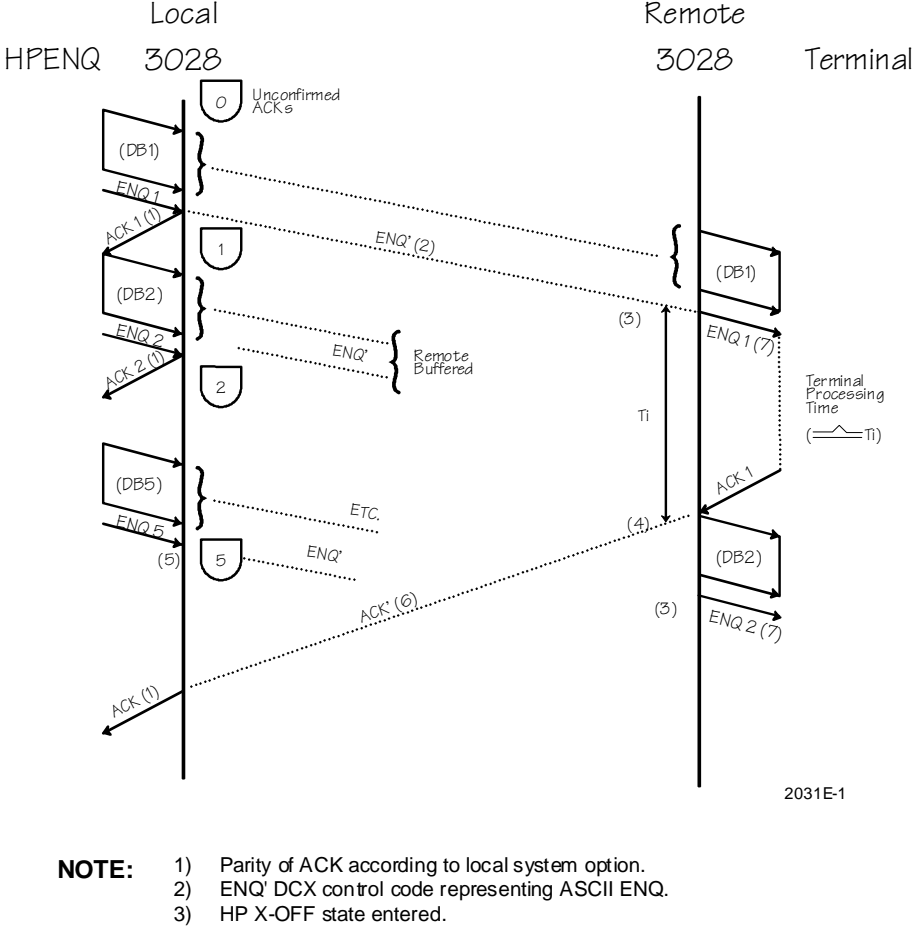

- 4) HP X-ON state entered.
- 5) 5 Unconfirmed ACK's, therefore no response to CPU's ACK.
- 6) ACK' DCX control code representing ASCII ACK.
- 7) Parity of ENQ according o remote system option.

Figure E-1. HPENQ Protocol Assistance

# F. Tandem T-Pause and Wang Flow Control Methods

## TANDEM T-PAUSE FLOW CONTROL

 Tandem T-Pause Flow Control
 F-1

 Wang Flow Control
 F-2

T-Pause is a flow control method used in some Tandem minicomputer environments, basically a form of out-of-band flow control. A typical application is depicted in Figure F-1. On the terminal end, the device signals to the multiplexer that it is unable to receive more data by dropping DTR. The 3028 Turbo (CTS 2031 Turbo) multiplexer at the terminal end is thus set to a Reverse Flow Control (RFC) option of DTR-/DTR+; no special crossover or tandem option is required.

At the host end, the Tandem computer looks for a rising Pin 12 to signal T-Pause (XOFF), and a falling Pin 12 to mean Ready (XON). At this end there is a need for both a special Tandem crossover cable and a Tandem option for the Flow Control (FC) parameter to do the following:

- Invert the DTR signal propagated from the far end, since the remote's falling DTR must be converted to the host's Rising Pin 12, and
- Output the far end's DTR input signal (inverted) on BOTH output pins 5 and 6. This is done to accommodate existing T-Pause cabling for various manufacturers. Customers without crossovers may select either option in customer-supplied crossover.

Note that EIA propagation should be enabled at both ends for the Tandem option to work properly.

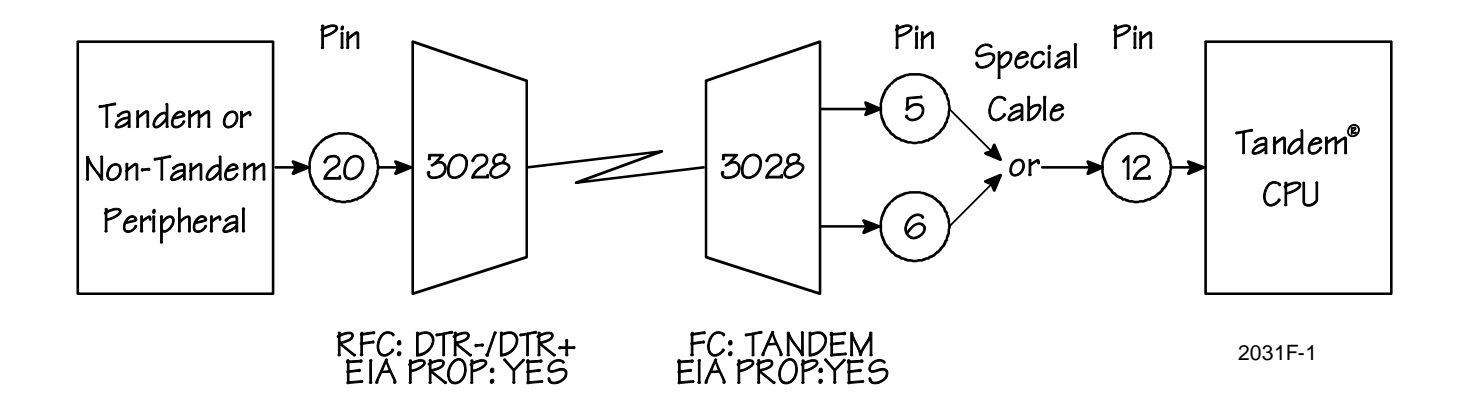

Figure F-1. Tandem T-Pause Flow Control Example

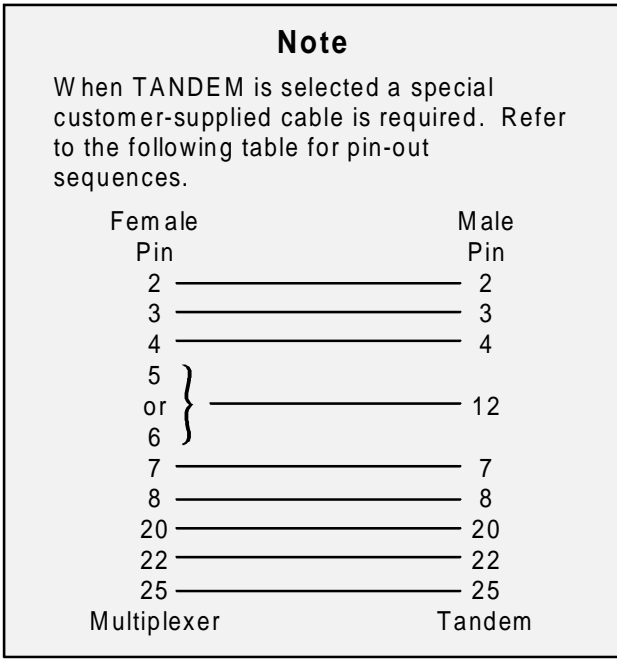

2031F-2

The Wang 2200 Flow Control and Reverse Flow Control options support a special two-level in-band flow control mechanism characteristic of the Wang 2200 computer system. The Wang 2200 terminal may have a printer attached; when it does, separate XON and XOFF reverse flow control characters are generated by the CRT and the attached printer. These in turn are propagated separately by the 2031 *Turbo* multiplexer as flow control characters to the host end. The CRT issues an XOFF of FA hexadecimal and an XON of F8, while the printer uses an XOFF of FB and an XON of F9.

To support this mechanism, the *WANG* option must be selected for the Reverse Flow Control option at the terminal end; at the host end, select the *WANG* option for Flow Control, *NONE* for Reverse Flow Control, and *YES* for the Flow Control Translation parameter.

## WANG FLOW CONTROL

# G. Flow Control Translation

Normally, when a reverse flow control signal is received at one end of the connection (typically the terminal end), an internal multiplexer control message is sent to the other end to exert flow control upon the host. If both flow control and flow control translation are set at the host end, then a channel converts a reverse flow control internal message to the programmed flow control option.

For example, the terminal end multiplexer is configured for in-band flow control and reverse flow control. The host end multiplexer is configured for out-of-band flow control and reverse flow control and has flow control translation enabled. The terminal end multiplexer will stop transmission from the terminal to the multiplexer using the in-band flow control (XOFF) character that has been selected by the user. Transmission will be restarted using the specified in-band (XON) character. Similarly, in this example, the terminal will stop and start transmission from the multiplexer to the terminal using the specified in-band reverse flow control (XOFF/XON) characters.

Upon receiving a reverse flow control (XOFF) character from the terminal, the multiplexer will immediately suspend transmission to the terminal and send the in-band reverse flow control character to the host end. The host end multiplexer will convert the in-band flow control XOFF character (initiated by the terminal) to the specified out-of-band flow control signal for presentation to the host. In this example, an ASCII XOFF character generated by the terminal will cause the host end multiplexer to perform the appropriate out-of-band EIA signaling to the host. It is important to remember that, in this example, the translation takes place in the host end multiplexer (Figure G-1).

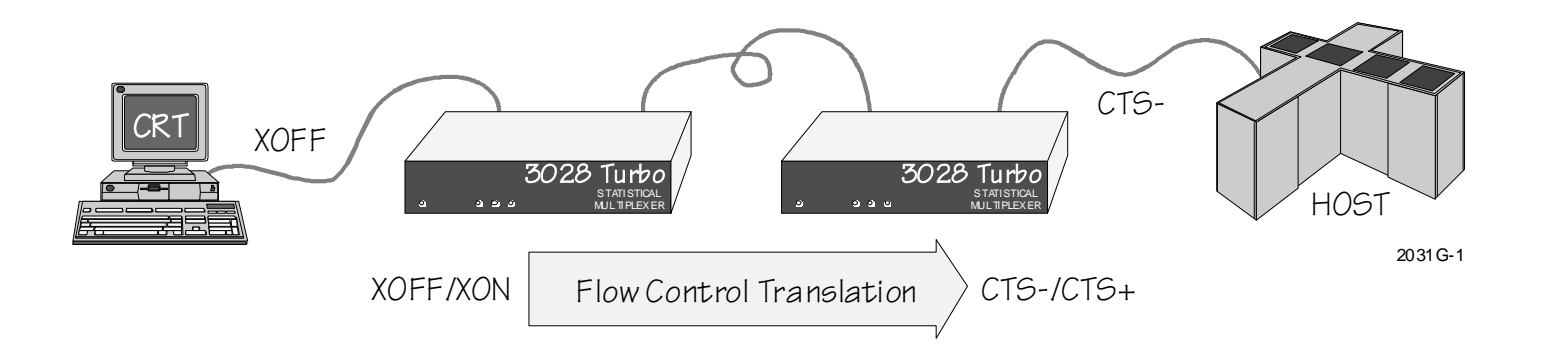

Figure G-1. Flow Control Translation

Table G-1 shows the action that takes place when flow control translation is enabled.

| Table G-1. | Action | When | Flow | Control | Translation | is | Enabled |
|------------|--------|------|------|---------|-------------|----|---------|
|            | /      |      |      |         |             |    |         |

|                                       |                                               | FLOW CONTROL (END B)                                                                                    |                                                                                                    |                                                                                                    |  |  |
|---------------------------------------|-----------------------------------------------|----------------------------------------------------------------------------------------------------|----------------------------------------------------------------------------------------------------|----------------------------------------------------------------------------------------------------|--|--|
|                                       |                                               | NONE                                                                                                    | TANDEM, CTS-/CTS+,<br>DSR-/DSR+                                                                                                    | DC3/DC1, DC2/DC1,<br>DC4/DC2, USER,WANG                                                                                                    |  |  |
|                                       | NONE                                          | 1. Transparent data<br>transmission including DC1,<br>DC2, DC3, and DC4.                                | 1. Transparent data<br>transmission including DC1,<br>DC2, DC3, and DC4.                                                                                                    | 1. Transparent data DC2, DC3, and DC4.                                                                                                    |  |  |
| REVERSE<br>FLOW<br>CONTROL<br>(END A) | RTS-/RTS+,<br>DTR-/DTR+                       | 1. Transparent data<br>transmission including DC1,<br>DC2, DC3, and DC4.                                | <ol> <li>Transparent data<br/>transmission including DC1,<br/>DC2, DC3, and DC4.</li> <li>End B CTS and DSR follow<br/>End A DTR (if local CTS then<br/>End A RTS must be on).</li> </ol> | <ol> <li>Transparent data</li> <li>DC2, DC3, and DC4.</li> <li>End A DTR signal is</li> <li>is detected.</li> <li>DTR in the normal manner.</li> </ol> |  |  |
|                                       | DC3/DC1,<br>DC2/DC1,<br>DC4/DC2,<br>USER,WANG | 1. Reverse Flow Control<br>characters are reconstructed at<br>End B with parity as defined at<br>End B. | <ol> <li>End B CTS follows End A<br/>Reverse Flow Control State.</li> <li>XON state.</li> <li>B.</li> </ol>                                                                               | 1. End A XON and XOFF into End B XON and XOFF                                                                                                    |  |  |

DC1 = ASCII code DC1

DC2 = ASCII code DC2

DC3 = ASCII code DC3

DC4 = ASCII code DC4

CTS = RS-232-C control Clear to Send

RTS = RS-232-C control Request to Send

DTR = RS-232-C control Data Terminal Ready

DSR = RS-232-C control Data Set Ready

# H. Factory Hardware Option Settings

| Overview                                     | H-1 |
|----------------------------------------------|-----|
| Option Selection and Configuration Symbology | H-1 |
| Multiplexer Configuration                    | H-2 |

The internal configuration of the multiplexer and modem are done at the factory. This appendix provides information to be used by service personnel for internal configuration of the multiplexer.

Note

The settings described should only be changed by service personnel.

Patton printed circiut boards (PCBs or cards) that include optional circuit configurations have built in strapping features.

In this manual, strap options for the card are described under separate headings with numbered paragraphs for each strap function. Additionally, a strapping instruction figure is provided for the card. Each figure contains the following strapping aids:

- A nonscale drawing showing the relative location of each wire strap and each miniature switch.
- A nonscale drawing of each miniature switch showing the standard and mandatory setting for each switch segment.
- Tables summarizing the strapping, the standard setting and the paragraph reference for each strap function.

The features set at the factory are implemented through miniature switches. The miniature switch occupies a dual inline package (DIP) component location on the card. The switch location can be referenced by the switch number silkscreened on the PCB. Switch 1 (SW1) is currently not used on this version of the 2031 *Turbo* and the switch segment positions make no difference.

Hardware (Berg) strapping is accomplished through the use of pins that protrude from the PCB and can be connected by an insulated shorting bar. The arrangements of the Berg straps are

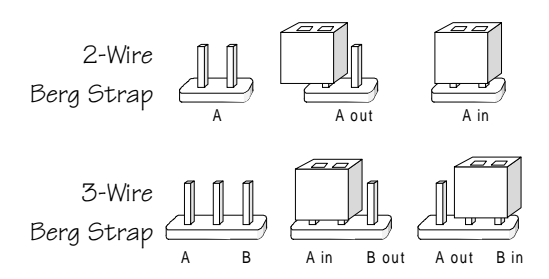

H-1. Berg Strapping Examples

## OPTION SELECTION AND CONFIGURATION SYMBOLOGY

**OVERVIEW** 

154001UA

The multiplexer card for the 3028 Turbo (CTS 2031 Turbo) is illustrated in Figure H-2. The strapping options for this PCB are discussed in the following paragraphs.

## MULTIPLEXER CONFIGURATION

Put switch 1, position 1 through 4, in the **OFF** position. It is unused.

JP11 is the Watch Dog Timer and is **ENABLED**.

JP10 is the Signal Ground to Chassis Ground connect. To connect chassis and signal ground install the jumper. Factory default is not connected.

JP12, JP13 and JP14 are used for factory test only and must be installed for operation of the 2031 *Turbo*.

JP1 - JP8 are to enable or disable External Receive Clocks (pin 18). To use the External Receive Clock Option install the jumper on the A side of the appropriate port. Jumpers on A is factory default

JP2 (1A & 1B) go to Port 1 JP1 (2A & 2B) go to Port 2 JP4 (3A & 3B) go to Port 3 JP3 (4A & 4B) go to Port 4 JP6 (5A & 5B) go to Port 5 JP5 (6A & 6B) go to Port 6 JP8 (7A & 7B) go to Port 7 JP7 (8A & 8B) go to Port 8

JP9 selects the TX Clock Source for the Composite Port. Select 9A for clock source from Pin 15 (TxC), select 9B for clock source from Pin 24 (ETxC). Factory default is 9A.

F1 and F2 provide over current protection for the 2031 *Turbo*. When the Power Selector switch is set for 115V, replace blown fuses with 0.16ASB 250V. When the Power Selector switch is set for 230V, replace blown fuses with 0.08ASB 250V. To replace the fuse, remove the power cord from the rear of the unit, then turn the fuse cap a quarter turn to the right. Remove the cap with the fuse attached and replace the fuse. Reverse the process to reinstall the new fuse. Reattach the power cord to the rear of the unit.

The 3028 Turbo (CTS 2031 Turbo) is factory set to the proper line voltage for the area it is shipped to from the factory. In the event it is necessary to install the unit in an area with a line voltage other than the voltage initially set at the factory, remove the line cord and move the Power Selector switch to the appropriate setting. *Never remove the cover without removing the line cord first.* 

The Krypto reset pulse is 150ms in duration and occurs every 4, 8, 12 or 16 seconds as selected by jumpers J15 and J16 and the table below. (See page 1-8)

| JP16 | JP15 | Time Delay |  |  |
|------|------|------------|--|--|
| ON   | ON   | 4 Seconds  |  |  |
| OFF  | ON   | 8 Seconds  |  |  |
| ON   | OFF  | 12 Seconds |  |  |
| OFF  | OFF  | 16 Seconds |  |  |

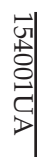

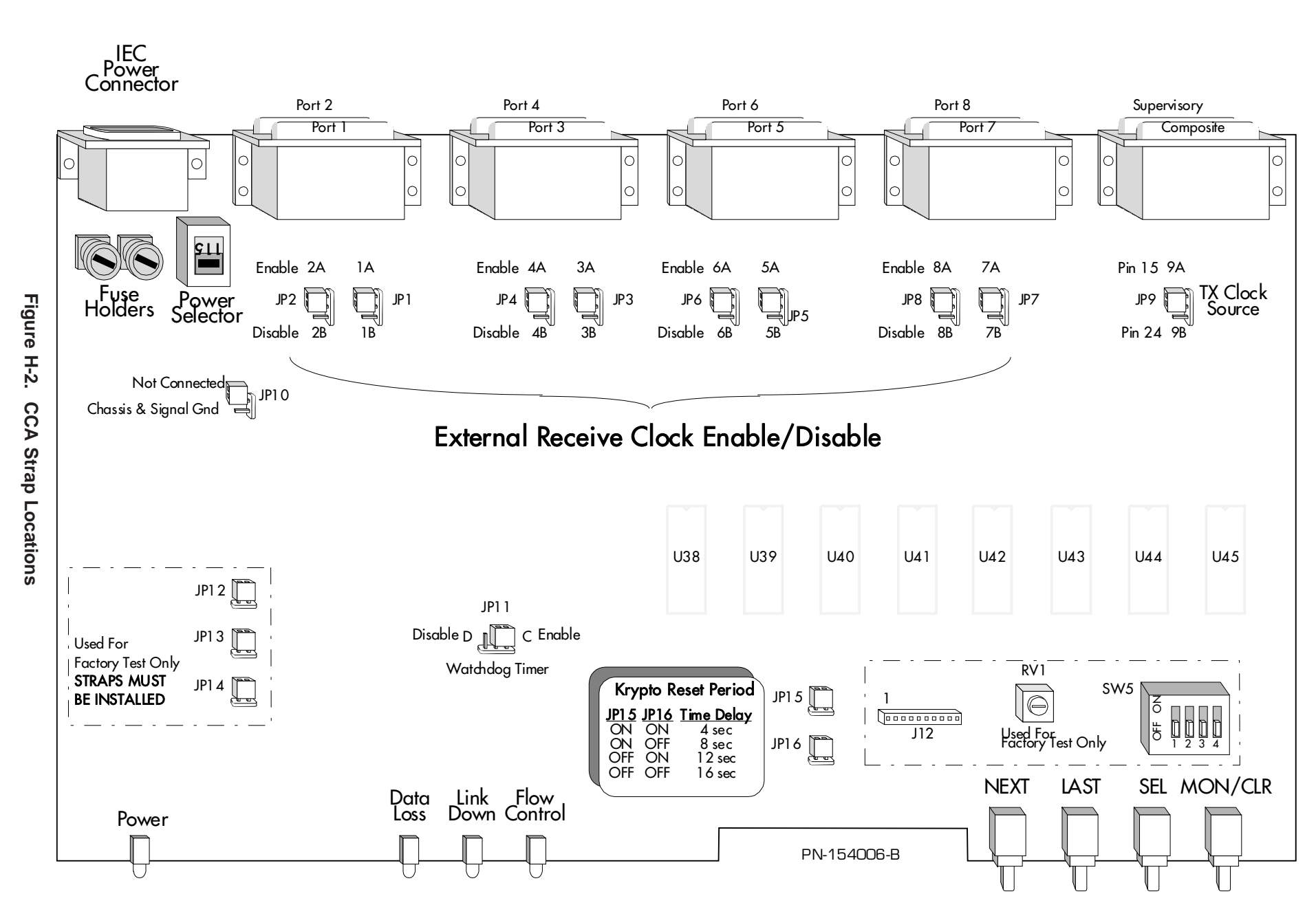

# I. SDLC/HDLC Protocol

| Introduction                             | I-1        |
|------------------------------------------|------------|
| Product Application                      | 1-1<br>T 1 |
| SDIC/UDIC Overview                       | 1-1<br>1-2 |
| Boufermanes Cuidelines                   | 1-2<br>T 4 |
|                                          | 1-4<br>T 4 |
|                                          | 1-4<br>T 4 |
| Multiplexer Configuration                | 1-4        |
| Channel Parameters                       | 1-5        |
| Channel Type                             | 1-10       |
| Clock Source                             | I-11       |
| Data Encoding                            | I-13       |
| Channel Speed                            | I-14       |
| Idle Character                           | I-16       |
| EIA Signal Propagation                   | I-17       |
| CTS-RTS                                  | I-18       |
| Max Block                                | I-20       |
| Flow Control                             | I-21       |
| Channel Statistics                       | I-22       |
| Channel Status (CHNL STATUS)             | I-24       |
| General System Requirements              | I-24       |
| Cvclic Redundancy Check                  | I-24       |
| Frame Abort                              | I-24       |
| Erroneous CRC                            | I-24       |
| Error Conditions in the Multiplexer      | I-25       |
| Receiver Overrun                         | 1-25       |
| No Buffer Available (for Output on Link) | 1-25       |
| Transmission Underrun                    | 1_25       |
| Pacammandations                          | 1-20       |
|                                          | 1-20       |

## **INTRODUCTION**

This appendix defines the requirements for enhancing the capability of the 3028 Turbo (CTS 2031 Turbo) Multiplexer to provide support for bit-oriented synchronous protocols (SDLC/HDLC) on some or all of the channels

## PRODUCT APPLICATION

The SDLC/HDLC protocol permits multiplexing of bit-oriented synchronous data from selected channels on a demand basis across a high-speed composite link between two multiplexers onto corresponding remote channels. The multiplexers operate transparently (with the exceptions noted in the Error Conditions in the Multiplexer section) to connect SDLC/HDLC stations. The multiplexers are not sensitive to any of the SDLC/HDLC procedural or high-level protocol features (such as SNA), but certain anomalies may arise due to data loss.

Figure I-2 identifies the EIA signals for the SDLC/HDLC Channel.

## Note

In order for SDLC/HDLC to function, both the remote and local multiplexers must be 3028 Turbo, CTS 2031, CTS 2031 Turbo, CTS 2530 or Paradyne 2030 multiplexers with SDLC/HDLC features. (This enhancement is NOT compatible with DCX SLINK.) It can be used in a DCX network as long as the two ends are 3028 Turbo's, CTS 2031's or Paradyne 2030's; however, multimode connections will add delays that may cause time-outs.

SDLC/HDLC refers to the bit-oriented synchronous data link control protocols that are based on HDLC. The basic format for SDLC/HDLC is a frame (Figure I-1)

The beginning and ending flags each consist of an 8-bit binary pattern of 01111110 (7E hex). These fields serve as reference points for the position of the address and control fields and initiate transmission error checking. The ending flag may serve as the beginning flag for the next frame. Multiple flags may be repeated between frames to keep the line in an active state. The idle state of the line may be flags or all 1's (MARK). While the channel is idling MARK, any data input from the channel which is not a flag character is discarded.

SDLC/HDLC is code transparent and the only unique bit stream is the flag field. The logic will not allow the 0111110 pattern to be transmitted in other parts of the frame. The transmitter watches the transmit data stream and automatically inserts a 0 after any successive five 1's. The receiver searches the receive data stream for five consecutive 1's and deletes the next bit if it is a 0.

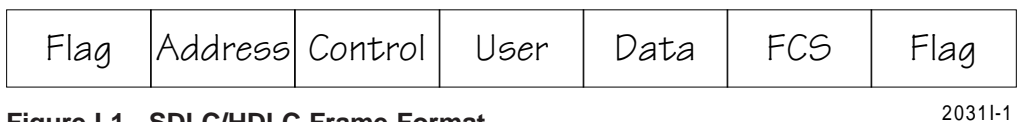

Figure I-1. SDLC/HDLC Frame Format

## SDLC/HDLC OVERVIEW

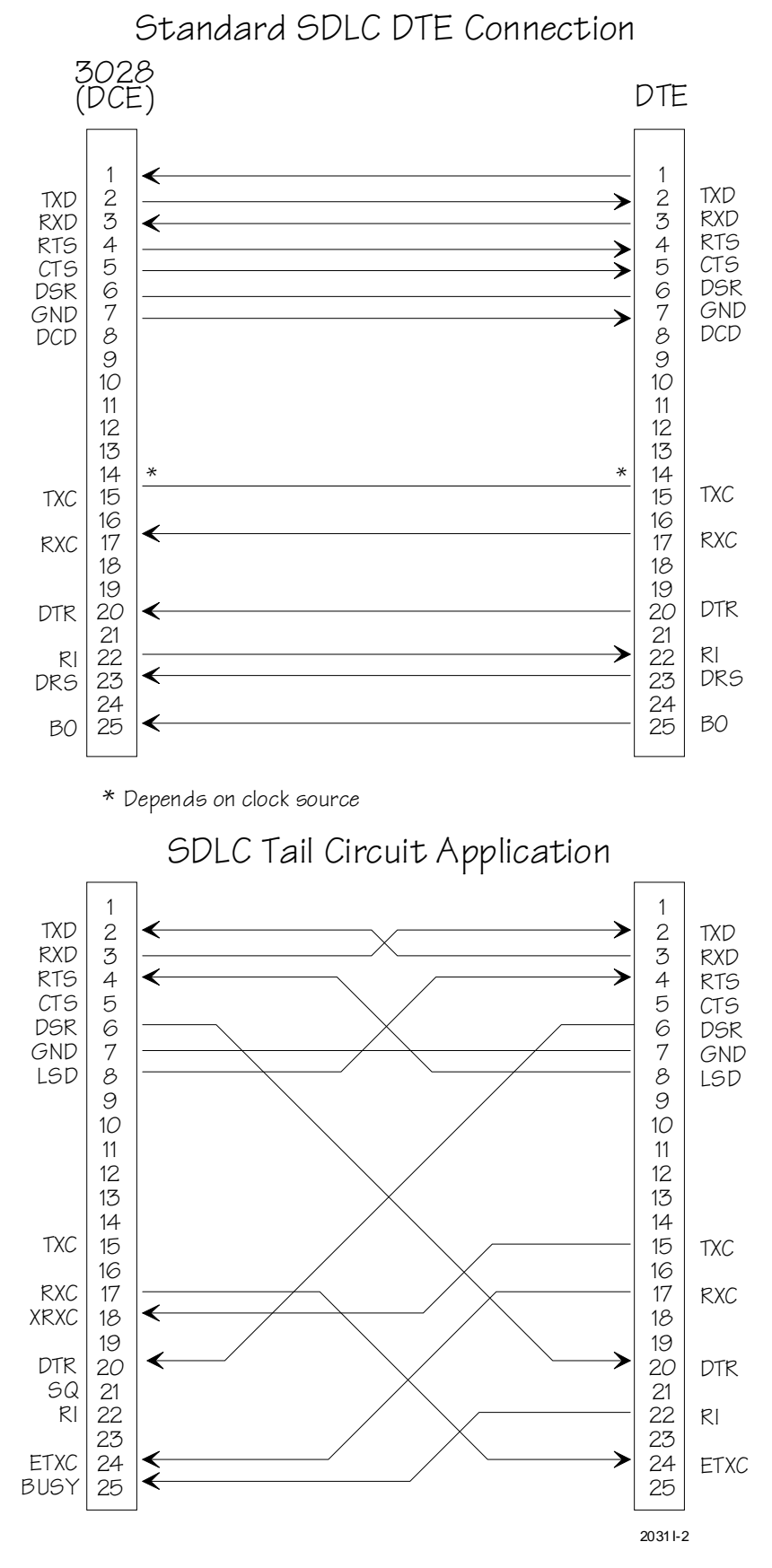

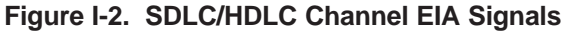

While the multiplexer will support all eight channels of SDLC/HDLC data or any combination of ASYNC and SDLC/HDLC channels, you must keep in mind that SDLC/HDLC is inherently traffic dependent.

Therefore, you should consider the following guidelines:

- 1. No SDLC/HDLC channel speed should be greater than the link speed.
- 2. The aggregate SDLC/HDLC input rate should not be greater than double the link speed.

Example: 4 channels at 9.6K bps may be run with a 19.2K bps link.

The functions of the LCD display and terminal interface as described in the COMMAND MODE section in Chapter 2 remain valid for SDLC/HDLC except for the following:

## EXCEPTIONS

PERFORMANCE

**GUIDELINES** 

### CHANNEL PARAMETERS

CHANNELSTATISTICS

## CHANNEL STATUS

## Note

SDLC/HDLC channels may not be used to access supervisory functions.

The 3028 supervisory functions are available from the front panel or a standard asynchronous terminal only.

SDLC/HDLC channels may be configured via an asynchronous terminal interface.

One important feature added with SDLC/HDLC is that any SDLC/HDLC channel is given preference over any asynchronous channels when contending for link bandwidth. SDLC/HDLC channels are further prioritized, from low to high, by channel number (Channel 1 has a higher priority than Channel 2, etc.).

The Command mode allows you to configure the multiplexer for operation using either the multiplexer front panel or an attached asynchronous terminal.

The following sequence of option configuration is used to set up the SDLC/HDLC channels:

• CHANNEL n TYPE

Set the channel to SDLC/HDLC, which makes the following eight options available for configuration.

• CHANNEL n CLOCK SOURCE

Set the channel clock source, *INTERNAL*, *EXTERNAL* or *INT/EXT*.

## MULTIPLEXER CONFIGURATION

|                    | • CHANNEL n ENCODING                                                                                                    |  |  |  |  |
|--------------------|----------------------------------------------------------------------------------------------------|--|--|--|--|
|                    | Set the channel encoding, NRZ or NRZI.                                                                                                    |  |  |  |  |
|                    | CHANNEL SPEED                                                                                                    |  |  |  |  |
|                    | Set the channel speed to one of the six available speeds.                                                                                 |  |  |  |  |
|                    | • CHANNEL n IDLE CHARACTER                                                                                                    |  |  |  |  |
|                    | Set the IDLE CHARACTER to FLAG or MARK.                                                                                                   |  |  |  |  |
|                    | • CHANNEL n EIA PROPAGATION                                                                                                    |  |  |  |  |
|                    | Set EIA PROPAGATION to YES or NO.                                                                                                    |  |  |  |  |
|                    | • CHANNEL n CTS-RTS                                                                                                    |  |  |  |  |
|                    | Set CHANNEL CTS-RTS to YES or NO.                                                                                                    |  |  |  |  |
|                    | • CHANNEL n MAX BLOCK                                                                                                    |  |  |  |  |
|                    | Set the channel maximum block size to one of six available sizes.                                                                         |  |  |  |  |
|                    | CHANNEL n FLOW CONTROL                                                                                                    |  |  |  |  |
|                    | Set the channel flow control to NONE or CTS-/CTS+.                                                                                        |  |  |  |  |
|                    | (n = the channel, 1 through 8, to be accessed)                                                                                            |  |  |  |  |
| Channel Parameters | This option is used to change or examine any of the nine SDLC/HDLC program-<br>mable channel parameters at any of eight channel ports     |  |  |  |  |
|                    | Note                                                                                                    |  |  |  |  |
|                    | Changing any of the following parameters while data is flowing can cause data to be lost: TYPE, CLOCK SOURCE, ENCODING, SPEED, IDLE CHAR. |  |  |  |  |
|                    | Front Panel Access                                                                                                    |  |  |  |  |
|                    | From the COMMAND MODE/CHANNEL PARAMETER display:                                                                                          |  |  |  |  |
|                    | PRESS: SELECT                                                                                                    |  |  |  |  |
|                    | The LCD displays:                                                                                                    |  |  |  |  |
|                    |                                                                                                    |  |  |  |  |

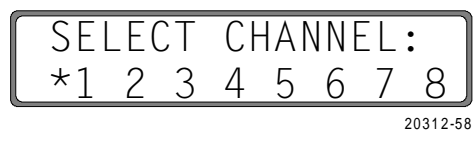

*PRESS:* NEXT or LAST

to select a channel number

## PRESS: SELECT

The asterisk (\*) before the channel number indicates the channel which is accessed.

After selection of the *CHNL PARAMETERS* and the channel number, the display shows the *SDLC/HDLC* configuration options if the channel has already been configured for *SDLC/HDLC*.

The first display following channel selection is *SPEED* for asynchronous channels. If the CHANNEL n TYPE has already been established, you may proceed with the remaining parameters. If you are setting the channel up for *SDLC/HDLC* for the first time, skip *SPEED*, as a change of *CHANNEL n TYPE* resets the *SPEED* and all of the other parameters to their default settings as shown in Table I-1.

## Table I-1. SDLC/HDLC Channel Parameters

| COMMAND         | PARAMETER                  | DEFAULT SETTING             |
|-----------------|----------------------------|-----------------------------|
| CHNL PARAMETERS | TYPE                       | SDLC/HDLC, ASYNC or HPENQ   |
|                 | CLK SRC                    | INT, EXT or INT/EXT         |
|                 | ENCODING                   | NRZ or NRZI                 |
|                 | SPEED                      |                             |
|                 | IDLE CHAR                  | MARK or FLAG                |
|                 | EIA PROP (EIA Propigation) | NO or YES                   |
|                 | CTS-RTS                    | YES or NO                   |
|                 | MAX BLOCK                  | 256, 512, 1K, 2K, 4K or 128 |
|                 | FLOW CTL                   | NONE or CTS-/CTS+           |

After selection of the *CHNL PARAMETERS* and the channel number, the display shows the following:

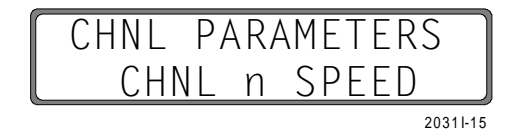

where n is the channel number.

Note

Any channel speed selected at this step will be lost when the TYPE is changed as shown in the CHANNEL PARAMETERS section.

The options available for an *ASYNC* channel are listed below.

The *CHNL n TYPE* option must be completed first in order to configure the remaining options under *SDLC/HDLC*.
|            | CHNL PAR           | AMETERS          |
|------------|--------------------|------------------|
|            | CUNI « CDEED       | 20312-61         |
| where • 1s | CHINL N SPEED      |                  |
|            | CHNL n TYPE        | CHNL n BRK PROP  |
|            | CHNL n DATA BITS   | CHNL n ECHOPLEX  |
|            | CHNL n STOP BITS   | CHNL n FLYBACK   |
|            | CHNL n PARITY BITS | CHNL n CTS-RTS   |
|            | CHNL n FL CTL      | CHNL n MSGS ENAB |
|            | CHNL n RV FL CTL   | CHNL n SPVR ENAB |
|            | CHNL n FL CTL TR   | CHNL n INAC DISC |
|            | CHNL n EIA PROP    | CHNL n DISC CHAR |

To make an ASYNC channel SDLC/HDLC:

**PRESS:** NEXT

The LCD will display:

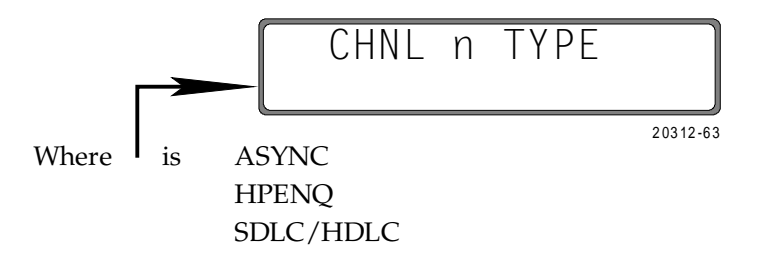

**PRESS:** NEXT or LAST

until the SDLC/HDLC option displays

**PRESS:** SELECT

The next time the *SDLC/HDLC* channel is accessed through the front panel or terminal *COMMAND MODE* and *CHNL PARAMETERS*, the system automatically skips to the *SDLC/HDLC* options.

The LCD will display:

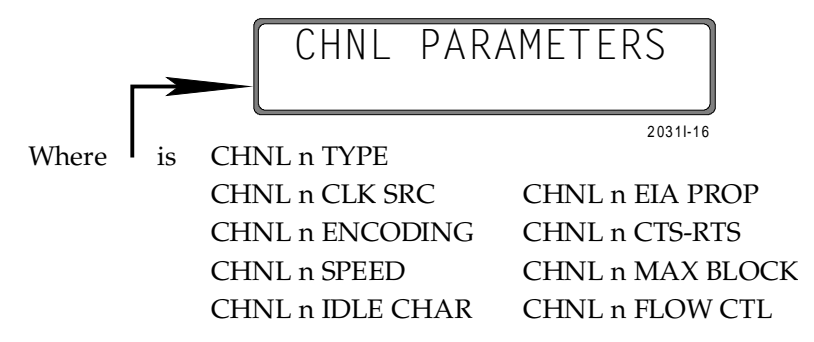

Terminal Access

| S Y S T E M<br>1. SET CHANNEL PARAMETERS<br>2. SET LINK PARAMETERS<br>3. SET SUPERVISORY PARAMETERS<br>4. COPY PARAMETERS<br>5. CHANNEL STATISTICS<br>6. LINK STATISTICS<br>7. SET/CLEAR LOCAL CHANNEL LOOPBACK<br>8. SET/CLEAR REMOTE CHANNEL LOOPBACK<br>9. LOCAL LINK LOOPBACK<br>10. RESET A SINGLE CHANNEL<br>11. RESET ALL CHANNELS<br>12. RESET LINK<br>ENTER 1-23 <cr> TO SELECT DESIRED FUNC</cr> | M E N U<br>13. RESET STATISTICS<br>14. CHANNEL VALIDATE<br>15. CHANNEL STATUS<br>16. REMOTE SIGNON<br>17. REMOTE SIGNOFF<br>18. SET SYSTEM PASSWORD<br>19. SET SYSTEM BANNER<br>20. SET SYSTEM TIME<br>21. DISABLE/ENABLE FRONT PANEL<br>22. ENTER MONITOR MODE<br>23. LOGOFF<br>TION: |
|----------------------------------------------------------------------------------------------------|----------------------------------------------------------------------------------------------------|
|                                                                                                    | 2021.0 5                                                                                                    |

To select *SDLC/HDLC* modes from the Main Menu:

To select the CHANNEL PARAMETERS screen:

*TYPE:* 1

PRESS: RETURN

A channel must be selected following the display:

SELECT CHANNEL NUMBER (1-8) <CR>:

*TYPE:* n (n = the channel number) *PRESS:* RETURN

#### Note

If the channel has already been configured for SDLC/HDLC the system skips to the SDLC/HDLC CHANNEL n PARAMETERS screen. The standard 17-item ASYNC screen illustrated below will not be shown 0312-5

CHANNEL n PARAMETERS: SPEED: 9600 6. FLOW CTL 1. 8. FL CTL TR: NO 13. CTS-RTS: NO 9. EIA PROP: NO 2. TYPE: ASYNC (XOFF/XON): 14. MSGS ENAB: NO 3. DATA BITS: 8 DC3/DC1 10. BREAK: NO 15. SUPERV ENAB: NO 11. ECHO: NO 16. INACT DISC: NO 4. STOP BITS: 1 7. REV FL CTL: 5. PARITY: NONE/SPACE NONE 12. FLYBK: NO 17. DISC CHAR: CTL-T (ENTER 1-17 <CR> TO SELECT A PARAMETER, OR <CR> TO QUIT.):

If a non-SDLC/HDLC channel is selected the terminal displays:

20312-7

To configure the channel for SDLC/HDLC

*TYPE:* 2 *PRESS:* RETURN

The terminal displays:

| CHANNEL | L n T | YPE:      | (       | CURRENTL                                                                                              | Υ:    | ASYNC  |     |            |  |  |
|---------|-------|-----------|---------|----------------------------------------------------------------------------------------------------|-------|--------|-----|------------|--|--|
| 1: AS   | YNC   | 2:        | HPENQ   | 3:                                                                                                    | SDLC/ | /HDLC  |     |            |  |  |
| (ENTER  | 1-3   | <cr></cr> | TO CHAN | GE. <cr< td=""><td>&gt; T0</td><td>RETAIN</td><td>OLD</td><td>SETTING.):</td><td></td><td></td></cr<> | > T0  | RETAIN | OLD | SETTING.): |  |  |

20312-10

#### *TYPE:* 3 *PRESS:* RETURN

The terminal now displays:

|    | CHANNEL n PARAMETERS:          |                                       |
|----|--------------------------------|---------------------------------------|
| 1. | TYPE: SDLC/HDLC                | 6. EIA PROP: NO                       |
| 2. | CLOCK SOURCE: INTERN           | 7. CTS - RTS: NO                      |
| 3. | ENCODING: NRZ                  | 8. MAX BLOCK: 256                     |
| 4. | SPEED: 9600                    | 9. FLOW CTL: NONE                     |
| 5. | IDLE CHAR: MARK                |                                       |
|    |                                |                                       |
|    | (ENTER 1-9 <cr> TO CHANGE</cr> | E. <cr> TO RETAIN OLD SETTING.):</cr> |

This parameter selects between standard asynchronous start-stop data (ASYNC), a synchronous data stream with special protocol handling (HPENQ), and synchronous bit-oriented data (SDLC/HDLC). The HPENQ parameter selects a set of functions to improve throughput for terminals and CPUs observing the Hewlett-Packard ENQ/ACK block mode protocol.

Channel Type

#### Note

When a channel's type is changed from ASYNC to SDLC/HDLC or vice versa, the default parameter settings for that type are loaded. Thus, even parameters that are common between the two types (speed, EIA propagation, CTS-RTS, or Flow Control) could change.

Front Panel Access

From the COMMAND MODE display:

*PRESS:* NEXT or LAST

until CHNL PARAMETERS displays on the second line

PRESS: SELECT

**PRESS:** NEXT or LAST

until CHNL n TYPE displays on the second line

**PRESS:** SELECT

The LCD displays:

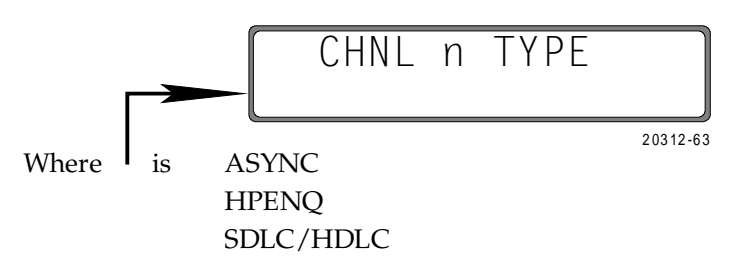

PRESS: NEXT or LAST

until SDLC/HDLC appears on the second line

PRESS: SELECT

At this time, if desired, it is possible to configure the channel to an *ASYNC* or *HPENQ* channel. ALL parameter settings will be reset to the default settings for the selected channel type.

If the *TYPE* is not changed (configured for *SDLC/HDLC*) the parameter values chosen will not change.

Terminal Access

The following procedure assumes the channel has already been assigned as *SDLC/HDLC*.

To select CHANNEL TYPE from the Main Menu:

TYPE:1PRESS:RETURNTYPE:n (n = channel number)PRESS:RETURN

The SDLC/HDLC Parameters Menu Displays.

*TYPE: 1* from the *CHANNEL PARAMETERS* Menu

PRESS: RETURN

The terminal displays:

| CHANNEL n TYPE:      | CURRENTLY:              | SDLC/HDLC               |
|----------------------|-------------------------|-------------------------|
| 1: ASYNC 2:          | HPENQ 3: SDLC           | C/HDLC                  |
| (ENTER 1-3 <cr></cr> | TO CHANGE. <cr> TO</cr> | O RETAIN OLD SETTING.): |

2031 I-14

**Clock Source** 

This parameter determines how the data will be clocked in and out of the 3028 Turbo (CTS 2031 Turbo) multiplexer. If you select the internal (*INTERN*) clock the 3028 Turbo (CTS 2031 Turbo) multiplexer furnishes both transmit and receive clocks on Pins 15 and 17. If you select external (*EXTERN*) clock, the 3028 Turbo (CTS 2031 Turbo) multiplexer will accept external transmit clock on Pin 24 and receive clock on Pin 18. If internal/external (*INT/EXT*) clock is selected, the 3028 Turbo (CTS 2031 Turbo) multiplexer will furnish receive clock on Pin 17 and will accept external transmit clock on Pin 17 and will accept external transmit clock on Pin 24.

When external clock is selected, the channel speed is not used (unless the channel is programmed for *NRZI* data encoding. This will be explained in the Data Encoding section). A specific speed MUST be selected with the other two clock source options.

Front Panel Access

From the COMMAND MODE display:

*PRESS:* NEXT or LAST until *CHNL PARAMETERS* displays on the second line

PRESS:SELECTPRESS:NEXT or LAST

to choose a channel number

| PRESS: | SELECT       |
|--------|--------------|
| PRESS: | NEXT or LAST |

until CHNL n CLK SRC displays on the second line

**PRESS:** SELECT

The LCD displays:

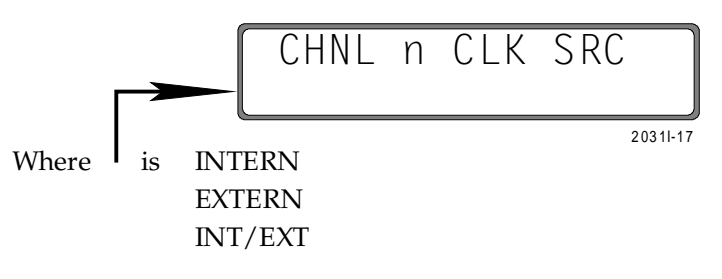

**PRESS:** NEXT or LAST

until SDLC/HDLC appears on the second line

PRESS: SELECT

Terminal Access

To access the CLOCK SOURCE parameter from the Main Menu:

| TYPE:  | 1                      |
|--------|------------------------|
| PRESS: | RETURN                 |
| TYPE:  | n (n = channel number) |
| PRESS: | RETURN                 |
| TYPE:  | 2                      |
|        |                        |

from the CHANNEL PARAMETERS Menu

PRESS: RETURN

The terminal displays:

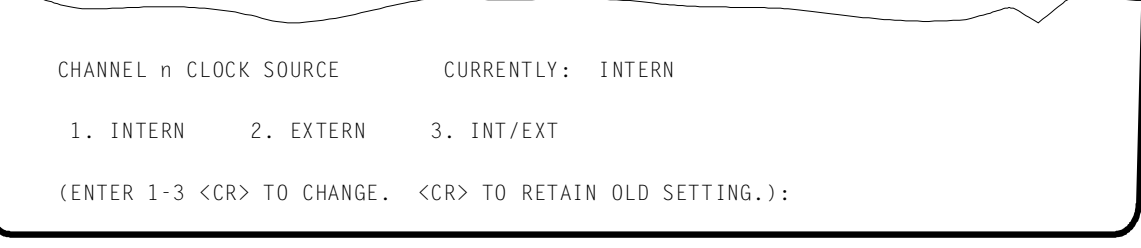

#### Data Encoding

In *NRZ* encoding, a 1 is represented by a High level and a 0 is represented by a Low level. In *NRZI* encoding, a 1 is represented by no change in level and a 0 is represented by a change in level. The receive and transmit clocks will always be derived from the data stream with NRZI encoding, so the clock source chosen is ignored. However, a speed parameter *MUST* be selected, as it is used internally to derive the clock.

Front Panel Access

From the COMMAND MODE display:

*PRESS:* NEXT or LAST until *CHNL PARAMETERS* displays on the second line

PRESS: SELECT

**PRESS:** NEXT or LAST

to choose a channel number

PRESS: SELECT

**PRESS:** NEXT or LAST

until CHNL n ENCODING displays on the second line

PRESS: SELECT

The LCD displays:

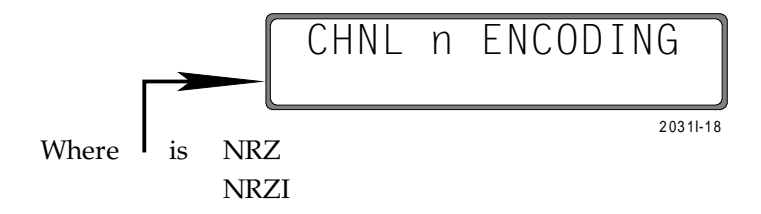

PRESS: NEXT or LAST

until desired option appears on the second line

PRESS: SELECT

Terminal Access

To access the DATA ENCODING parameter from the Main Menu:

| TYPE:  | 1                      |
|--------|------------------------|
| PRESS: | RETURN                 |
| TYPE:  | n (n = channel number) |
| PRESS: | RETURN                 |
| TYPE:  | 3                      |
|        |                        |

from the CHANNEL PARAMETERS Menu

PRESS: RETURN

The terminal displays:

|                                 |                                    | $\sim$  |
|---------------------------------|------------------------------------|---------|
| CHANNEL n ENCODING              | CURRENTLY: NRZ                     |         |
| 1: NRZ 2: NRZI                  |                                    |         |
| (ENTER 1-2 <cr> TO CHANGE.</cr> | <cr> TO RETAIN OLD SETTING.):</cr> |         |
|                                 |                                    | 20311-6 |

The speed parameter set the nominal data rate for the *SDLC/HDLC* data (if the clock source is *INTERN* or *INT/EXT*). Any of six speeds may be selected; however, the aggregate data rate of the *SDLC/HDLC* channels should not exceed the limits given in the Performance Guidelines section.

If you select external clock, the speed is ignored. The speed option selected must be the same at both ends of a channel connection (this will not be checked by the multiplexer, but is necessary for proper operation).

Front Panel Access

From the COMMAND MODE display:

**PRESS:** NEXT or LAST

until CHNL PARAMETERS displays on the second line

**PRESS:** NEXT or LAST

to choose a channel number

PRESS: SELECT PRESS: NEXT or LAST

until CHNL n SPEED displays on the second line

PRESS: SELECT

The LCD displays:

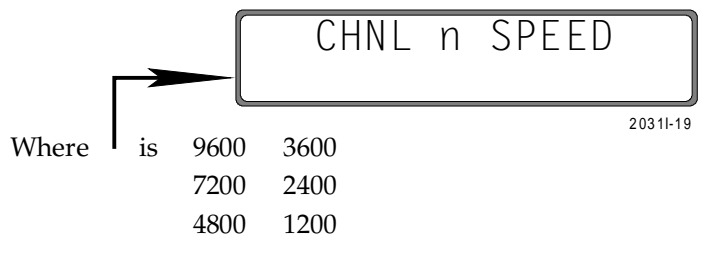

*PRESS:* NEXT or LAST

until desired option appears on the second line

**PRESS:** SELECT

Channel Speed

#### Terminal Access

To access the *CHANNEL SPEED* parameter from the Main Menu:

| TYPE:  | 1                      |
|--------|------------------------|
| PRESS: | RETURN                 |
| TYPE:  | n (n = channel number) |
| PRESS: | RETURN                 |
| TYPE:  | 4                      |
|        |                        |

#### from the CHANNEL PARAMETERS Menu

#### **PRESS:** RETURN

The terminal displays:

|   |       |         |           |    |         |           |     |        |     |            | $\sim$ |
|---|-------|---------|-----------|----|---------|-----------|-----|--------|-----|------------|--------|
| C | CHANN | NEL n S | SPEED:    | :  | CUF     | RRENTLY   | :   | 9600   |     |            |        |
|   | 1.    | 9600    |           | 3. | 4800    | 5.        | 24( | 00     |     |            |        |
|   | 2.    | 7200    |           | 4. | 3600    | 6.        | 120 | 00     |     |            |        |
| ( | ENTE  | ER 1-6  | <cr></cr> | T0 | CHANGE. | <cr></cr> | ТO  | RETAIN | OLD | SETTING.): |        |

This parameter selects whether the channel will idle continuous flags (7E HEX) or continuous 1's (MARK). If MARK is selected, the channel *may* transmit more than one opening flag for a data packet.

#### Idle Character

#### Note

If the channel is configured for NRZI data encoding, MARK IDLE should not be chosen.

Front Panel Access

From the COMMAND MODE display:

**PRESS:** NEXT or LAST

until CHNL PARAMETERS displays on the second line

PRESS: SELECT

**PRESS:** NEXT or LAST

to choose a channel number

PRESS: SELECT

*PRESS:* NEXT or LAST

until CHNL n IDLE CHAR displays on the second line

PRESS: SELECT

The LCD displays:

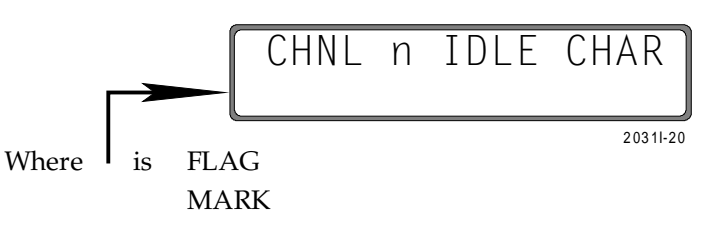

PRESS: NEXT or LAST

until desired option appears on the second line

PRESS: SELECT

Terminal Access

To access the *IDLE CHAR* parameter from the Main Menu:

| TYPE:  | 1                      |
|--------|------------------------|
| PRESS: | RETURN                 |
| TYPE:  | n (n = channel number) |
| PRESS: | RETURN                 |
| TYPE:  | 5                      |

from the CHANNEL PARAMETERS Menu

*PRESS:* RETURN

20311-8

The terminal displays:

CHANNEL n IDLE CHAR CURRENTLY: MARK 1: MARK 2: FLAG (ENTER 1-2 <CR> TO CHANGE. <CR> TO RETAIN OLD SETTING.):

**EIA Signal** It is possible to specify, for any *SDLC/HDLC* channel, that EIA signals present on the channel be propagated, or not propagated, across the link as described in the Propagation EIA Signals section. It is not possible to individually select EIA signals. The EIA leads can also be forced high or low (on or off). This could be used, for example, to hold DSR high. An explanation of this may be found in the CHAN-NEL STATUS section. Front Panel Access From the COMMAND MODE display: PRESS: NEXT or LAST until CHNL PARAMETERS displays on the second line PRESS: SELECT PRESS: NEXT or LAST to choose a channel number PRESS: SELECT PRESS: NEXT or LAST until CHNL n EIA PROP displays on the second line PRESS: SELECT The LCD displays: CHNL n EIA PROP 20311-21 Where YES is NO NEXT or LAST PRESS:

until desired option appears on the second line

PRESS: SELECT

Terminal Access

To access the EIA PROP parameter from the Main Menu:

| TYPE:  | 1                      |
|--------|------------------------|
| PRESS: | RETURN                 |
| TYPE:  | n (n = channel number) |
| PRESS: | RETURN                 |
| TYPE:  | 6                      |

from the CHANNEL PARAMETERS Menu

PRESS: RETURN

The terminal displays:

| CHANNEL n EIA PROP:             | CURRENTLY: NO                      |
|---------------------------------|------------------------------------|
| 1: YES 2: NO                    |                                    |
| (ENTER 1-2 <cr> TO CHANGE.</cr> | <cr> TO RETAIN OLD SETTING.):</cr> |

20311-9

This parameter selects whether the CTS output is programmed to track the state of the local RTS input or to follow the state of the far-end's DSR input, assuming EIA propagation is enabled. If CTS-RTS is enabled, EIA propagation is in effect disabled for the CTS output only. The default parameter is CTS-RTS enabled.

It is highly recommended that the user configure both 3028 Turbo (CTS 2031 Turbo) multiplexers for CTS-RTS. This configuration allows the multiplexer to simulate a modem and will allow the 3028 Turbo (CTS 2031 Turbo) multiplexer to drop the CTS if the composite link goes down and to follow the state of RTS when the link comes back up. The CTS-RTS configuration will also allow flow control to function properly (if enabled). If the device attached , a front-end processor, for example, holds RTS high, the 3028 Turbo (CTS 2031 Turbo) multiplexer will hold CTS high. This is preferable to forcing CTS high on the 3028 Turbo (CTS 2031 Turbo) multiplexer. CTS forced high has the highest priority (see Table I-2) and will override both the link going down and flow control.

- 1. Forced
- 2. Flow Control, Link Up/Down
- 3. CTS-RTS
- 4. EIA Propagation

CTS-RTS

#### Table I-2. CTS Signal Priority

Front Panel Access

From the COMMAND MODE display:

**PRESS:** NEXT or LAST

until CHNL PARAMETERS displays on the second line

PRESS: SELECT PRESS: NEXT or LAST

to choose a channel number

PRESS:SELECTPRESS:NEXT or LAST

until CHNL n CTS-RTS displays on the second line

PRESS: SELECT

The LCD displays:

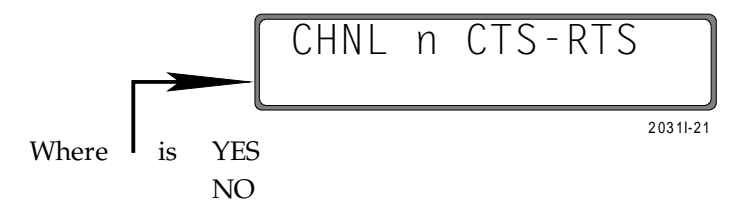

PRESS: NEXT or LAST

until desired option appears on the second line

PRESS: SELECT

Terminal Access

To access the *CTS-RTS* parameter from the Main Menu:

 TYPE:
 1

 PRESS:
 RETURN

 TYPE:
 n (n = channel number)

 PRESS:
 RETURN

 TYPE:
 7

#### from the CHANNEL PARAMETERS Menu

#### PRESS: RETURN

The terminal displays:

CHANNEL n CTS-RTS CONTROL: CURRENTLY: YES 1: YES 2: NO (ENTER 1-2 <CR> TO CHANGE. <CR> TO RETAIN OLD SETTING.):

This parameter selects the maximum block size of the channel frames and is used for internal buffering only. The 3028 Turbo (CTS 2031 Turbo) does no checking to verify that this block size is not exceeded; however, the user should be as accurate as possible. Choosing a value smaller than the actual maximum block size may cause the 3028 Turbo (CTS 2031 Turbo) to underrun excessively to the channel. Choosing a value larger than the actual maximum block size may cause delays leading to time-outs.

Front Panel Access

From the COMMAND MODE display:

*PRESS:* NEXT or LAST until *CHNL PARAMETERS* displays on the second line

| PRESS: | SELECT       |
|--------|--------------|
| PRESS: | NEXT or LAST |

to choose a channel number

| PRESS: | SELECT       |
|--------|--------------|
| PRESS: | NEXT or LAST |

until CHNL n MAX BLOCK displays on the second line

PRESS: SELECT

The LCD displays:

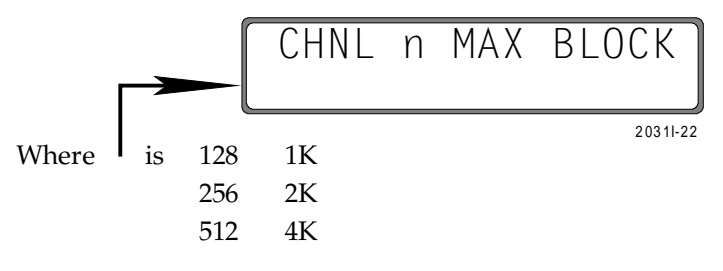

PRESS: NEXT or LAST

until desired option appears on the second line

PRESS: SELECT

Terminal Access

To access the MAX BLOCK parameter from the Main Menu:

| TYPE:  | 1                      |
|--------|------------------------|
| PRESS: | RETURN                 |
| TYPE:  | n (n = channel number) |
| PRESS: | RETURN                 |
| TYPE:  | 8                      |
|        |                        |

from the CHANNEL PARAMETERS Menu

**PRESS:** RETURN

Max Block

#### The terminal displays:

CHANNEL n MAX BLOCK CURRENTLY: 256 1: 128 3: 512 5: 2K 2: 256 4: 1K 6: 4K (ENTER 1-6 <CR> TO CHANGE. <CR> TO RETAIN OLD SETTING.):

20311-11

#### Flow Control

This parameter, also known as buffer overflow protection, is a means of preventing data loss in high-traffic periods. The use of "in-band" flow control characters is inconsistent with SDLC/HDLC operations, so there are only two choices for this parameter, none or CTS-/CTS+.

Front Panel Access

From the COMMAND MODE display:

*PRESS:* NEXT or LAST until *CHNL PARAMETERS* displays on the second line

PRESS: SELECT PRESS: NEXT or LAST

to choose a channel number

**PRESS:** SELECT

**PRESS:** NEXT or LAST

until CHNL n FLOW CTL displays on the second line

**PRESS:** SELECT

The LCD displays:

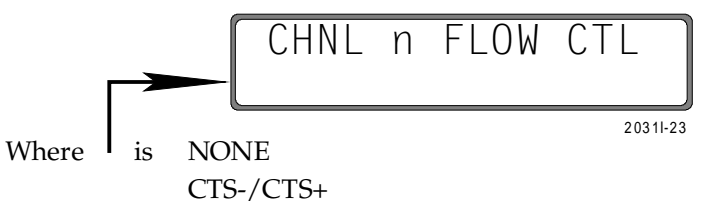

**PRESS:** NEXT or LAST

until desired option appears on the second line

**PRESS:** SELECT

Terminal Access

To access the FLOW CONTROL parameter from the Main Menu:

| 1                      |
|------------------------|
| RETURN                 |
| n (n = channel number) |
| RETURN                 |
|                        |

## *TYPE:* 9 from the *CHANNEL PARAMETERS* Menu

PRESS: RETURN

CHANNEL n FLOW CTL: CURRENTLY: NONE 1: NONE 2: CTS-/CTS+ (ENTER 1-2 <CR> TO CHANGE. <CR> TO RETAIN OLD SETTING.):

20311-12

This option delivers a display of the current and peak buffer utilization statistics and the counts of errors and anomalies encountered for each of the eight channel ports (whether they are configured as ASYNC or SDLC/HDLC). For ASYNC channels, the last two statistics (Abort and Bad CRC) will always be set to 0.

Also, channel exceptions mean different things depending on whether the channel is ASYNC or SDLC/HDLC.

The statistics recorded include:

- *CURRENT BUFFER UTILIZATION*. This percentage amounts to current buffer usage for this channel.
- *PEAK BUFFER UTILIZATION*. This percentage indicates the channel's buffer usage when all channels together were at the highest total utilization since the last statistics reset.

*CHANNEL EXCEPTIONS*. This is a count of the number of exceptions which have occurred since the last statistics reset or since the channel was configured for SDLC/HDLC (the statistics are reset when the type is changed from ASYNC to SDLC/HDLC or vice versa).

Exceptions include receiver overrun

Input from a channel could not be serviced in time to preserve the line rate

Transmission underrun

No data available from the link when transmitting a frame onto a channel

Receive buffer not available

A buffer to store the character from the channel before packet assembly was not available.

ABORTS. The number of aborts received from the channel.

*BAD CRC*s. The number of frames received from the channel containing a CRC error.

#### CHANNEL STATISTICS

Front Panel Access

From the *COMMAND MODE* display:

*PRESS:* NEXT or LAST until *CHNL STATISTICS* displays on the second line

PRESS:SELECTPRESS:NEXT or LAST

to choose a channel number

PRESS: SELECT

The LCD displays:

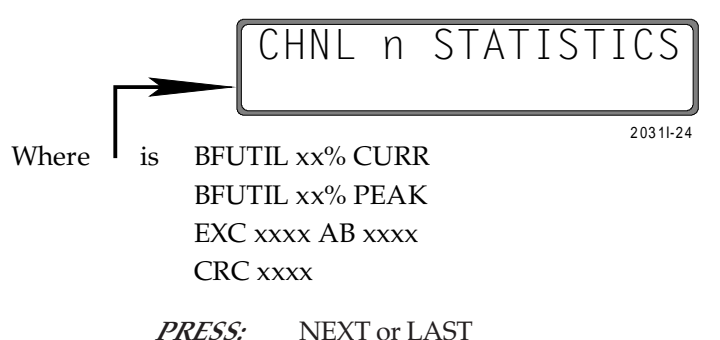

until desired option appears on the second line

PRESS: SELECT

Terminal Access

To access the CHANNEL STATISTICS parameter from the Main Menu:

*TYPE:* 5

PRESS: RETURN

The terminal displays:

|                      | CH1  | CH2  | СНЗ  | CH4  | CH5  | CH6  | CH7  | CH8  | TOTAL |
|----------------------|------|------|------|------|------|------|------|------|-------|
| CURRENT BUFFER UTIL: | 02%  | 02%  | 02%  | 02%  | 02%  | 02%  | 02%  | 02%  | 16%   |
| PEAK BUFFER UTIL:    | 02%  | 02%  | 02%  | 02%  | 02%  | 02%  | 02%  | 02%  | 16%   |
| CHANNEL EXCEPTIONS:  | 0000 | 0000 | 0000 | 0000 | 0000 | 0000 | 0000 | 0000 | 00000 |
| FLOW CONTROLS:       | 0000 | 0000 | 0000 | 0000 | 0000 | 0000 | 0000 | 0000 | 00000 |
| REV FLOW CONTROLS:   | 0000 | 0000 | 0000 | 0000 | 0000 | 0000 | 0000 | 0000 | 00000 |
| ABORTS:              | 0000 | 0000 | 0000 | 0000 | 0000 | 0000 | 0000 | 0000 | 00000 |
| BAD CRCS:            | 0000 | 0000 | 0000 | 0000 | 0000 | 0000 | 0000 | 0000 | 00000 |

All Channel status functions remain valid except that Reverse Flow Control will not be displayed since it does not apply for SDLC/HDLC channels.

The requirements for asynchronous channels as described in the Channel Type section apply for SDLC/HDLC channels.

Note Supervisory access, both local and remote, is restricted to asynchronous channels.

#### CHANNEL STATUS (CHNL STATUS)

#### GENERAL SYSTEM REQUIREMENTS

| The CRC-CCITT polynomial $X^{16}+X^{12}+X^5+1$ is used for generating the frame check sequence characters in each frame.                                                                                                    | Cyclic Redundancy<br>Check |
|----------------------------------------------------------------------------------------------------|----------------------------|
| The multiplexer recognizes the occurrence of 7 consecutive 1 bits within an incoming SDLC/HDLC frame as an abort, and the multiplexer will discard all further input on that channel until an opening flag is recognized. The abort is propagated to the remote DTE as 7 to 13 one (1) bits. | Frame Abort                |
| If a CRC error occurs on a frame received on an SDLC/HDLC channel, the condi-<br>tion is propagated to the remote multiplexer where a bad CRC is generated into the<br>outgoing frame on the appropriate channel.                                                                            | Erroneous CRC              |

# ERROR CONDITIONS IN THE MULTIPLEXER

| Receiver Overrun                            | If incoming data on an SDLC/HDLC channel cannot be removed from the line fast<br>enough to maintain the channel speed, an overrun condition occurs and the<br>current frame is considered to be lost. This condition is propagated to the remote<br>end as a bad CRC.                                                                                                    |
|---------------------------------------------|----------------------------------------------------------------------------------------------------|
| No Buffer Available (for<br>Output on Link) | If no output buffer is available for data from an SDLC/HDLC channel, the data is<br>lost and transmission of the current frame from that channel is terminated. The<br>remainder of the incoming frame is discarded. The remote multiplexer will detect<br>either a transmission underrun condition (refer to Transmission Underrun sec-<br>tion), in which case an abort will be inserted into the outgoing frame, or it will<br>detect the start of the next frame on that channel before the current frame has<br>terminated, in which case a BAD CRC will be generated into the outgoing frame.                                                                                                    |
| Transmission Underrun                       | When transmitting on an SDLC/HDLC channel, if the multiplexer or the link cannot supply data fast enough to maintain the line rate on the channel, an underrun condition occurs and the current frame is considered to be lost. The multiplexer indicates this condition to the DTE by sending an abort on the channel.                                                                                                    |
| RECOMMENDATIONS                             | <ul> <li>DSR (Data Set Ready). Due to the sensitivity of SDLC/HDLC lines to DSR, it is recommended that this EIA signal be forced high on both 2031s.</li> <li>CTS (Clear To Send). As stated in the CTS-RTS section, it is recommended that both 2031s be configured for CTS-RTS. Table I-1 shows the priorities if the handling of the signal.</li> <li>CHANNEL RESET. When a channel is reset via the CRT or Front Panel, all forced leads will be cleared. This means that DSR may drop. Although both the local and the remote channels will be reset, the leads will only be cleared on the local channel. Therefore, if a channel reset needs to be performed, it should be performed on the less critical side (the controller as opposed to the FEP, for example).</li> </ul> |

# J. EIA Signal Exceptions

Care must be used when configuring the following EIA signal-related parameters.

EIA Signals received from multiplexer B's DTE (Figure J-1) will be output to multiplexer A's DTE only if EIA propagation is enabled for that channel on both multiplexer A and B.

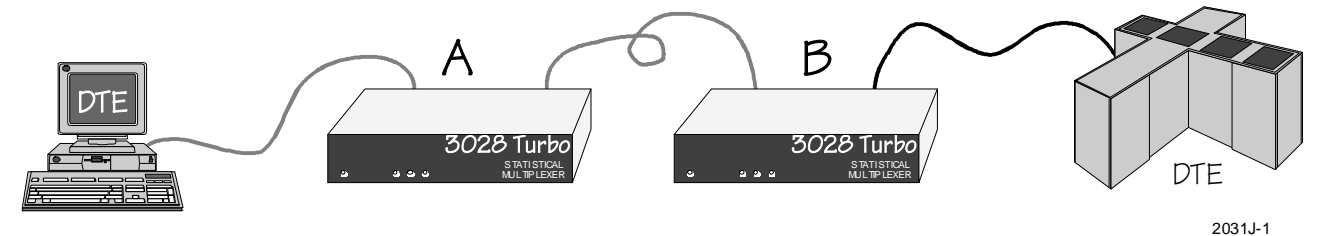

Figure J-1. Multiplexer Configuration Example

Table J-1 lists the priority associated with EIA parameters.

- 1. Signal Forced
- 2. CTS-RTS
- 3. Out-of-Band Flow Control
- 4. EIA Propagation

#### Table J-1. EIA Parameter Priorities

For example, suppose a channel is configured for CTS-RTS and CTS-/CTS+ flow control. The CTS output signal to that channel would always be the same as the RTS input signal, regardless of the flow control state. Another example; suppose a channel is configured for EIA propagation and CTS-/CTS+ flow control. The CTS output signal would match the DRSS input signal from the remote multiplexer, *except* when CTS needs to be low due to the flow control state.

# K. Rack-Mount Installation

The 3028 Turbo (CTS 2031 Turbo) Statistical Multiplexer has been designed as a standalone unit with open ventilation; however, the 3028 Turbo (CTS 2031 Turbo) units can also be rack-mounted in an open rack or in an enclosed cabinet, but *only* if proper ventilation is provided.

To rack-mount the 3028 Turbo (CTS 2031 Turbo) units, you need the rack-mount kit which is provided in the shipping container.

The air temperature in the cabinet must not exceed 45°C and the case temperature of the 3028 Turbo (CTS 2031 Turbo) must not exceed 50°C.

Since the reliability of the product depends on the temperature, the rise on the air temperature within the cabinet compared to the air temperature outside of the cabinet should not be more than 10°C. For every 10°C increase in temperature, a decrease of approximately 50% in the MTBF will occur.

# L. Vorbereitungen zur Inbetriebnahme des Geräts

Zur Inbetriebnahme des Geräts folgt man den nachstehenden Anweisungen:

- 1. Mit entsprechender Sorgfalt nimmt man das Gerät aus der Verpackung und setzt es auf eine entsprechend vorbereitete Arbeitsplattform.
- 2. ANSCHUSSE

Entsprechend des gelieferten Gerätetypes ist eine der flogenden Anweisungen zum Anschluss des Geräts zu folgen:

Multipexer als Allein-Stehende Gerät

Verbinde ein Ende des gelieferten "Composite Link" Kabels mit dem auf der Rückseite des Multiplexers angebrachten Stecker (Typ RS-232) mit der Bezeichnung "COMPOSITE" und das andere Ende mit dem Eingangs-Port des Modems (falls notwendig, entsprechende Informationen sind im Modem Handbuch zu finden). Vergleiche Abb. L-1.

- 1. Zum Anschluss des DTE-Geräts am Multiplexer sind die RS-232 Stecker "Port 1" bis "Port 8" zu benutzen. Der Anschluss erfolgt mit einem abegeschirmten Kabel (vom Kunden gestellt).
- 2. Das weibliche Ende des Netzkabels wird nun in den Steckkontakt auf der Rückendeckung eingeschaltet und das entgegende Ende wird dann zur Stromquelle verbindet. Das Gerät ist betriebsbereit wenn das Licht unter "*POWER*" angeht.
- 3. Nachdem alle Anschlüsse hergestellt und ihrer Richtigkeit nach überprüft wurden, ist das Gerät zum Anschalten bereit. Das Anschalten des Geräts löst eine Selbst-Prüfung aus, die das Gerät einschliesslich aller notwendigen Anschlüsse auf ihre Richtigkeit und passende Functionalität hin überprüft.

Abb. L-1. Model 3028 Turbo (CTS 2031 Turbo)

Eine erfolgreiche Prüfung, d.h. werden keine Installations- oder Geratefehler endeckt, wird dies vermittels einer Anzeige am Multiplexer wie folgt kenntlich gemacht: SYSTEM READY. Zur selben Zeit zeigt der Modem die Grund-System-Konfiguration an, die vom Installations- oder Benienungspersonal ensprechend den ortlichen Betriebsanforderungen geändert werden kann. Im Falle einer erfolglosen Selbst- Prüfung ist die Anzeige: SYSTEM ERROR. Um geringfügige Storeinflusse auszuschliessen, versucht man einen mehrmaligen Ein-Ausschalte Zyklus der Anlage zu unternehmen; kann die Anlage infolge fortgesetzter Schwierigkeiten nicht in Betriebszustand gesetzt werden, ist ein Anruf an den nächsten Firmenvertreter angeraten.

# Index

## Symbols

)&( 2-71 <supervisor logon character> 2-11, 2-40, A-1 @ symbol 2-68 7E hex I-2, I-16

## A

ABORTS I-22 Address and control field I-2 ASCII Character Codes C-1 Auto-parity 2-17 AUTOBAUD 2-16, 2-17, 2-38

## B

BAD CRC I-23, I-25 Berg strapping H-1 Bidirectional loopback 2-61 Bit-oriented synchronous protocols I-1 Block size I-20 BREAK PROPAGATION parameter 2-32 Break signal 2-32 Break-off / Break-on control message 2-32 BUFFER CAPACITY B-1 Buffer overflow protection 2-25, I-21 Buffer utilization statistics I-22

## C

Change the banner 2-72 Channel Break Propagation 2-32 Channel buffer usage 2-52 Channel CTS-RTS Control 2-36 Channel Data Bits 2-20 Channel Disconnect Character 2-43 Channel Echoplex 2-33 Channel EIA Propagation 2-30 CHANNEL EXCEPTIONS 2-52, I-22 Channel exceptions I-22 Channel Flow Control 2-25 Channel Flow Control Translation 2-29 Channel Flyback Buffering 2-35 Channel Inactivity Disconnect 2-42 Channel Messages Enabled 2-38 CHANNEL PARAMETERS 2-15 CHANNEL RESET 2-58, 2-62

Channel Reverse Flow Control 2-27 CHANNEL SPEED 2-16, I-14 CHANNEL STATISTICS 2-52, 2-54 CHANNEL STATUS 2-58, I-24 CHANNEL STATUS command 2-66 Channel Stop Bits 2-22 Channel Supervisor Enabled 2-40 Channel Type 2-19 Channel Validate 2-64 Clear a local link loopback 2-61 CLOCK RATE parameter 2-47 CLOCK SOURCE parameter 2-46, I-12 Clock Timer Enable H-2 COMMAND MODE 2-5, 2-8, 2-10 Command Mode Definitions 2-11 Command Mode Summary A-1 Commands 2-13 Configure the multiplexer 2-5 Control translation G-2 COPY PARAMETERS command 2-49, 2-51 CRC error I-24 CRC-CCITT polynomial I-24 CSA B-2 CTRL + T 2-43 CTRL + V 2-11 CTS Signal Priority I-18 CTS-RTS I-18 CTS-RTS CONTROL parameter 2-36, 2-37 CURRENT BUFFER UTILIZATION 2-52, I-22 CURRENT ERROR FRAMES RECEIVED 2-55 CURRENT FRAMES RECEIVED 2-55 CURRENT RECEIVE LINK UTILIZATION 2-55 CURRENT RESENT FRAMES 2-55 CURRENT TRANSMIT LINK UTILIZATION 2-55 Cyclic Redundancy Check I-24

## D

DATA BITS 2-20 Data Encoding I-13 DATA LOSS 2-23 DATA LOST 2-38 DC1/DC3 2-25 Default parameters 1-5 Depth B-1 DIMENSIONS B-1 DISCONNECT CHARACTER parameter 2-43 DOWNL 2-16 DRSS 2-36 DTR-/DTR+ 2-29, F-1

## E

ECHOPLEX parameter 2-33 EIA output options 2-68 EIA Parameter Priorities J-1 EIA PROP 2-30, I-18 EIA Signal Exceptions J-1 EIA Signal Propagation I-17 ENQ/ACK 2-19, E-1 ENVIRONMENT B-1 Erroneous CRC I-24 Error Conditions I-25 ERROR CONTROL B-1 EVEN 2-23, D-1 Exceptions I-4 EXTERN I-11 External clocks 2-46 External Receive Clocks H-2

## F

FCC Part 15 B-2 Fixed password 2-70 Flags I-2, I-16 Floating supervisory port 2-69 FLOW CONTROL 2-25, 2-52, I-18, I-21, I-23, F-1 Flow Control Translation 2-29, F-2, G-1 FLYBACK BUFFERING parameter 2-35 Frame Abort I-24 Framing errors 2-52 Front Panel Operation 2-3

## H

Hardware Option Settings H-1 HEAT DISSIPATION B-1 Height B-1 Hewlett-Packard ENQ/ACK® 2-19 Hewlett-Packard Protocol E-1 HPENQ Protocol Assistance 2-19, E-1

## Ι

Idle Character I-16 In-band flow control 2-29, F-2, G-1 In-band reverse flow control G-1 INACTIVITY DISCONNECT parameter 2-42 INT/EXT I-11 INTERFACE STANDARDS B-1 INTERN I-11 Internal clock 2-46

## L

LED displays 2-4 Link Clock Rate 2-47 Link Clock Source 2-46 LINK DOWN 2-23, 2-38 Link down LED 2-61 Link Parameters 2-46, 2-46, 2-47, 2-49 LINK PROTOCOL STANDARDS B-1 LINK RESET 2-61, 2-63 Link Statistics 2-55 LINK STATISTICS command 2-55 LINK TIMING B-1 Local Channel Loopback 2-58 LOCAL LINK LOOPBACK 2-61 LOGOFF 2-5, 2-68, 2-75 Loopback status 2-58 FLYBACK BUFFERING parameter 2-35

## M

Main Menu 2-11 MARK 2-23, I-16 Max Block I-20 Memory Capability 2-10 MESSAGES ENABLED 2-23, 2-38 Modes of operation 2-5 MONITOR MODE 2-5, 2-7, 2-74 MONITOR MODE 2-5, 2-7, 2-74 MONITOR Mode Events 2-9 Monitor mode queue 2-74 MTBF K-1

## N

New banner 2-72 New password entry 2-71 No Buffer Available I-25 NONE/EVEN 2-23, D-1 NONE/MARK 2-23, D-1 NONE/ODD 2-23, D-1 NONE/SPACE 2-23, D-1 Nonvolatile memory 2-10 NRZ / NRZI encoding I-11, I-13

## 0

ODD 2-23, D-1 Onward linking 1-1 Operating Temp B-1 Option Selection H-1 Options 2-13 Out-of-band flow control F-1, G-1 Out-of-band reverse flow control 2-29

#### Р

Parameters 2-13 Parity and Data Bit Settings D-1 Parity bit 2-23 Parity errors 2-52 Parity Options D-1 PARITY parameter 2-23 Password A-1 PEAK BUFFER UTILIZATION 2-52, I-22 PEAK ERROR FRAMES RECEIVED 2-55 PEAK FRAMES RECEIVED 2-55 PEAK RECEIVE LINK UTILIZATION 2-55 PEAK RESENT FRAMES 2-55 PEAK TRANSMIT LINK UTILIZATION 2-55 Performance Guidelines I-4 POWER SUPPLY B-1 Power-off / power-on 2-10 Preventing data loss 2-25 PROM level 2-6, 2-74, 2-75

#### R

Rack-Mount Installation K-1 Receiver Overrun I-22, I-25 Rel Humitity B-1 Reliability K-1 Remote Channel Loopback 2-60 Remote events 2-74 REMOTE SIGNOFF / SIGNON 2-68, 2-70 REV nnn.nn 2-74, 2-75 REVERSE FLOW CONTROL 2-52 Reverse Flow Control 2-27, F-1, F-2, G-1

#### S

SDLC Channel Parameters I-5 SDLC Channel Type I-10 SDLC/HDLC Frame Format I-2 SDLC/HDLC protocol I-1 SET SYSTEM BANNER command 2-72 SET SYSTEM PASSWORD command 2-70 SET SYSTEM TIME command 2-72 Signal Ground to Chassis Ground H-2 SNA I-1 SPACE 2-23 SPEED parameter 2-16 Standard setting H-1 Statistics I-22 Statistics Reset 2-64 STOP BITS parameter 2-22 Storage B-1 Strap options H-1

Strapping features H-1 SUPERVISOR BUSY 2-11 SUPERVISOR ENABLED 2-11, 2-40 SUPERVISOR LOGOFF 2-5 Supervisory functions 2-2, 2-40 Supervisory Parameters 2-49 SUPERVISORY PARAMETERS command 2-49, 2-50 SUPERVISORY PORT parameter 2-50

## T

Tandem T-Pause F-1 Technical Specifications B-1 Terminal Access A-1 Time format 2-73 Time-outs I-20 Transmission Underrun I-25 TX Clock Source H-2 TYPE parameter 2-19

## U

UL B-2 USER option 2-25, 2-43, 2-44, 2-45 User Switching Option (USO) 2-42, 2-43

#### W

Wang 2200 Flow Control F-2 Wang Flow Control F-1, F-2 WANG option F-2 Watch Dog Timer H-2 WEIGHT B-1 Width B-1

## X

XOFF / XON 2-25, 2-27, F-1, F-2, G-1

#### Ζ

Zero in the eight bit D-1

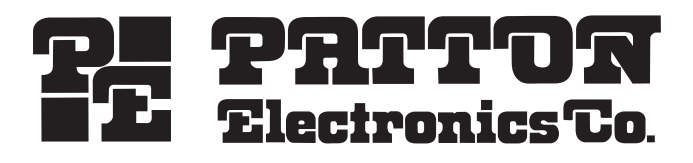

7622 Rickenbacker Drive Gaithersburg, MD 20879

Sales: 301 975-1000 Support: 301 975-1007 Web Address: www.patton.com